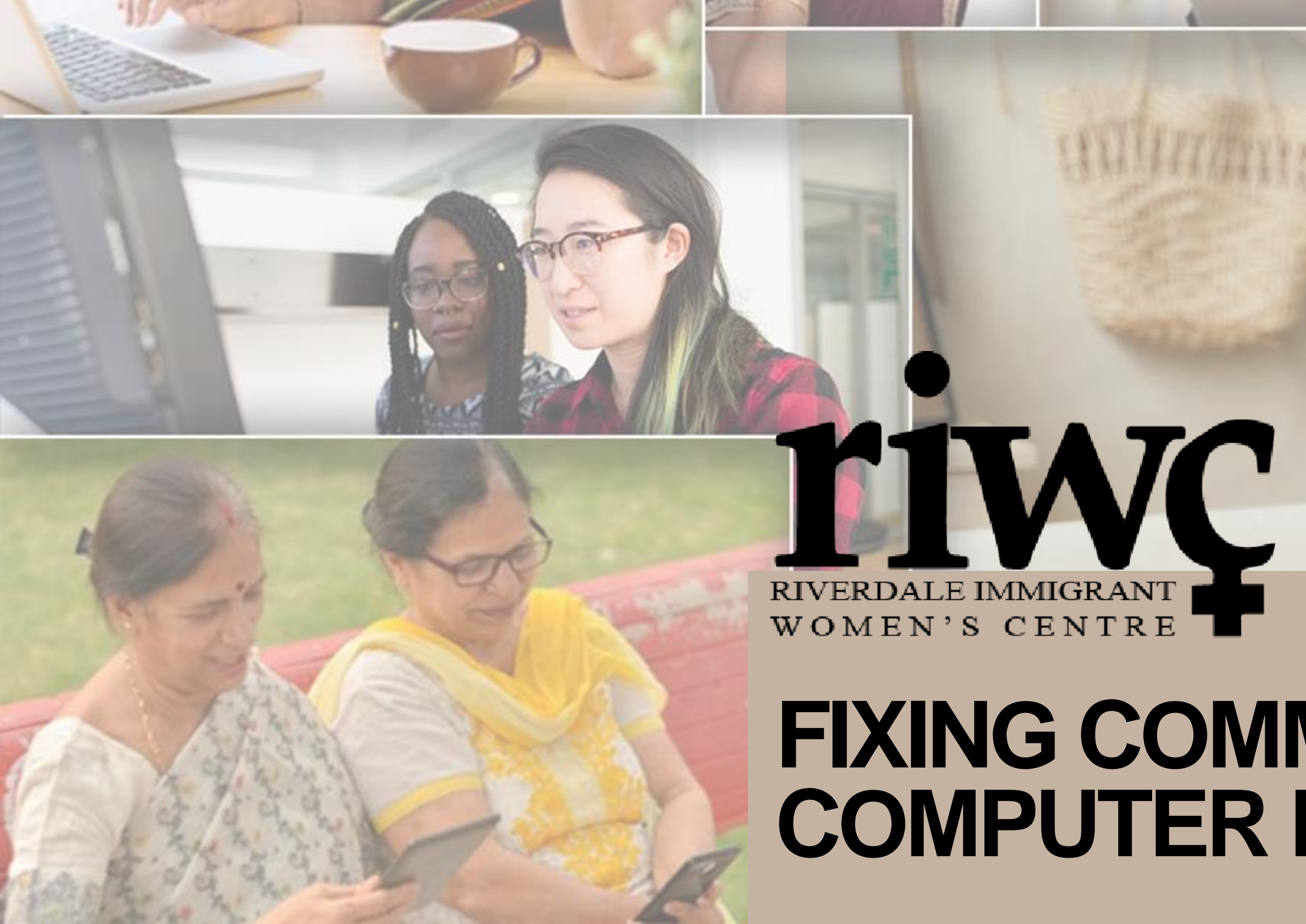

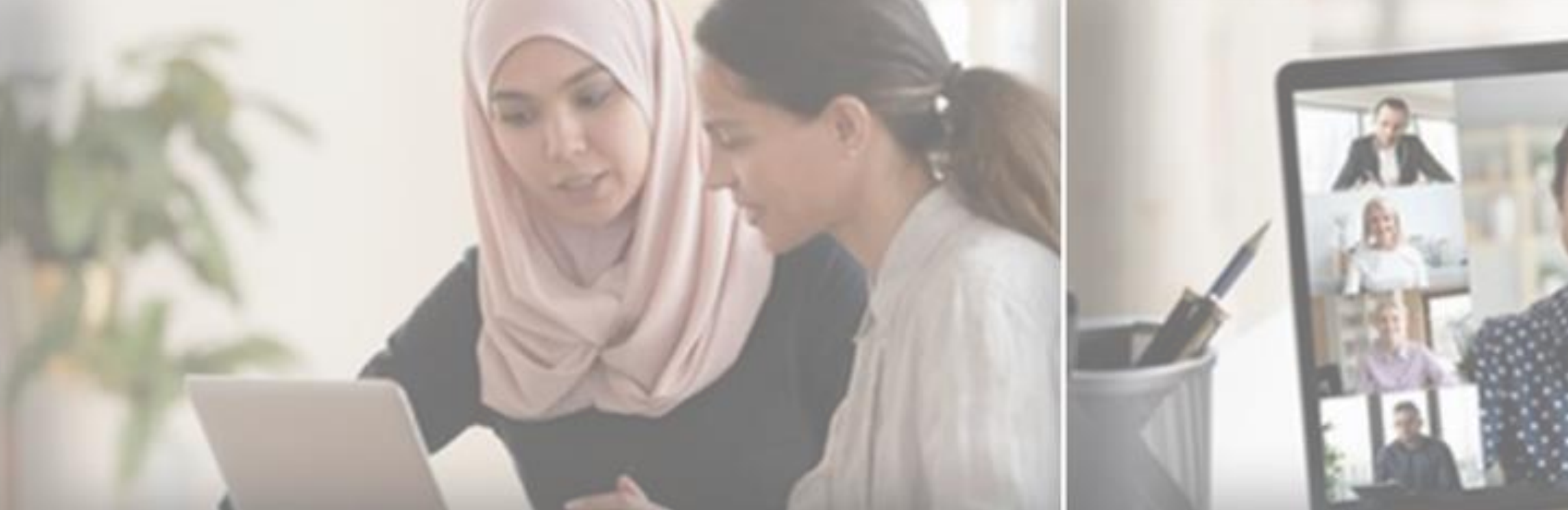

## **FIXING COMMON COMPUTER PROBLEMS**

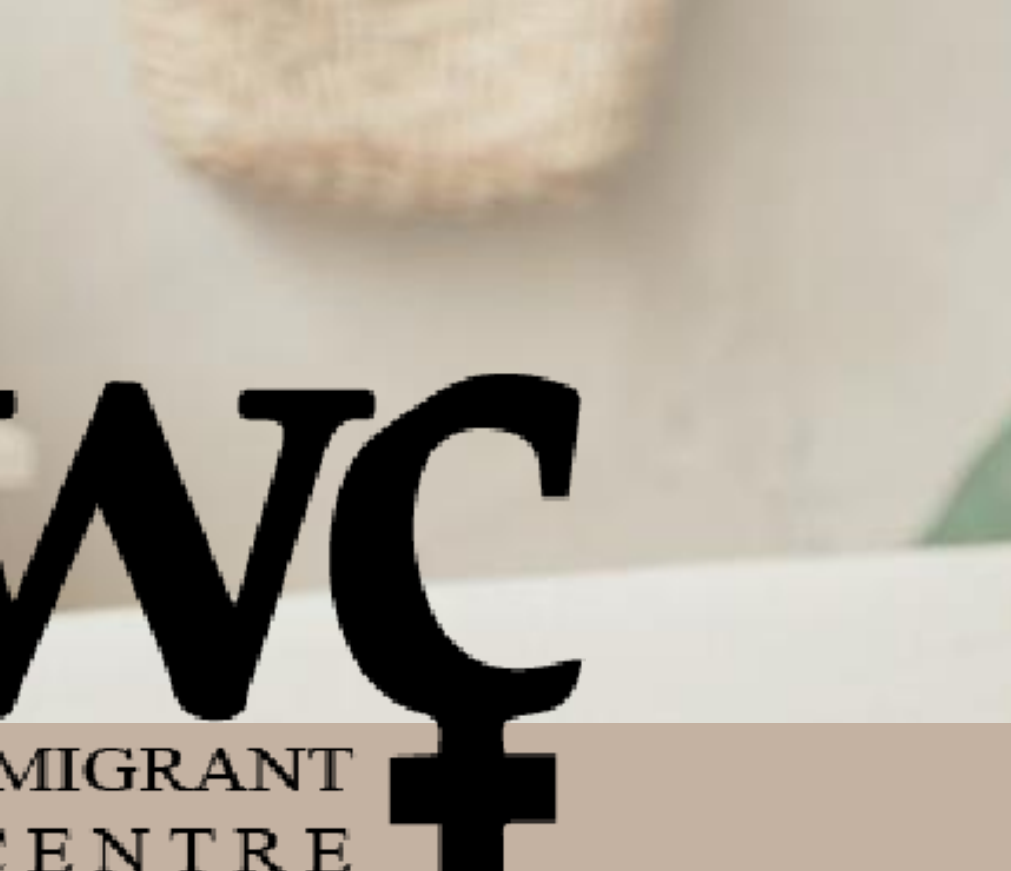

111111111111

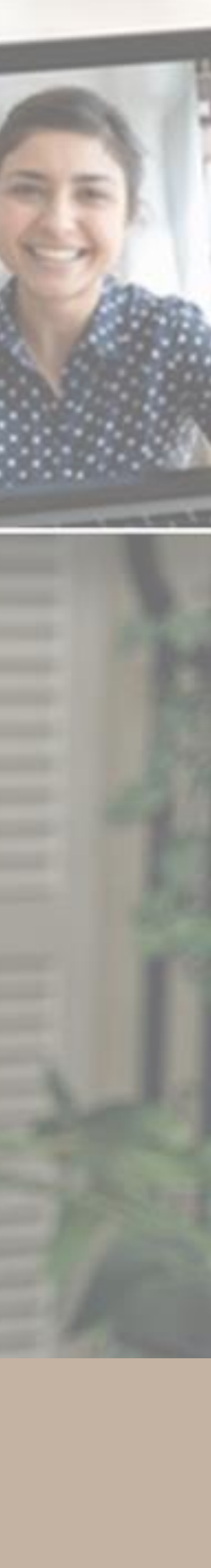

# WELCOMET

•The session will be 90 minutes.

•We will pause after each slide for questions, and to provide assistance.

 There will also be time for questions at the end of the session.

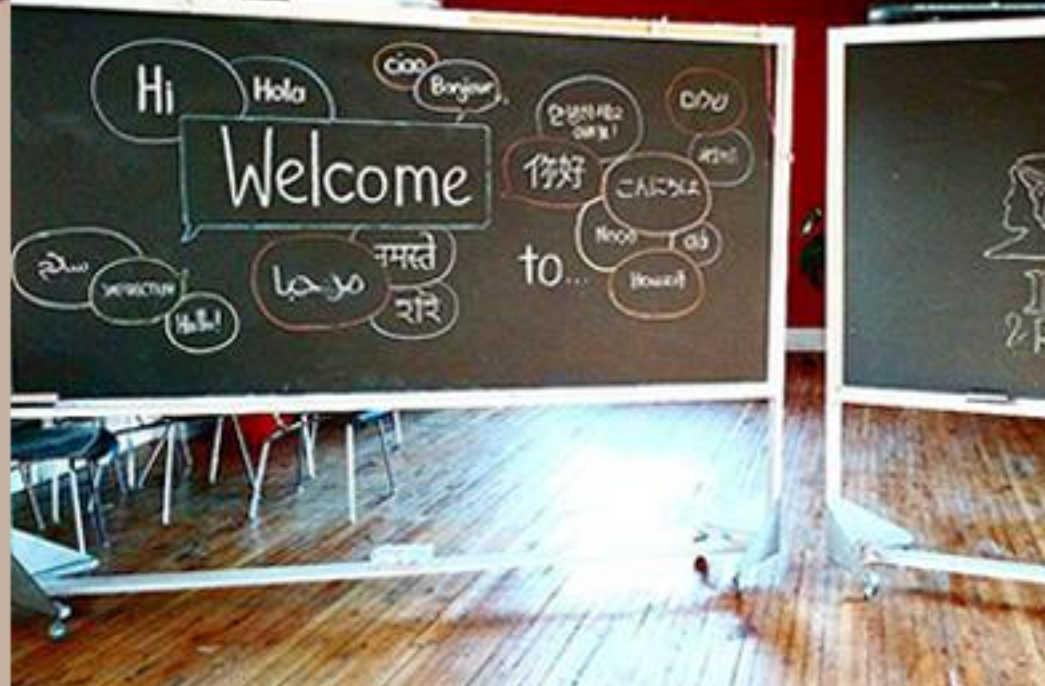

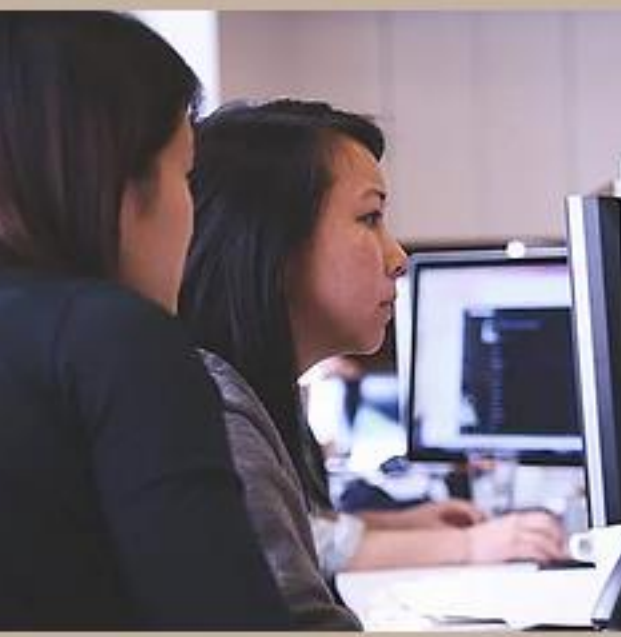

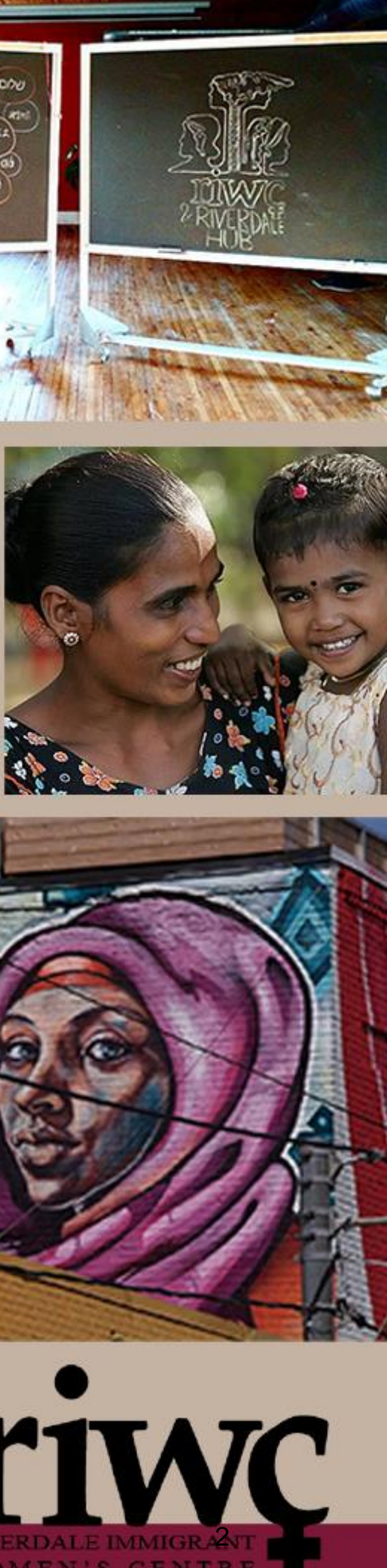

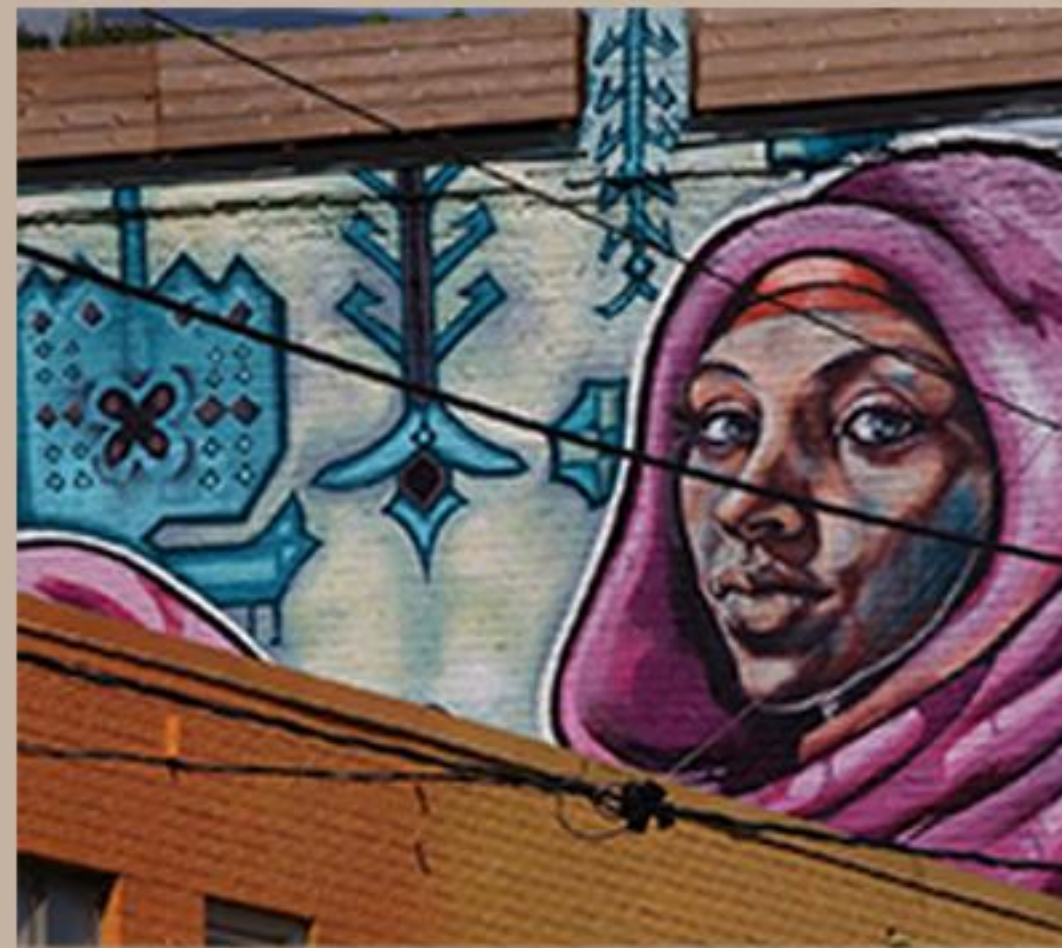

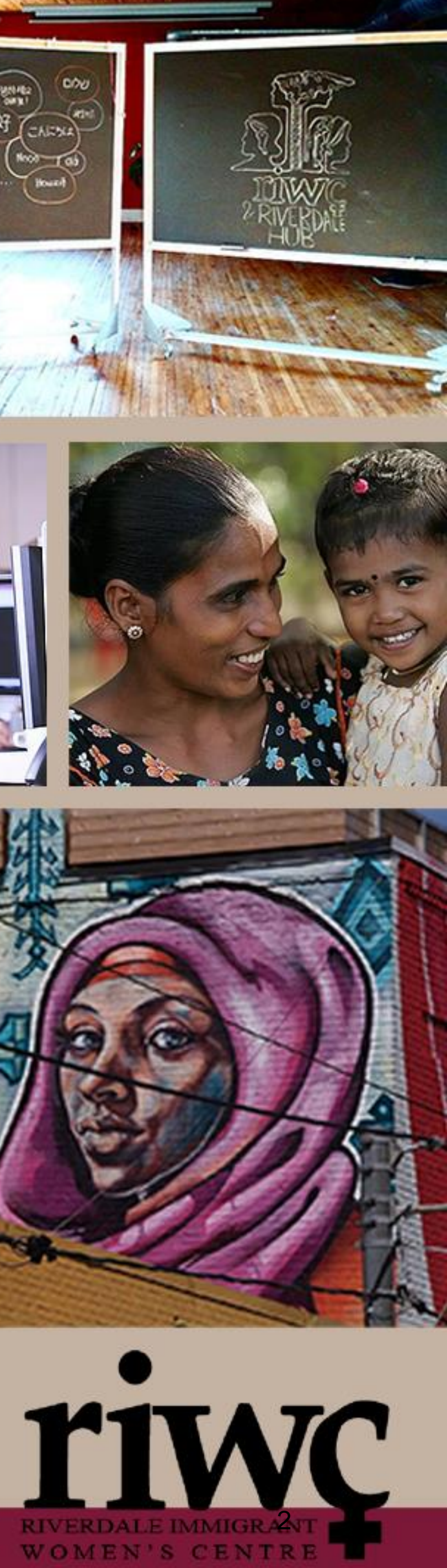

# WELCONET

- How to, fix common computer problems o Identify common problems with computer, tablet and smartphone.
- o Strategies to fix common problems. • How to restart a computer, tablet and smartphone. • How to reset network setting on a computer, tablet and smartphone.
- Identify when and where to take your device to a professional to be fixed.

 Restart/reboot: To turn a device off and then back on again. This can be done through the software or using the physical buttons on a device.

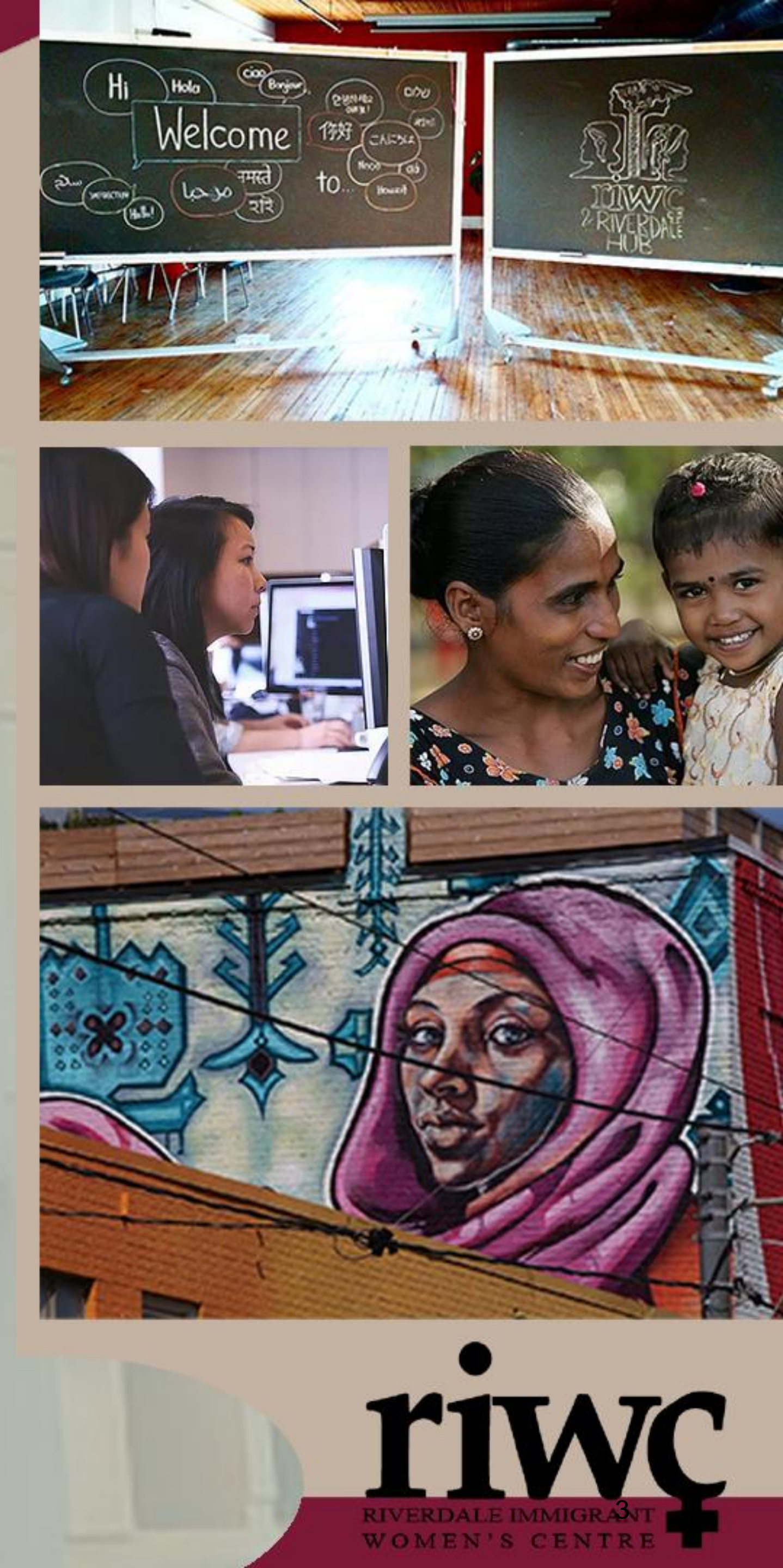

## <u>COMON PROBLEMS</u> **SMART PHONES/TABLETS**

Phone/Tablet is slow, or applications are not opening or acting how they should

- Restart device (turn power off and on again)
- •Or, if that does not work...
- Delete app and reinstall

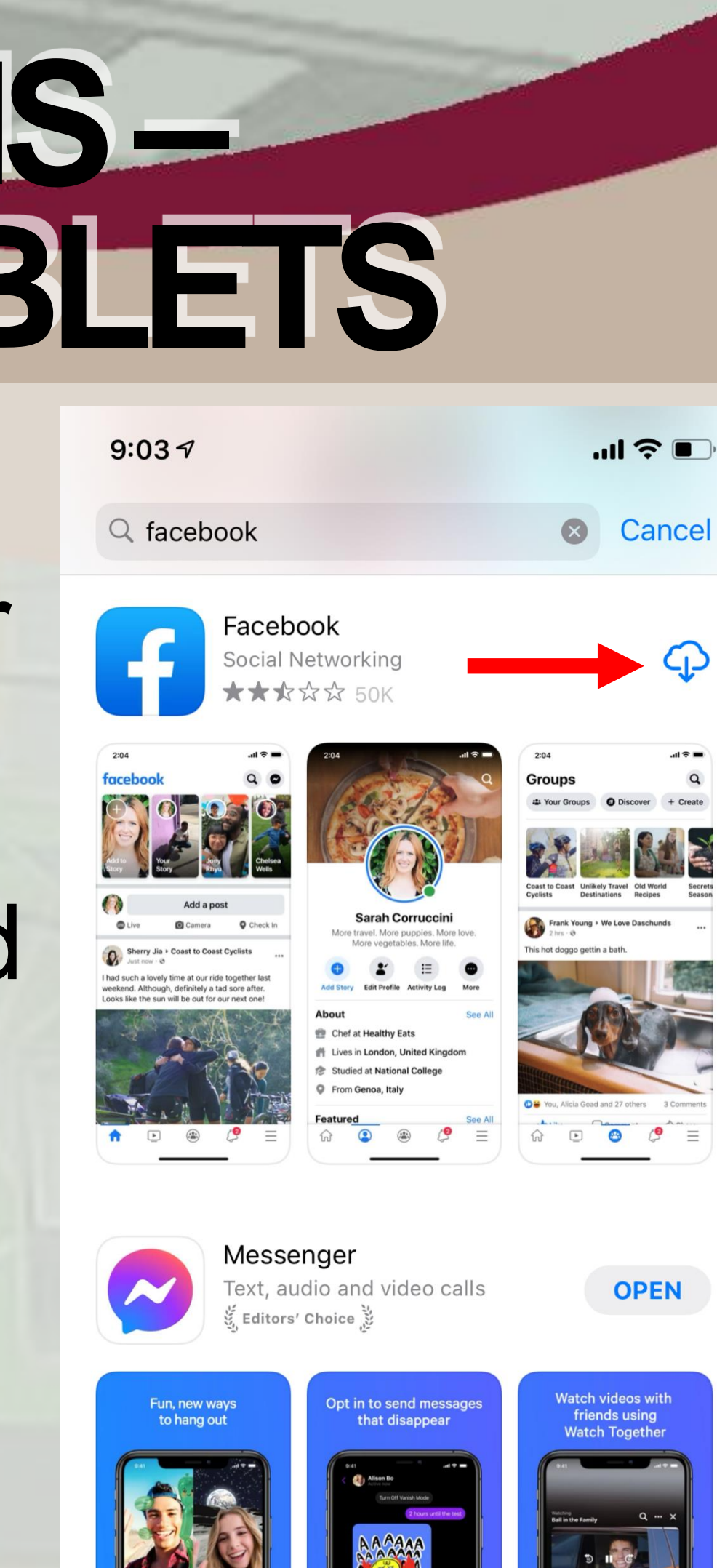

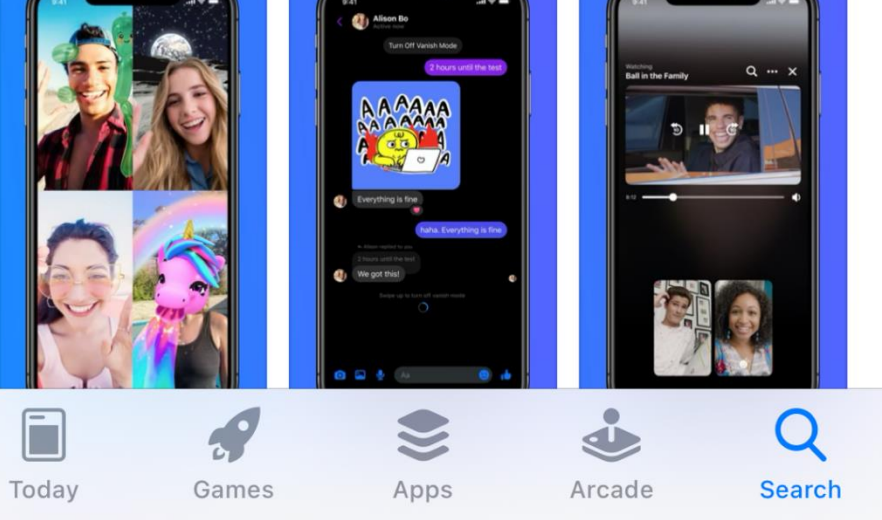

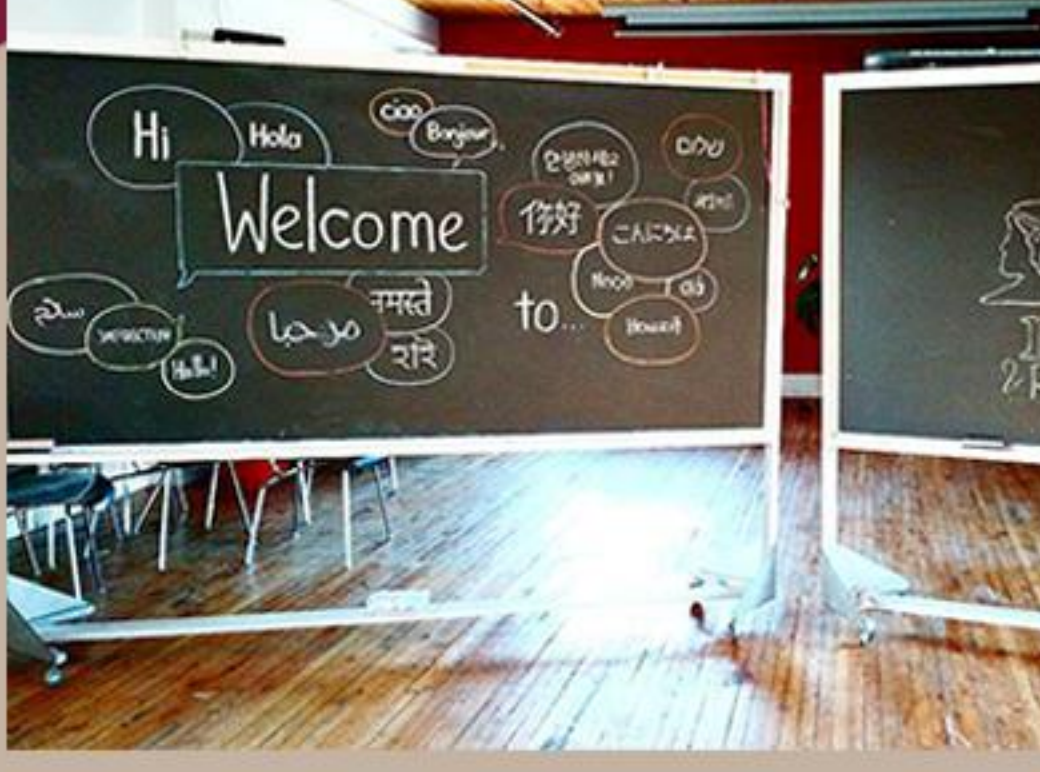

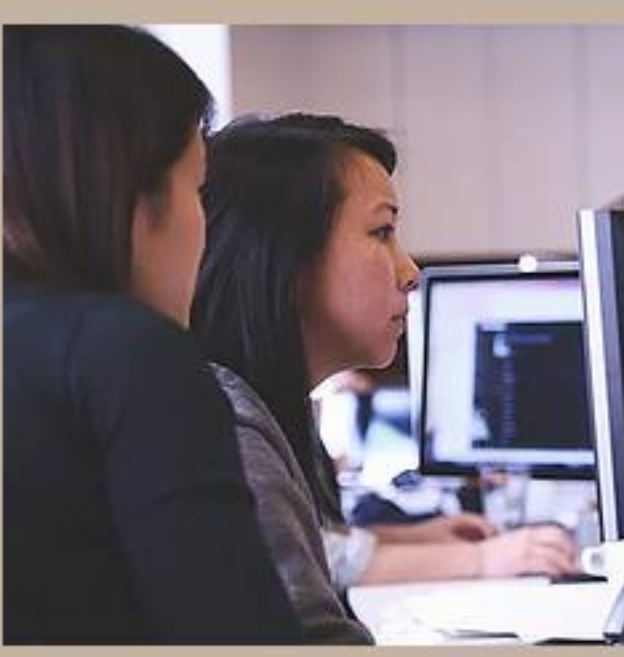

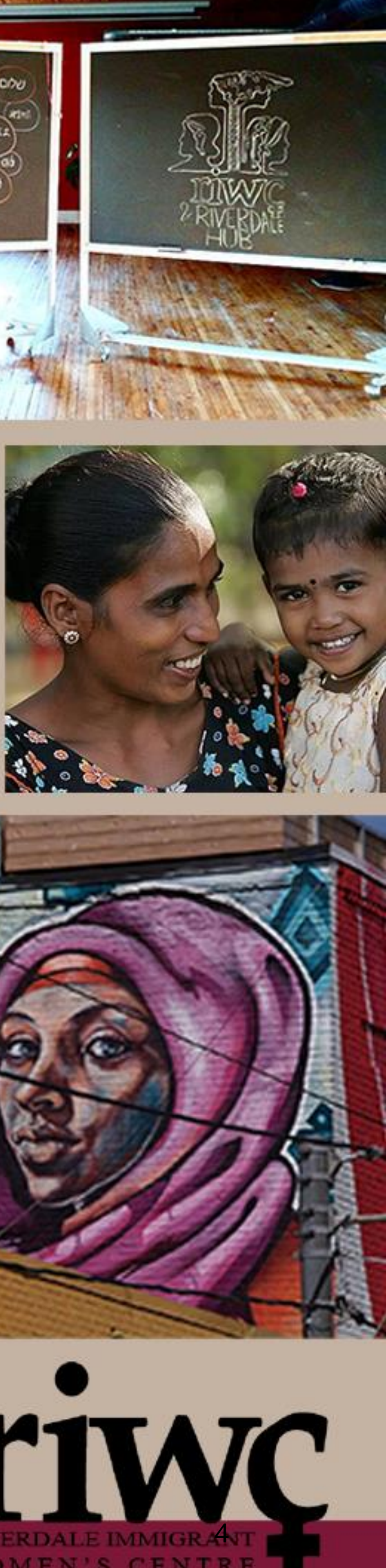

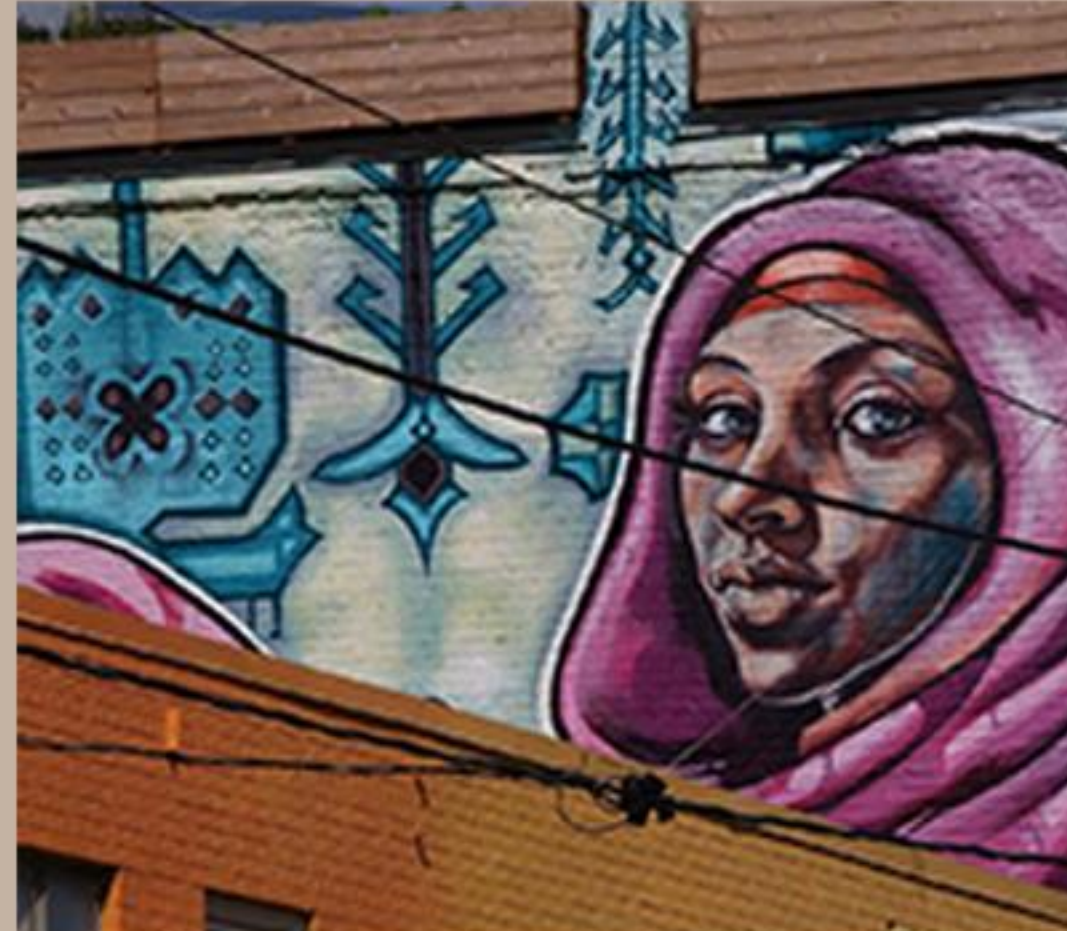

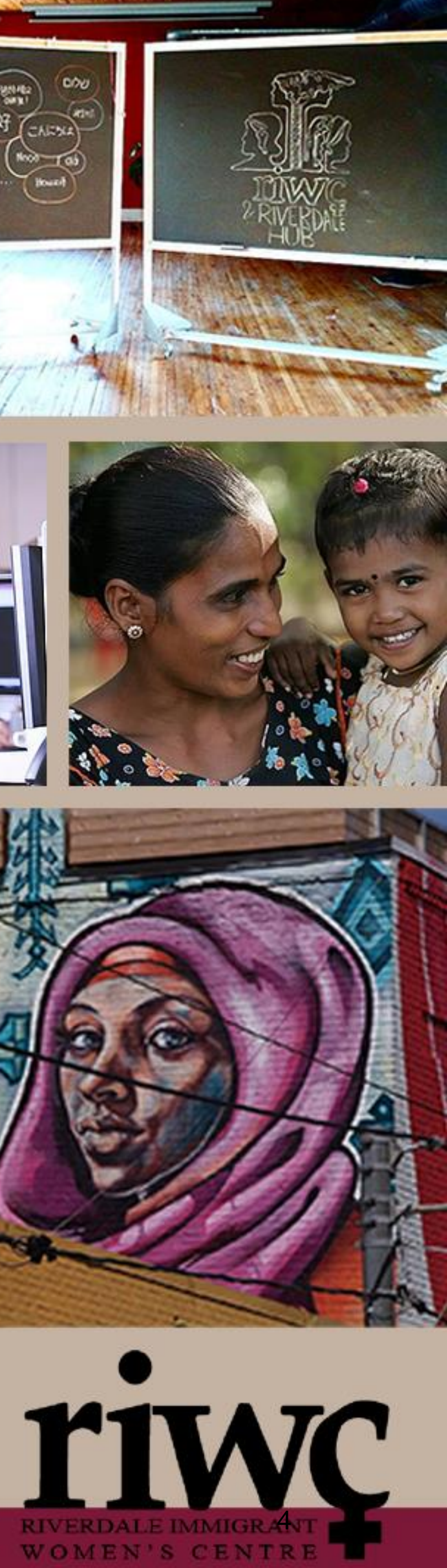

## <u>COMMON PROBLEMS</u> **SMART PHONES/TABLETS**

Phone/Tablet is slow, or applications are not opening or acting how they should

- Restart device (turn power off and on again)
- •Or, if that does not work...
- Delete app and reinstall

| 7:50 🖿 |      |
|--------|------|
| ÷      | My a |
| Updat  | tes  |

Recommended (8) Apps you've used

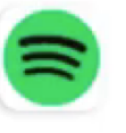

Not installed

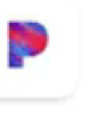

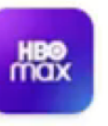

Not installed

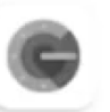

Not installed

## pps & games

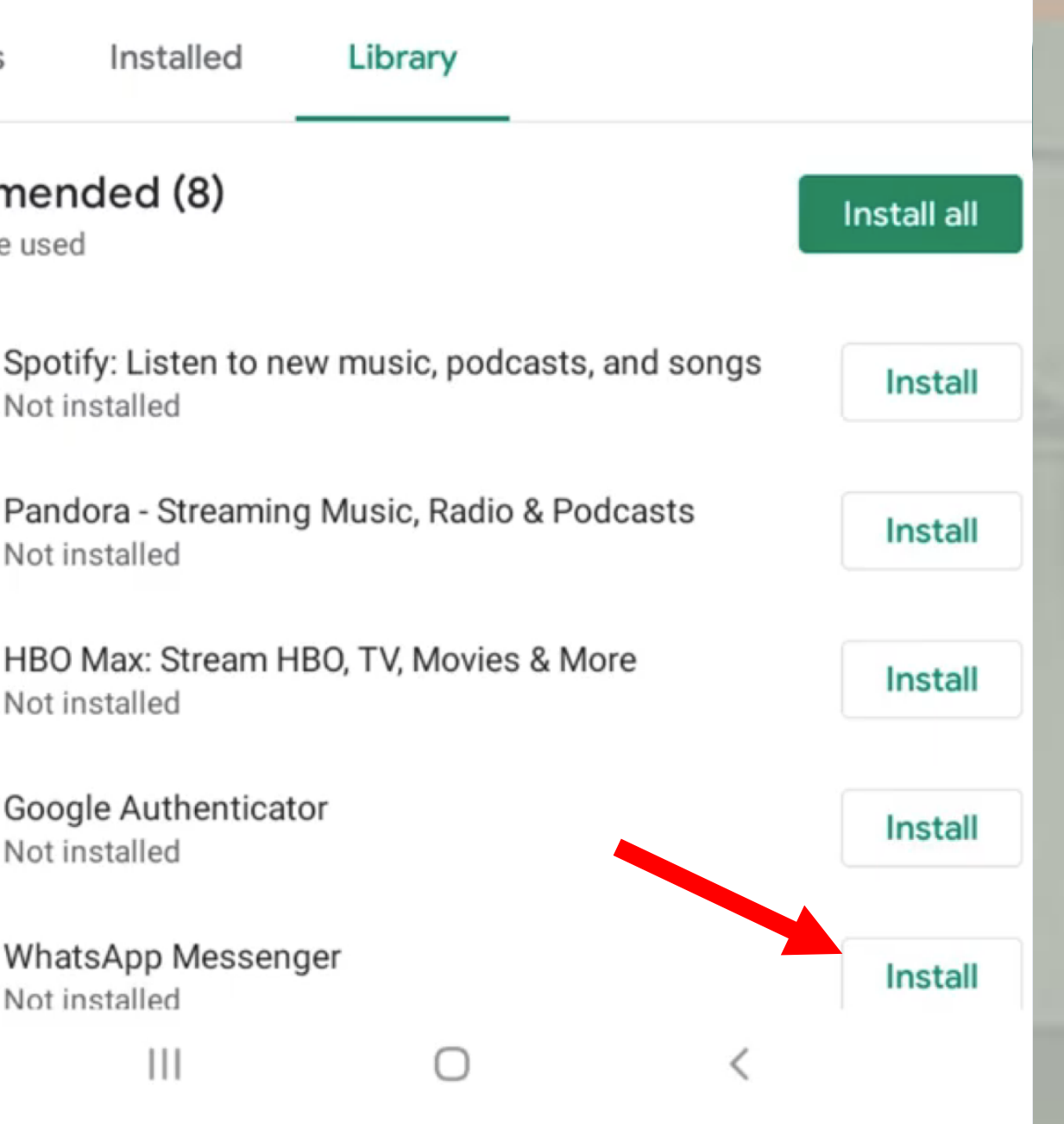

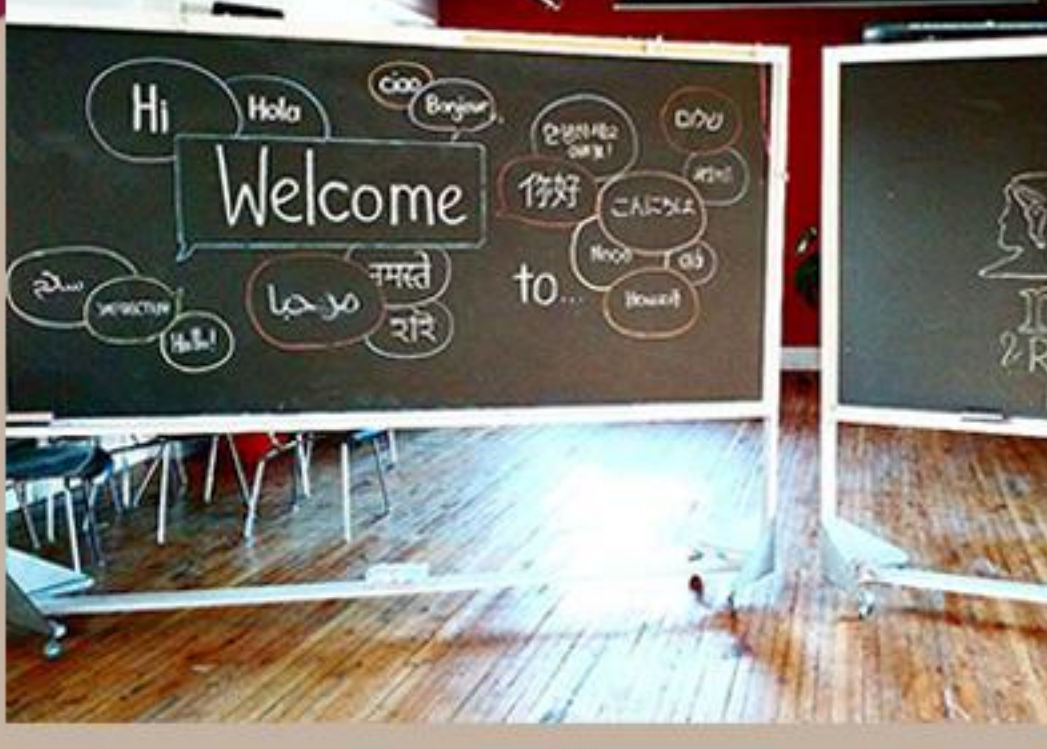

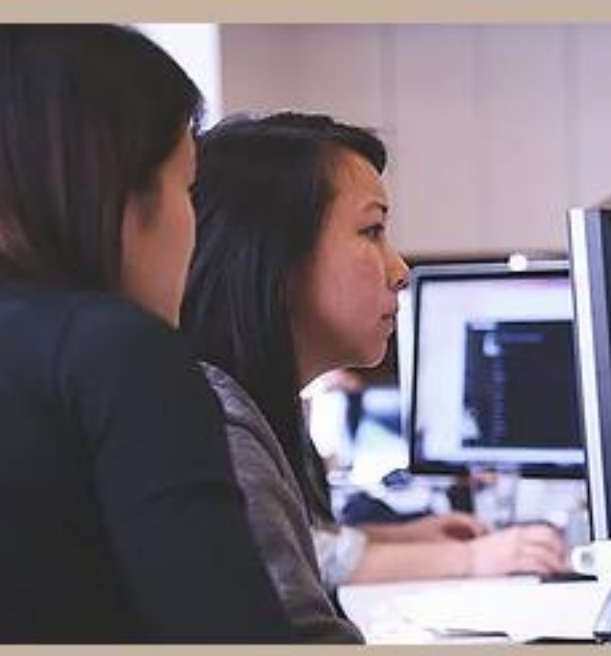

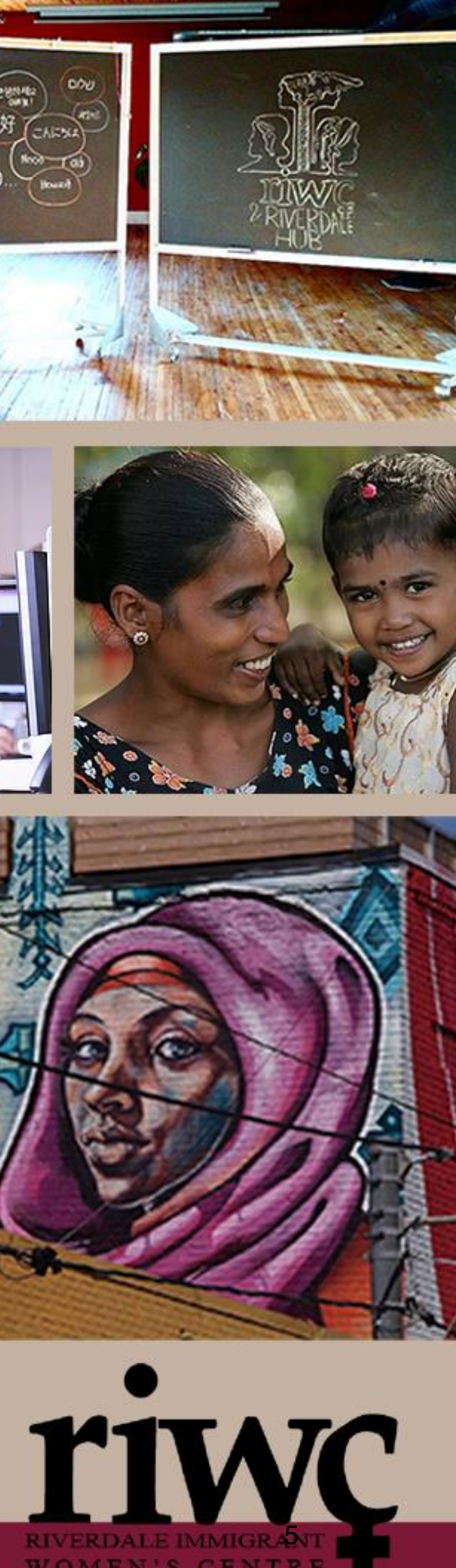

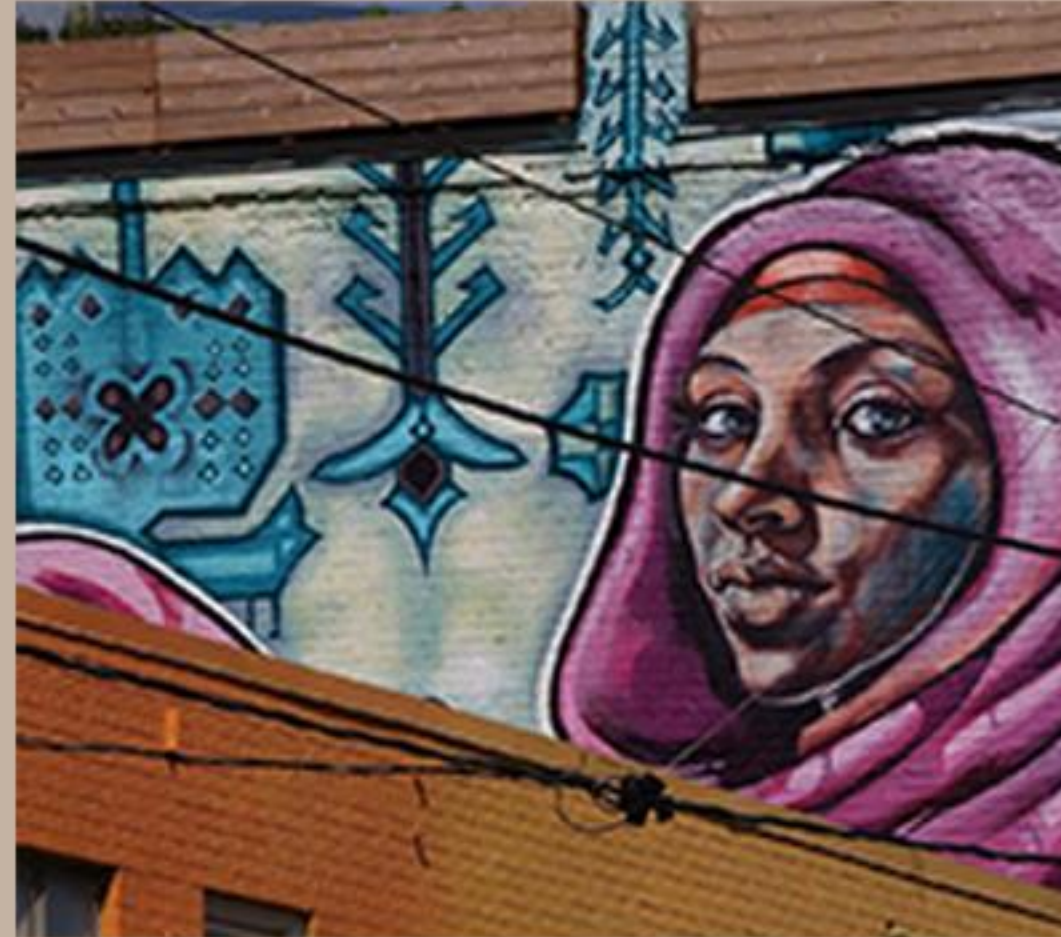

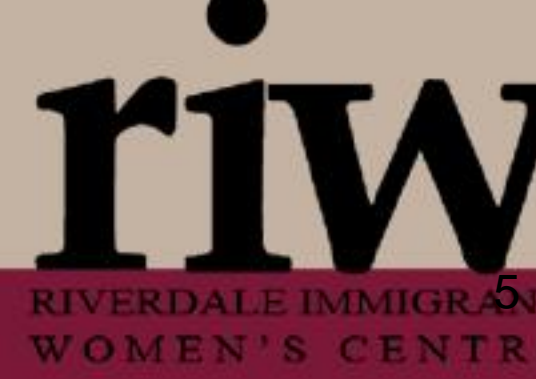

# **RESTART-IPHONE**

## How to restart iPhone 5 or earlier

- Hold down the power button until "slide to power off" appears on the screen.
- Let go of the button and slide to power it off.
- •Wait 30 seconds for device to turn off.
- To turn device back on, press and hold only the power button until you see the Apple logo.
- Let go of the button and it will continue to turn on.

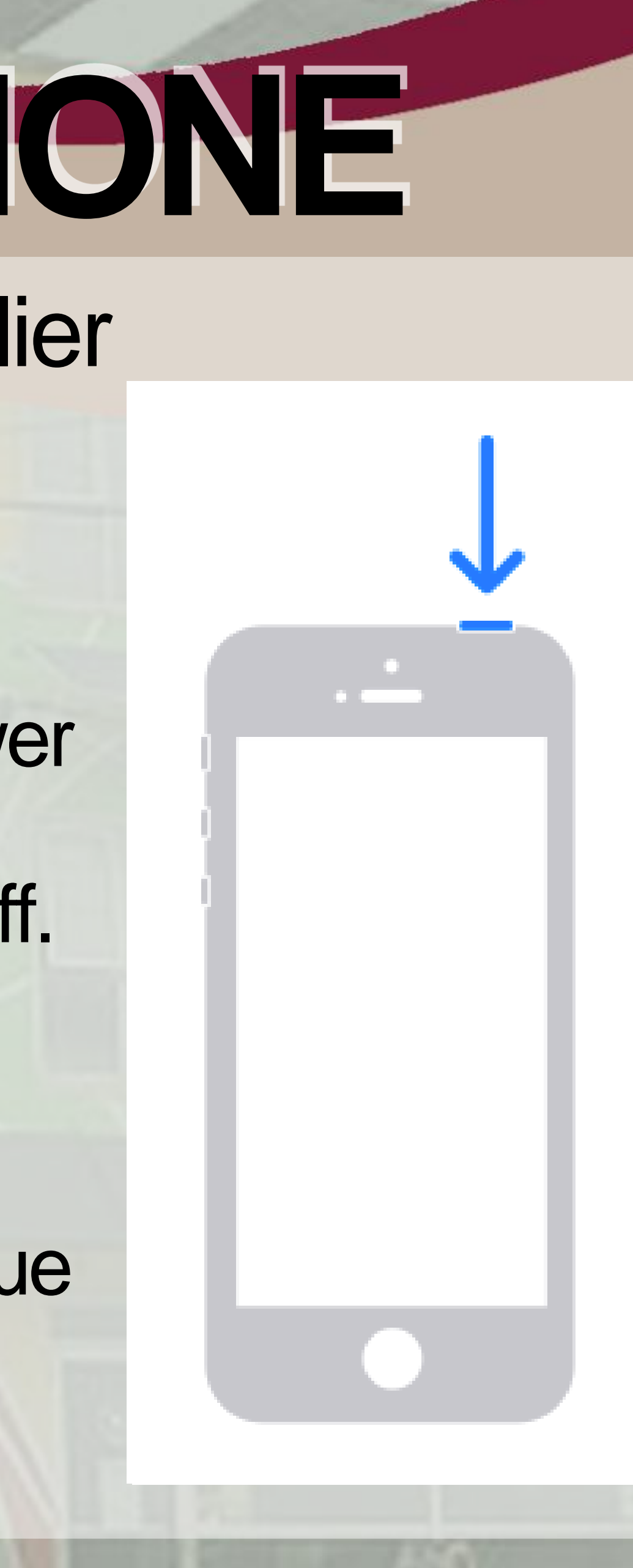

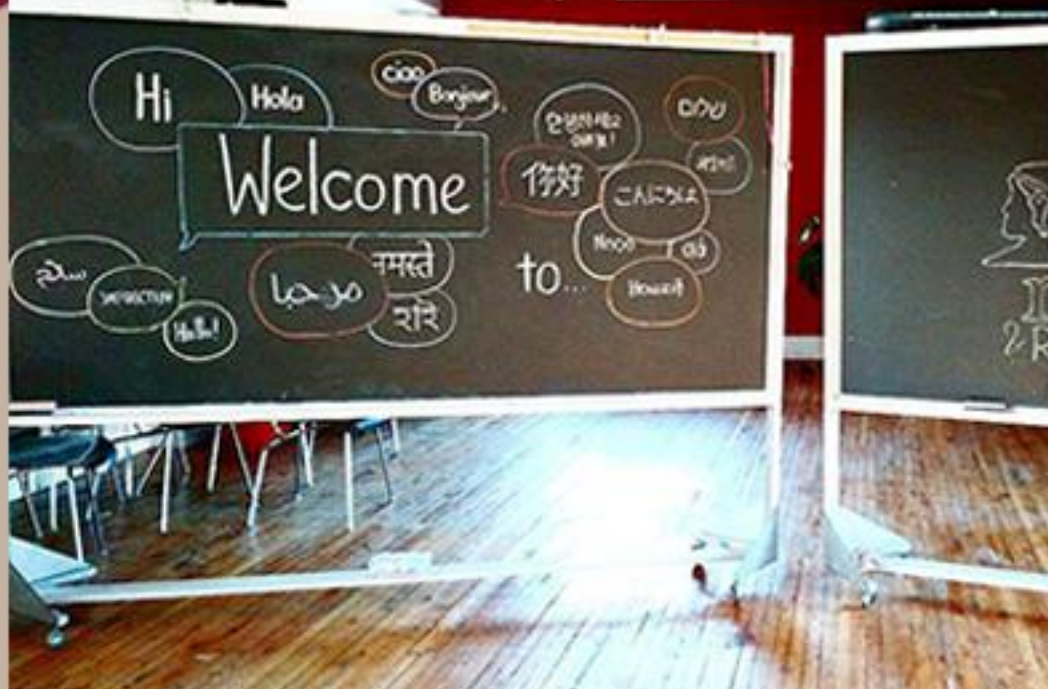

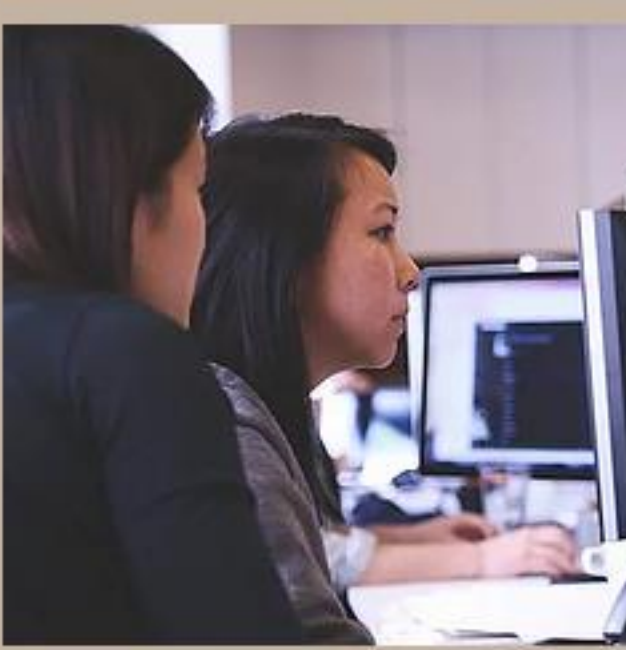

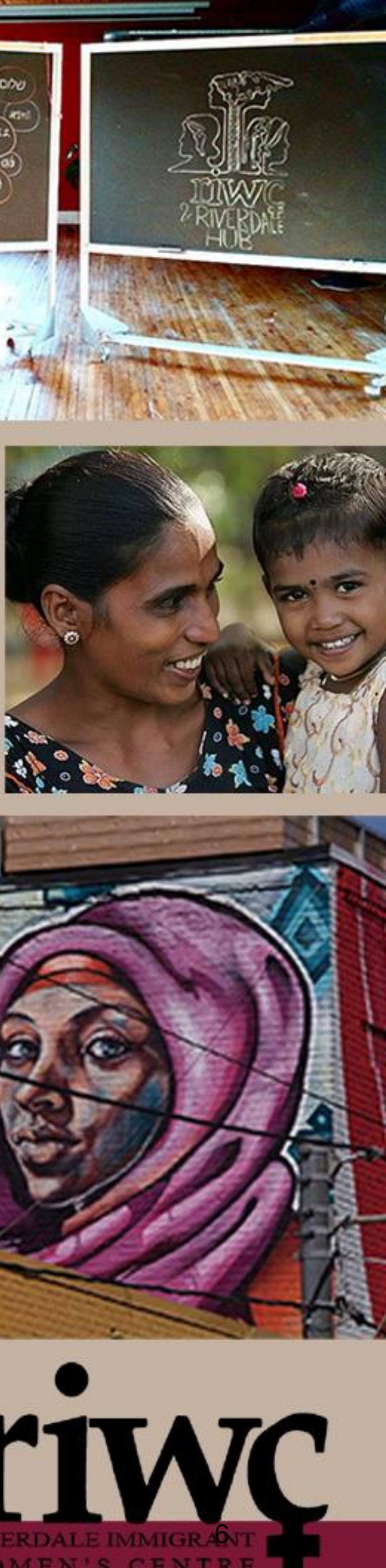

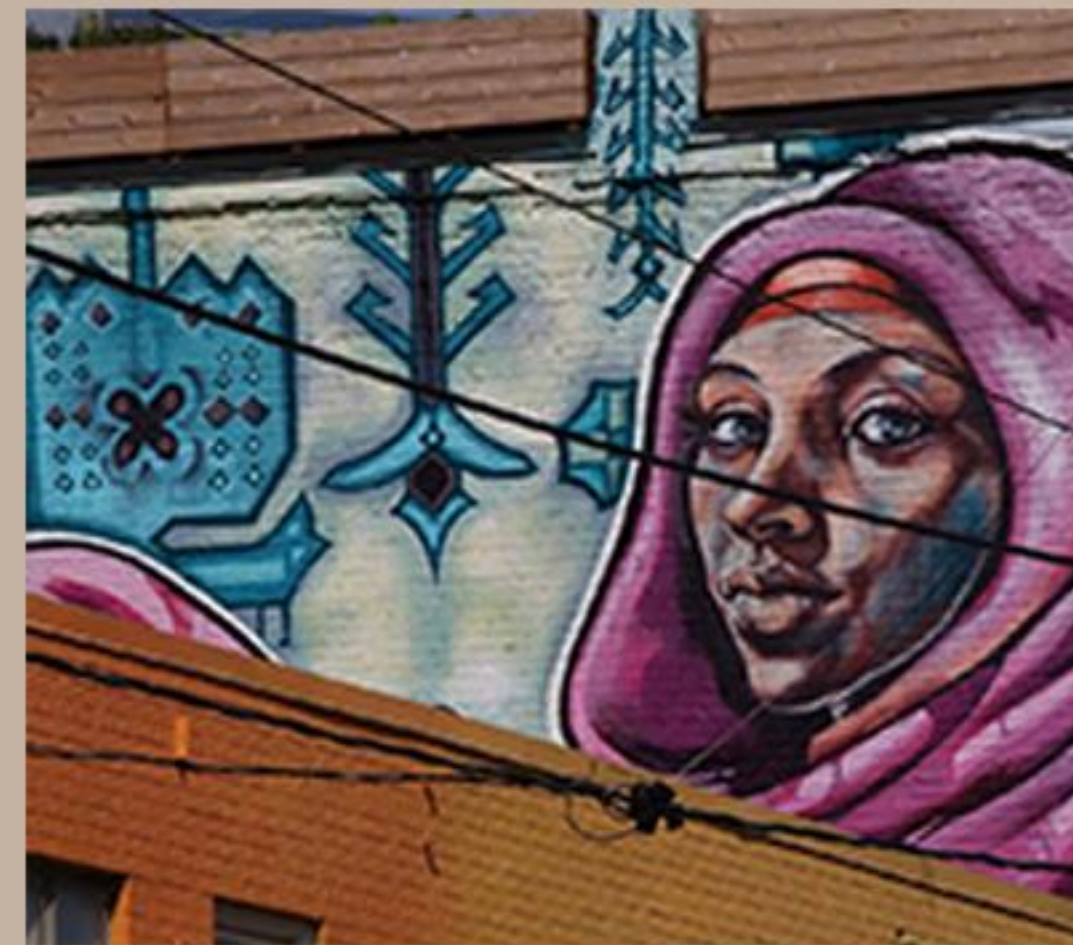

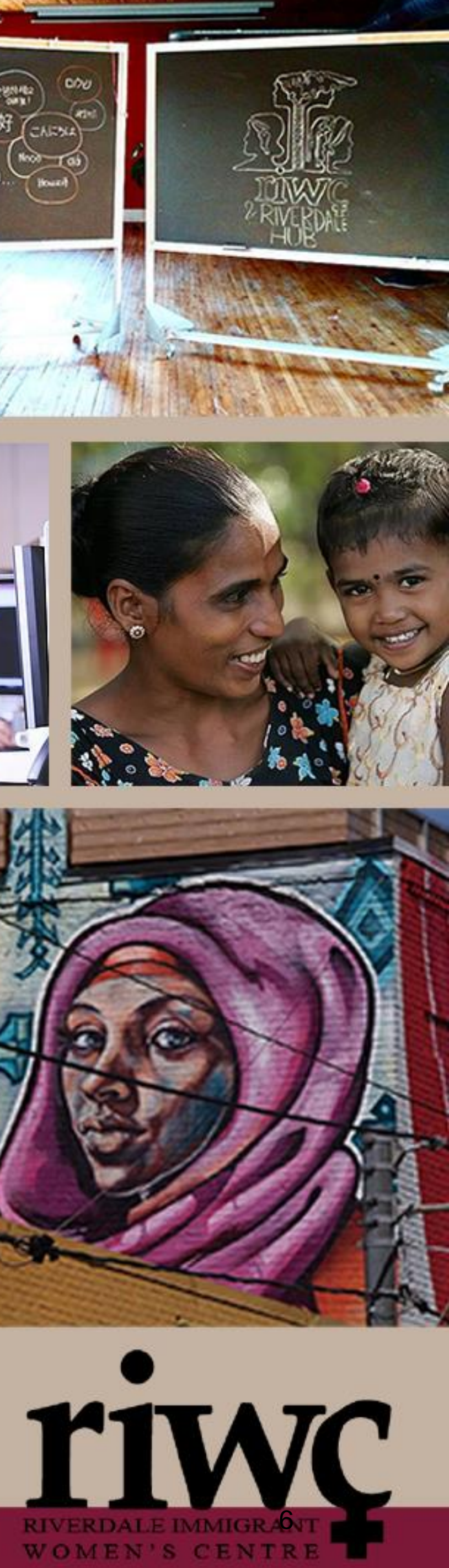

# **RESTART-IPHONE**

## How to restart iPhone SE, 8, 7, or 6

- Hold down the power button until "slide to power off" appears on the screen.
- Let go of the button and slide to power it off.
- •Wait 30 seconds for device to turn off.
- •To turn device back on, press and hold only the power button until you see the Apple logo.Let go of the button and it will
- continue to turn on.

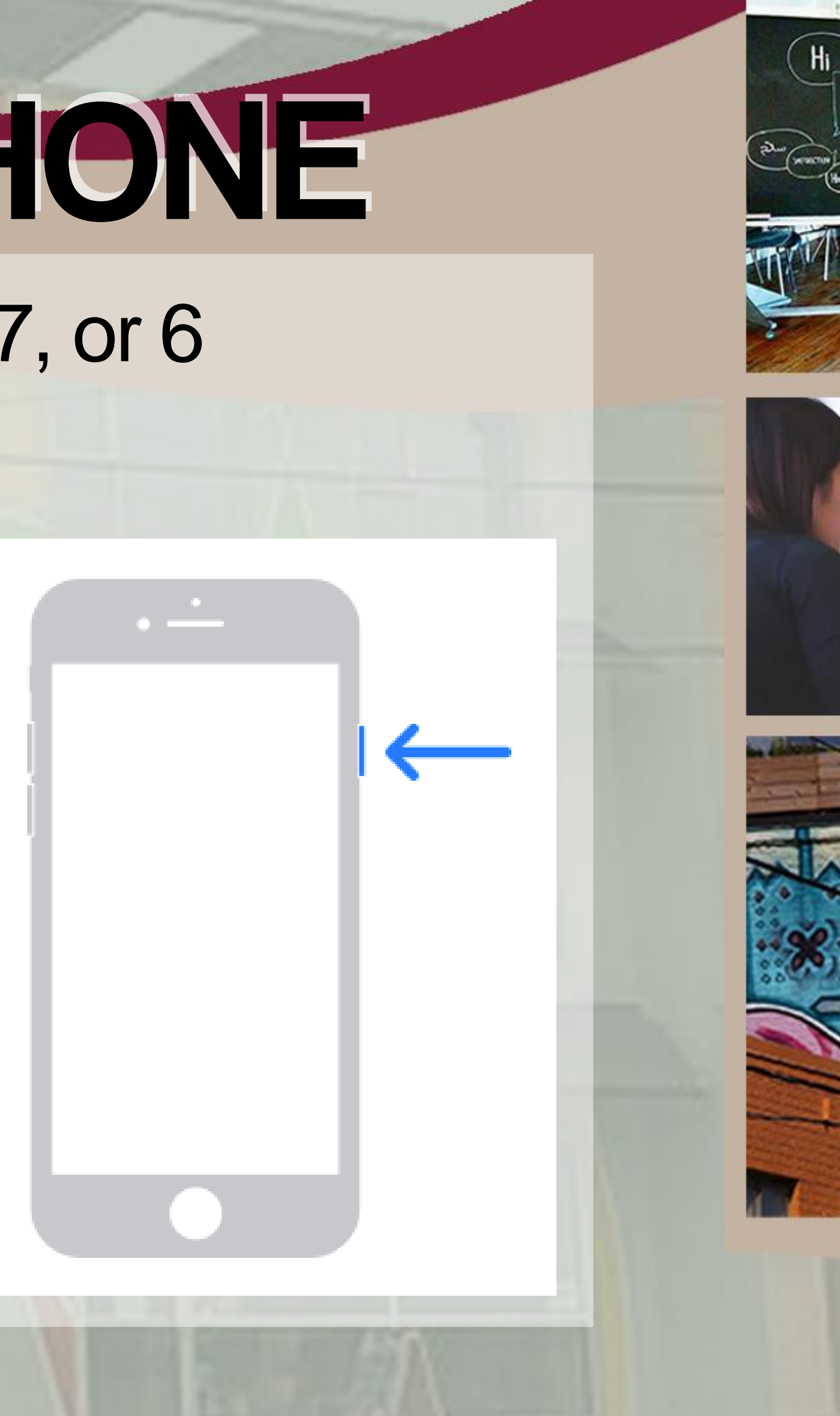

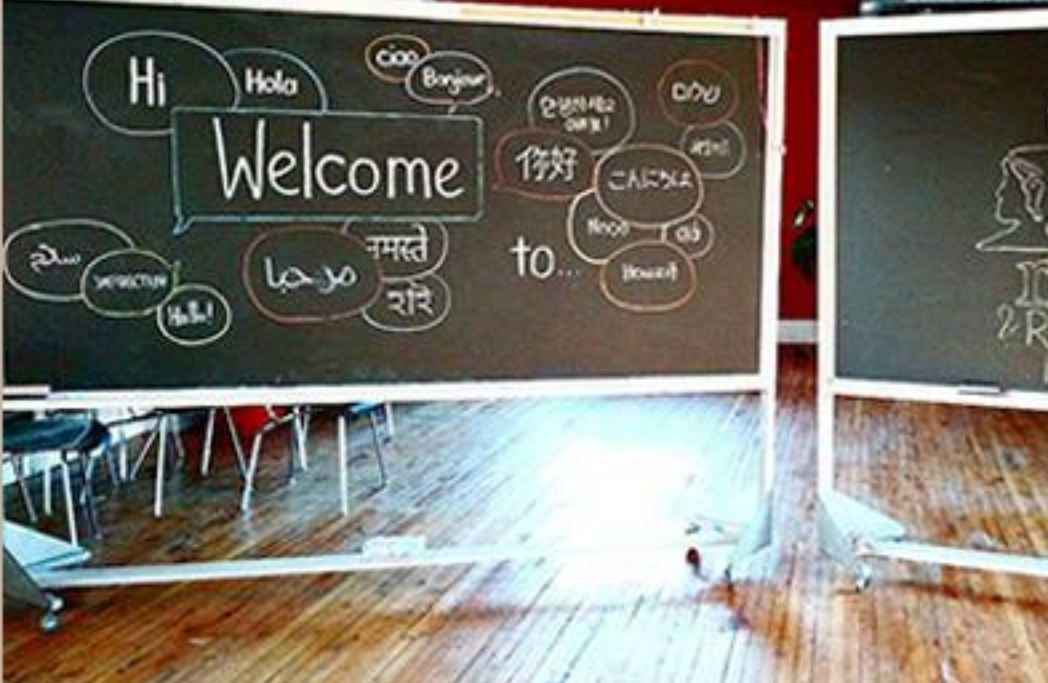

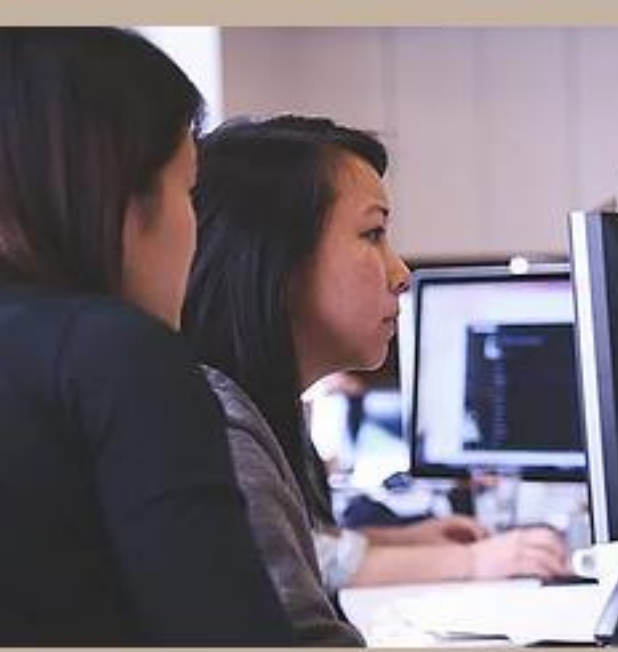

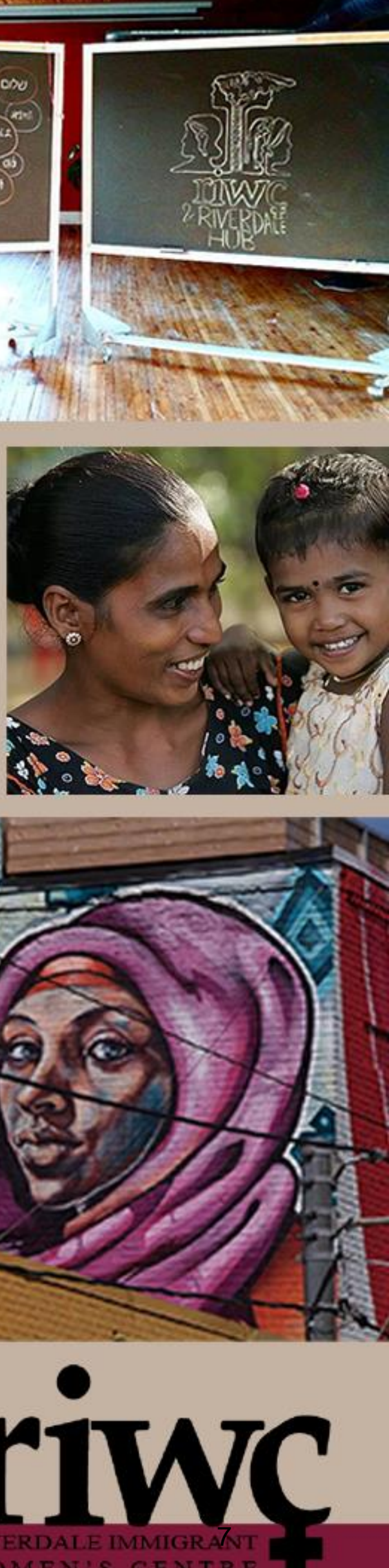

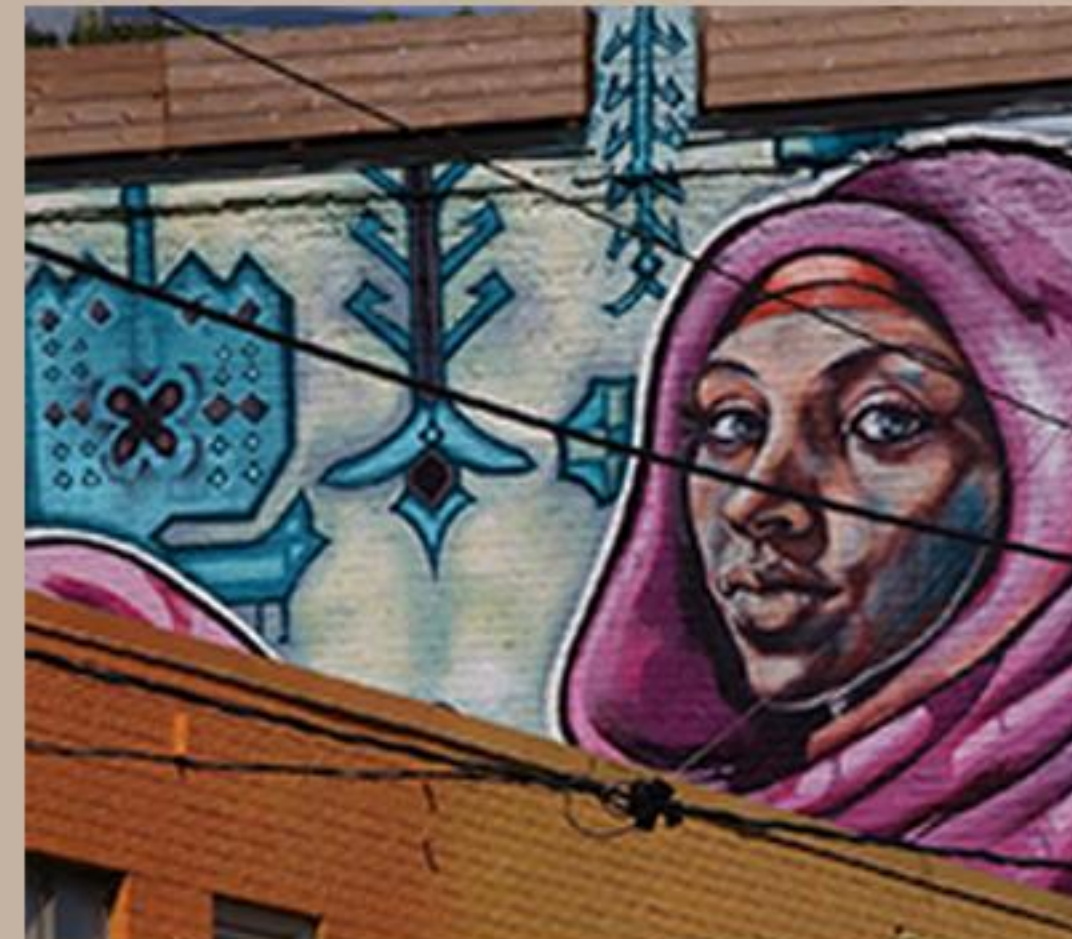

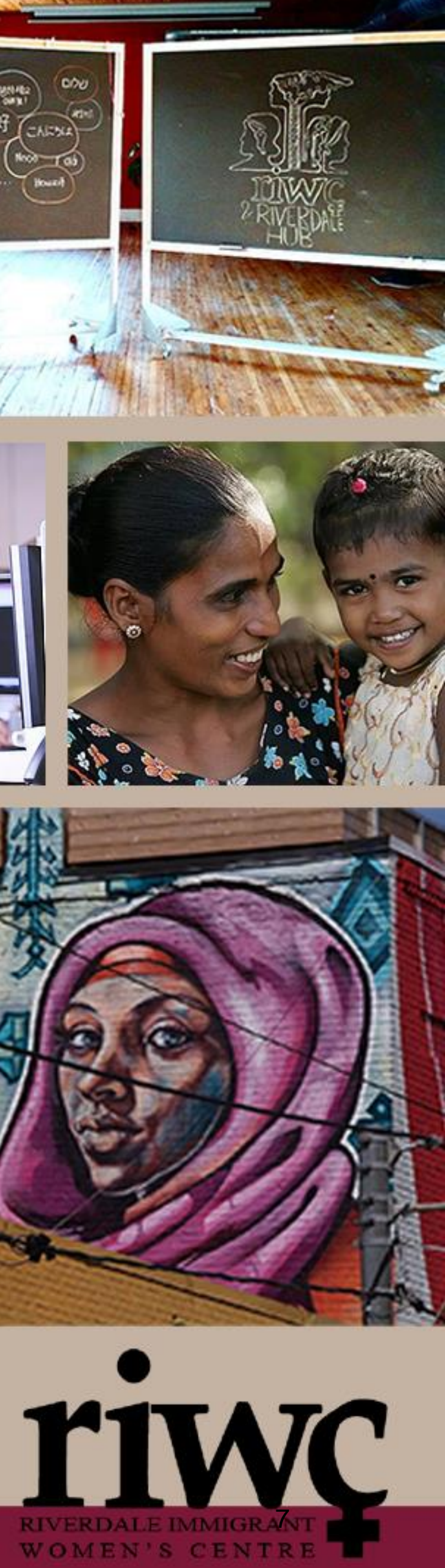

# **RESTART-IPHONE**

## How to restart iPhone X, 11, or 12

- Press and hold both the power and the down volume button until "slide to power off" appears on the screen.
- Let go of the buttons and slide to power it off.
- •Wait 30 seconds for device to turn off.
- To turn device back on, press and hold only the power button until you see the Apple logo.
- Let go of the button and it will continue to turn on.

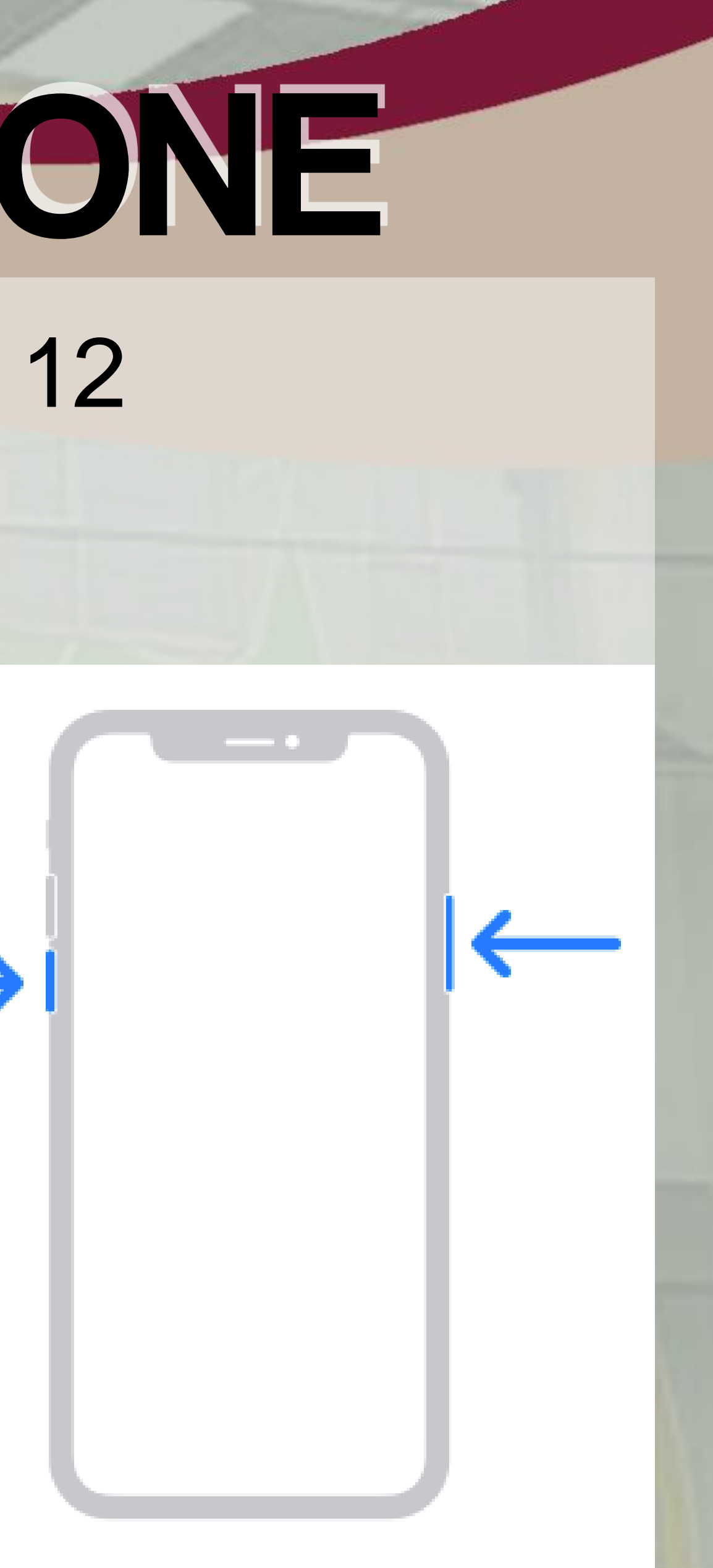

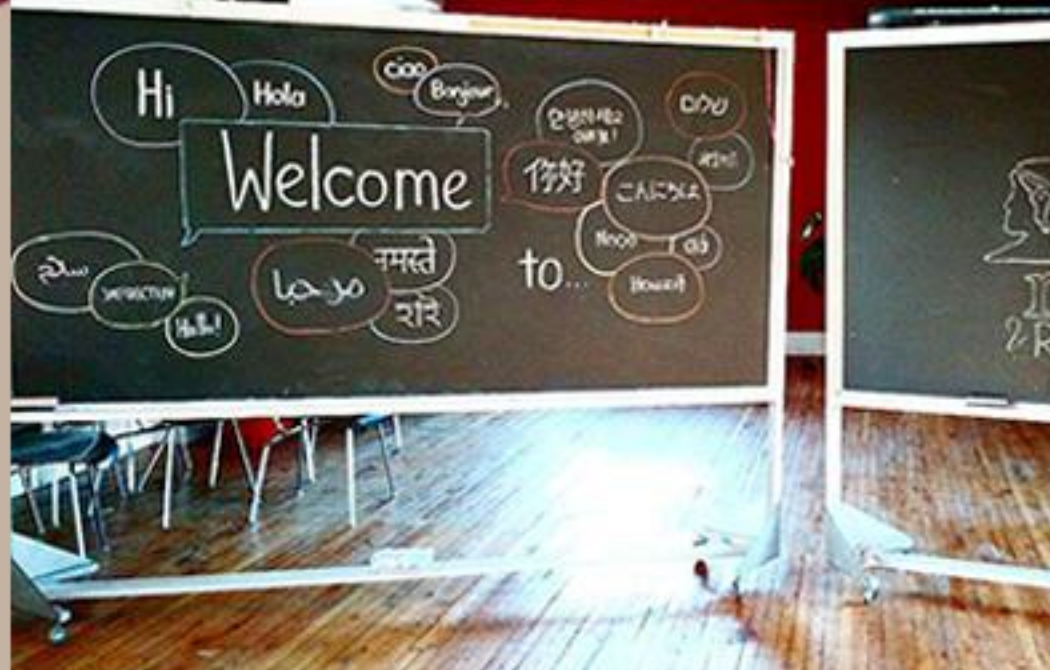

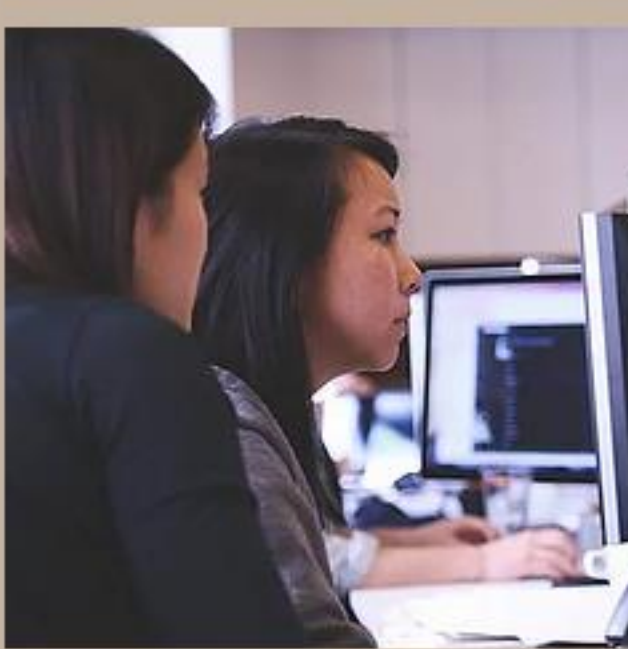

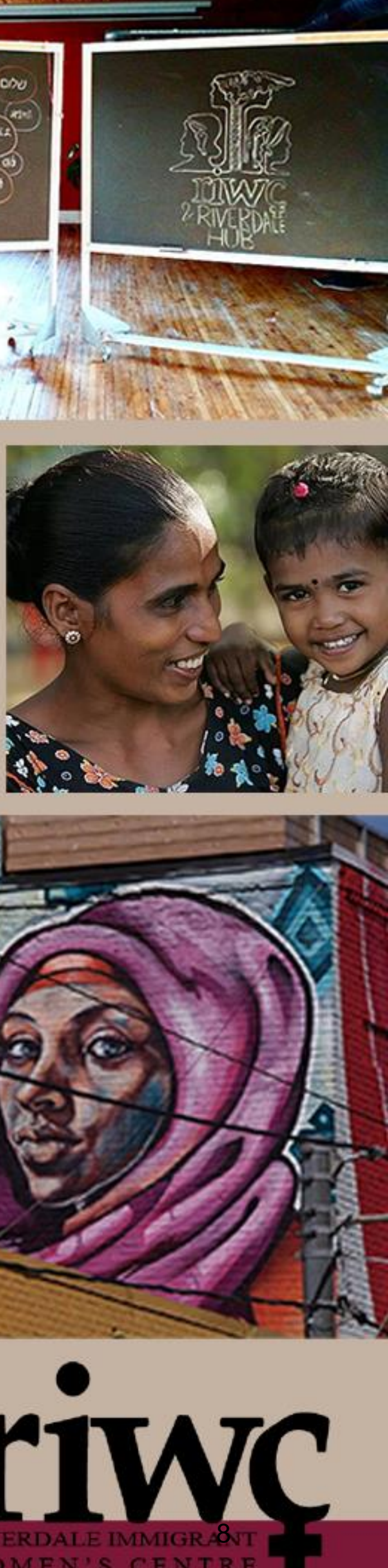

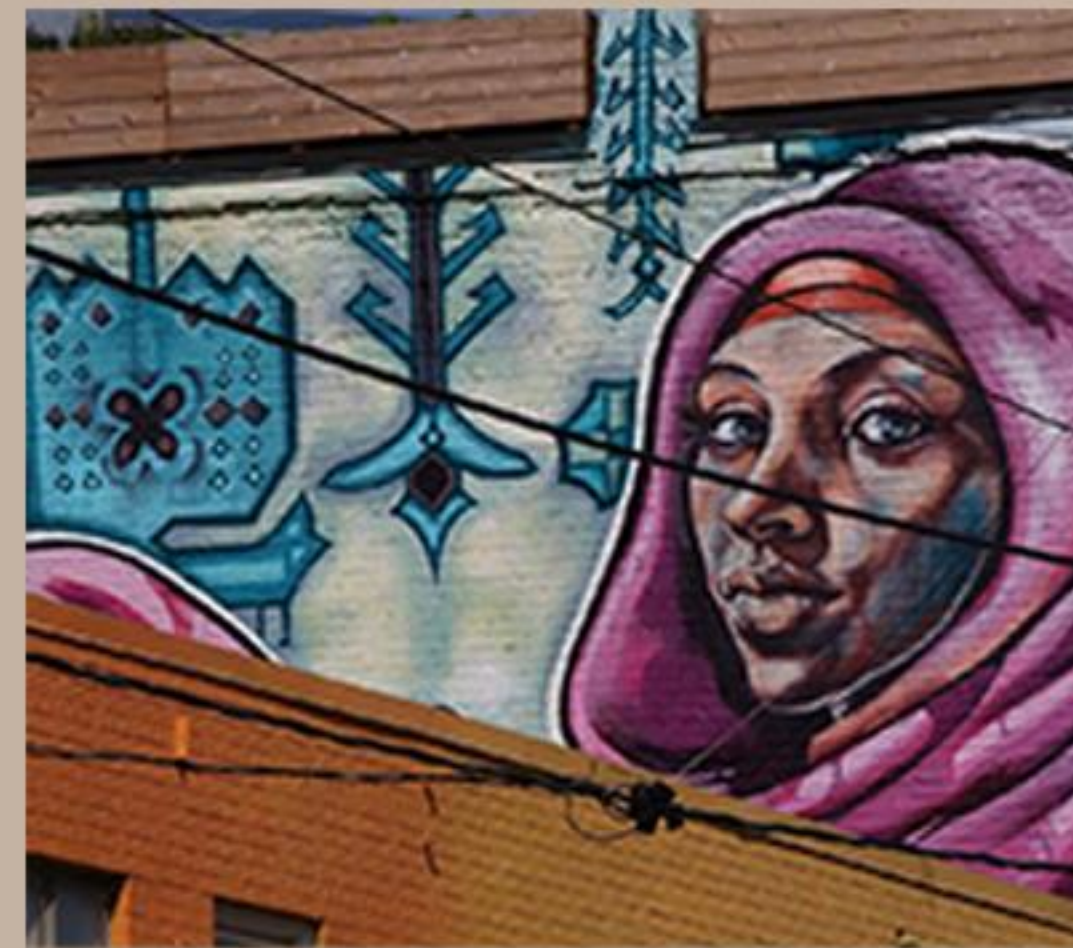

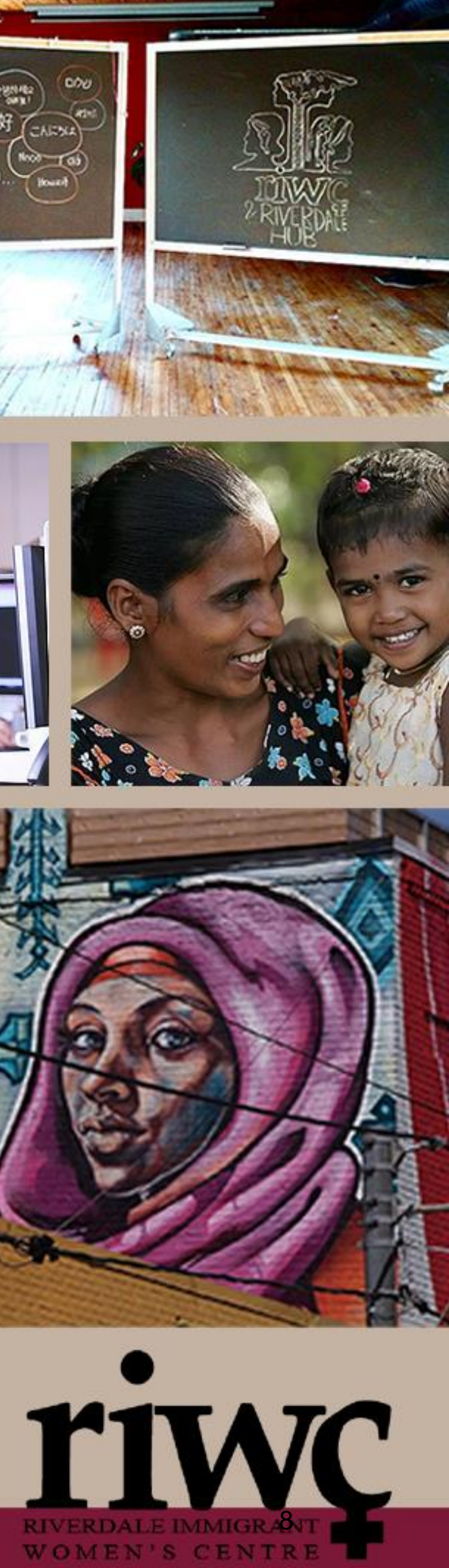

## RESTART-IPAD

How to restart iPad with a home button (earlier models)

- Press and hold the top button until "slide to power off" appears on the screen.
- Let go of the button and slide to power it off.
- •Wait 30 seconds for device to turn off.
- To turn device back on, press and hold top button until you see the Apple logo.
- Let go of the button and it will continue to turn on.

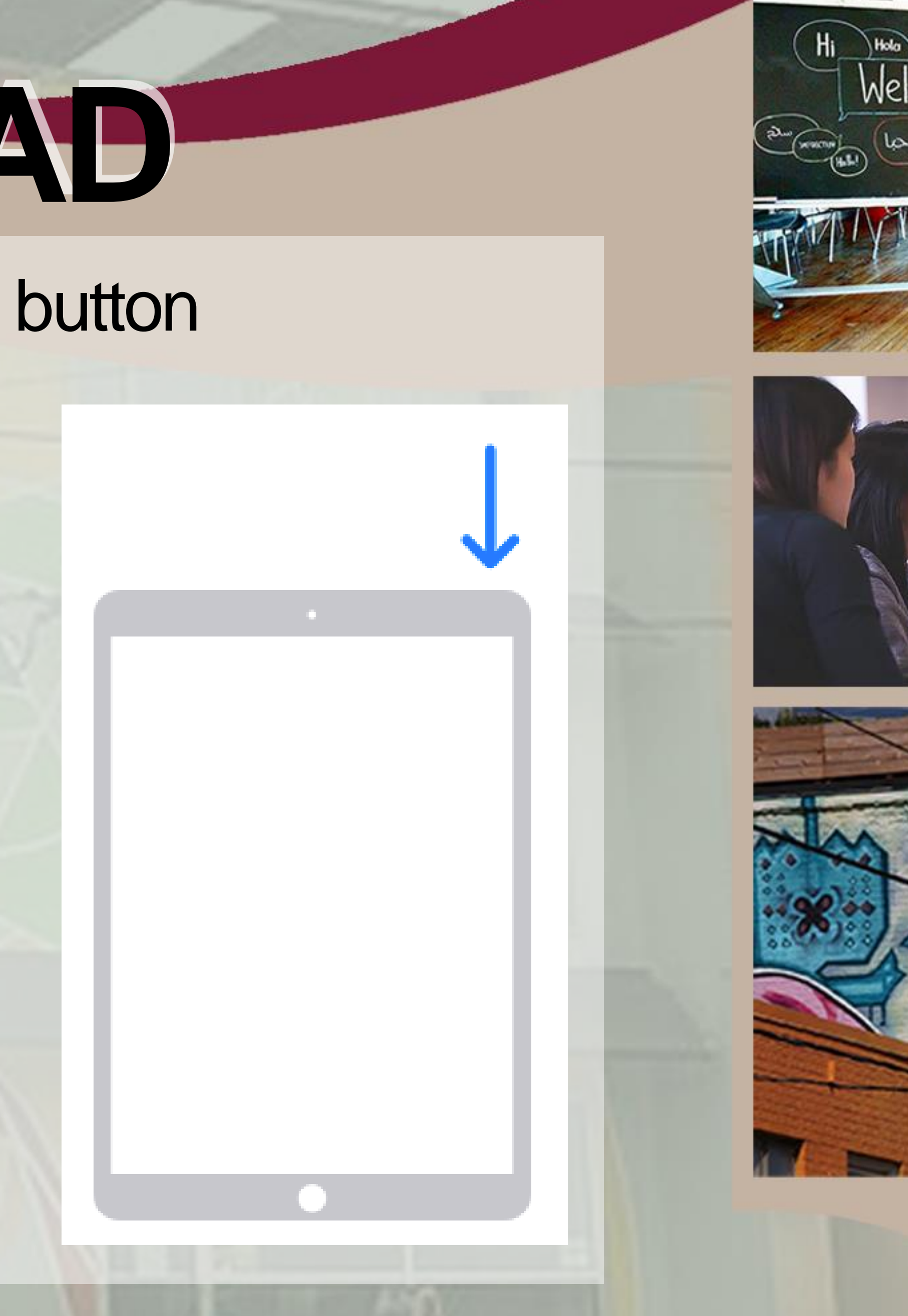

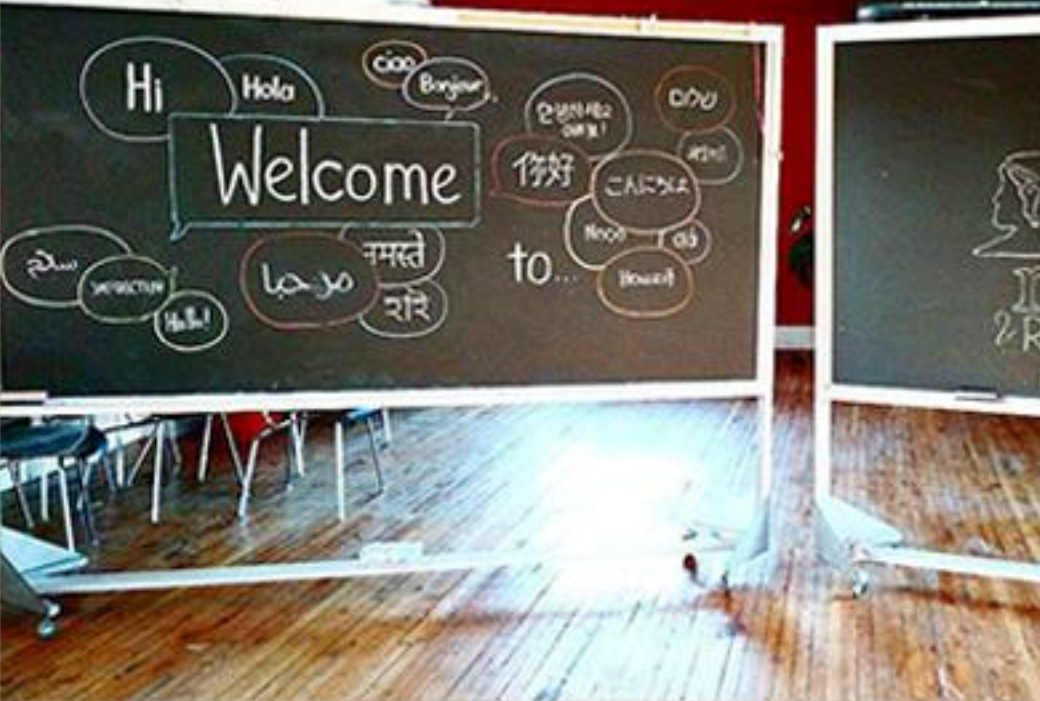

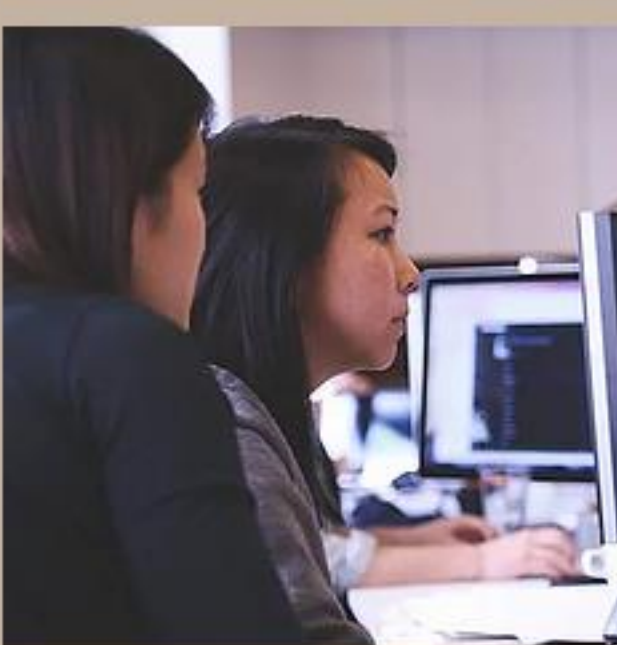

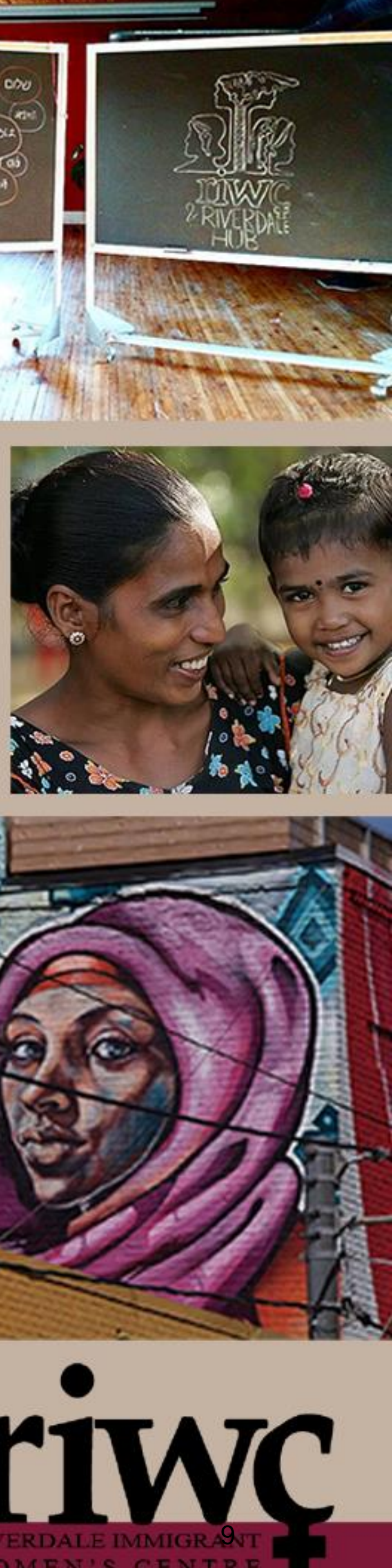

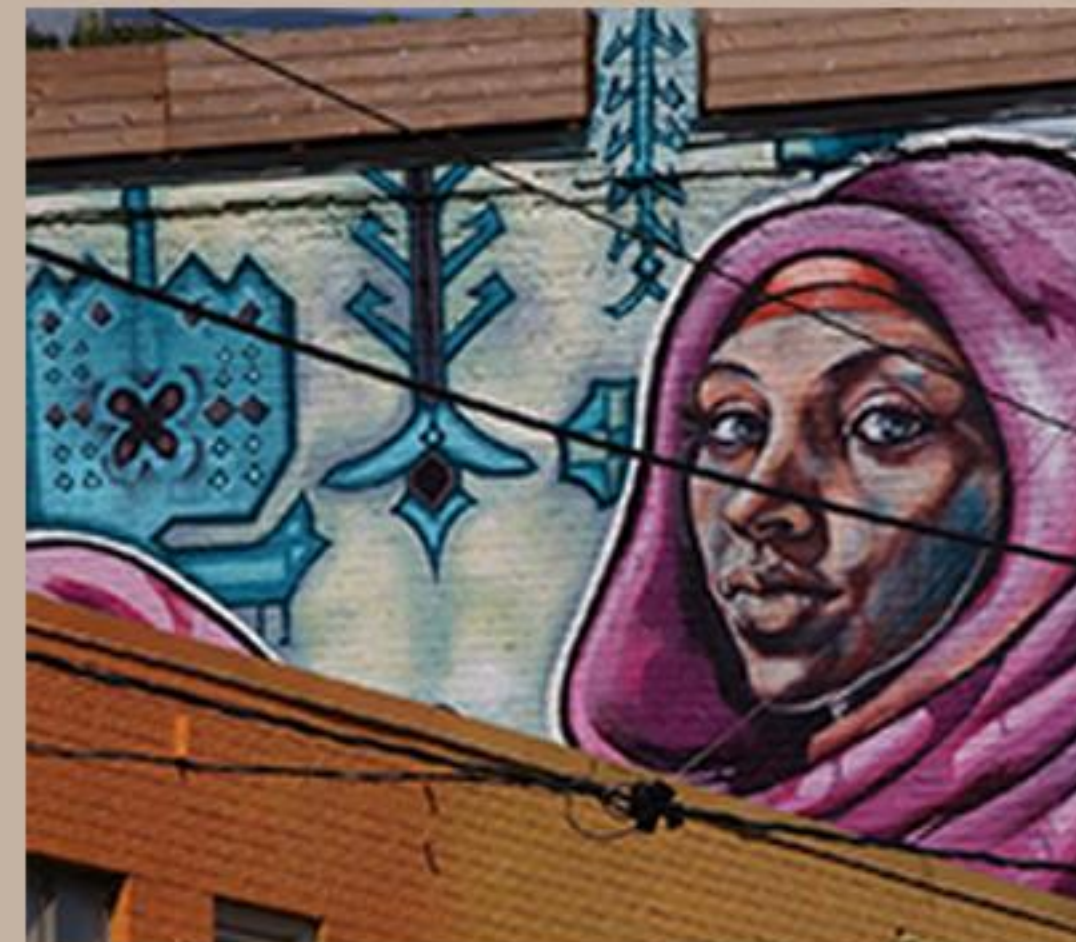

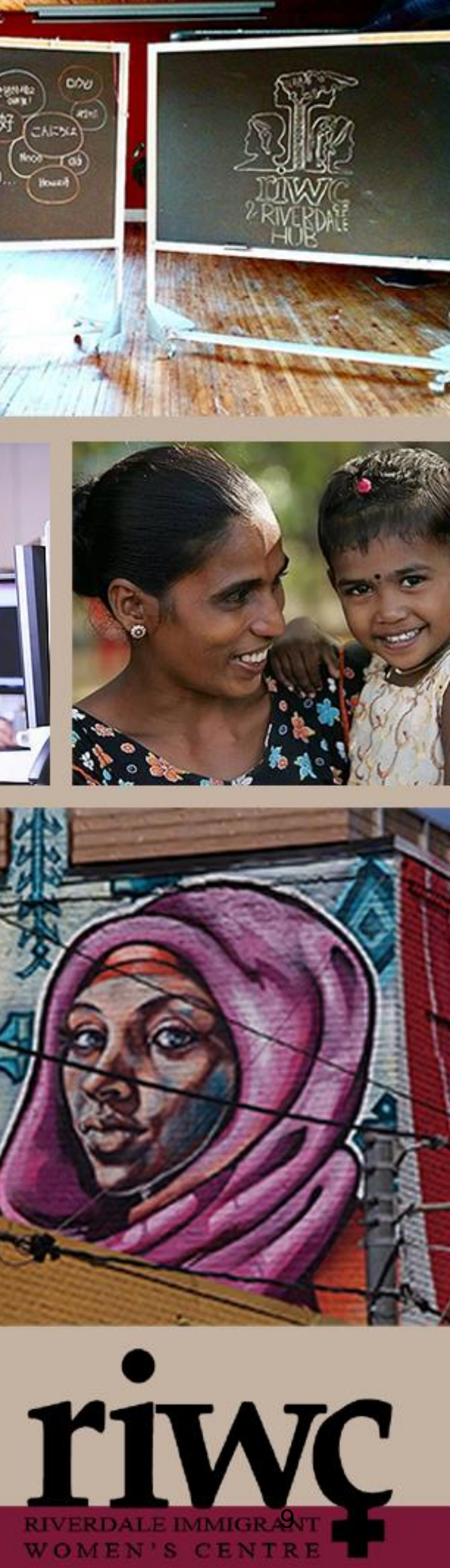

## **RESTART-IPAD**

How to restart iPad without a home button (newer models)

- Press and hold both the power and the down volume button until "slide to power off" appears on the screen.
- •Let go of the buttons and slide to power it off.
- •Wait 30 seconds for device to turn off.
- •To turn device back on, press and hold top button until you see the Apple logo.
- Let go of the button and it will continue to turn on.

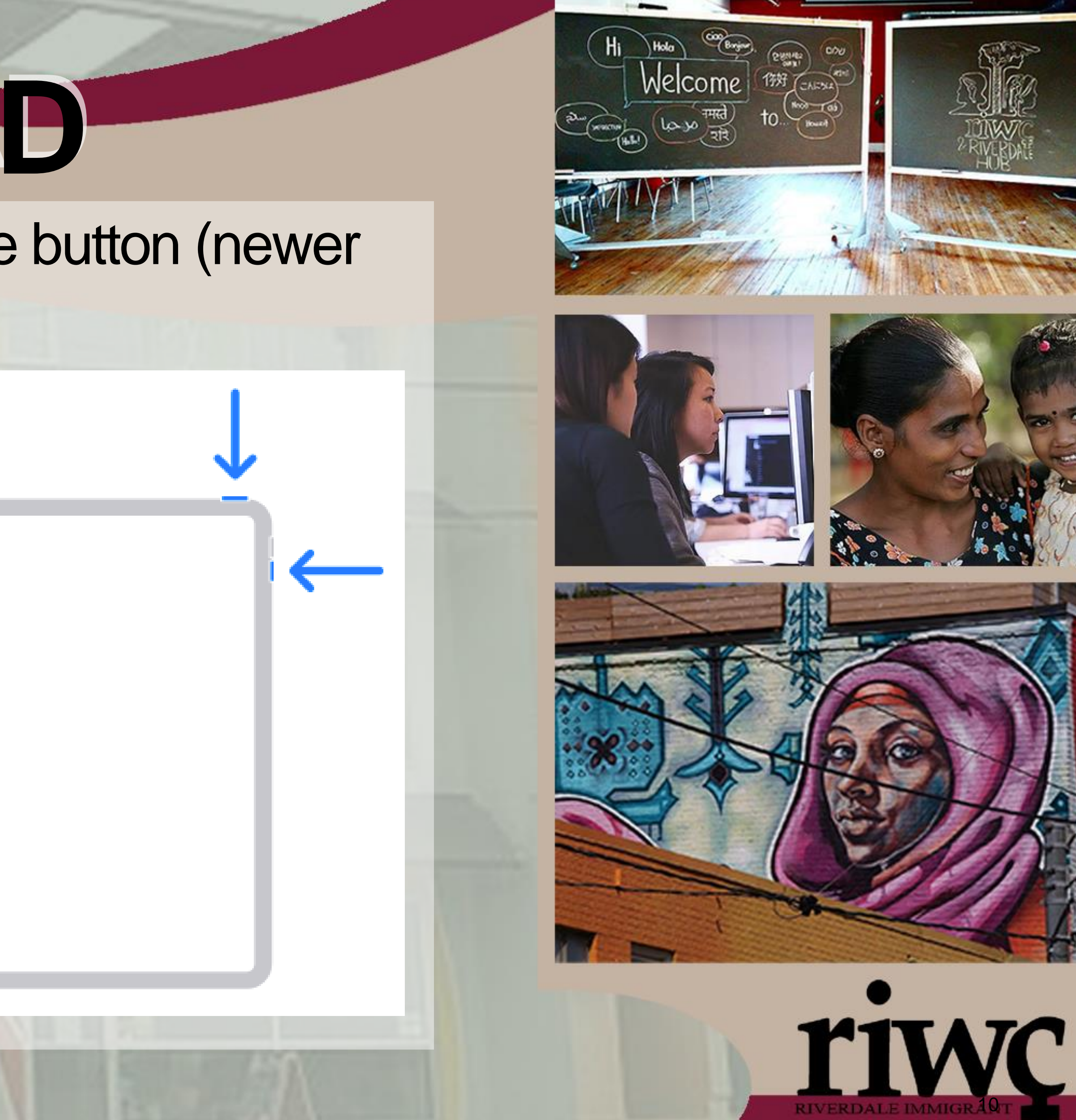

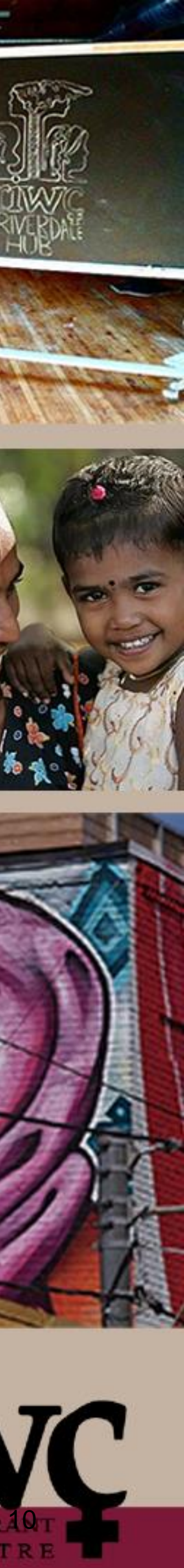

# **RESTART-ANDROID**

## How to restart Android smartphone or tablet

- Press and hold the power button (usually on the top, left or right side) for a few seconds, until the power menu appears.
- Click/tap "Restart".
- •Wait 30 seconds for your device to restart.
- Once device has turned back on, the restart is complete.

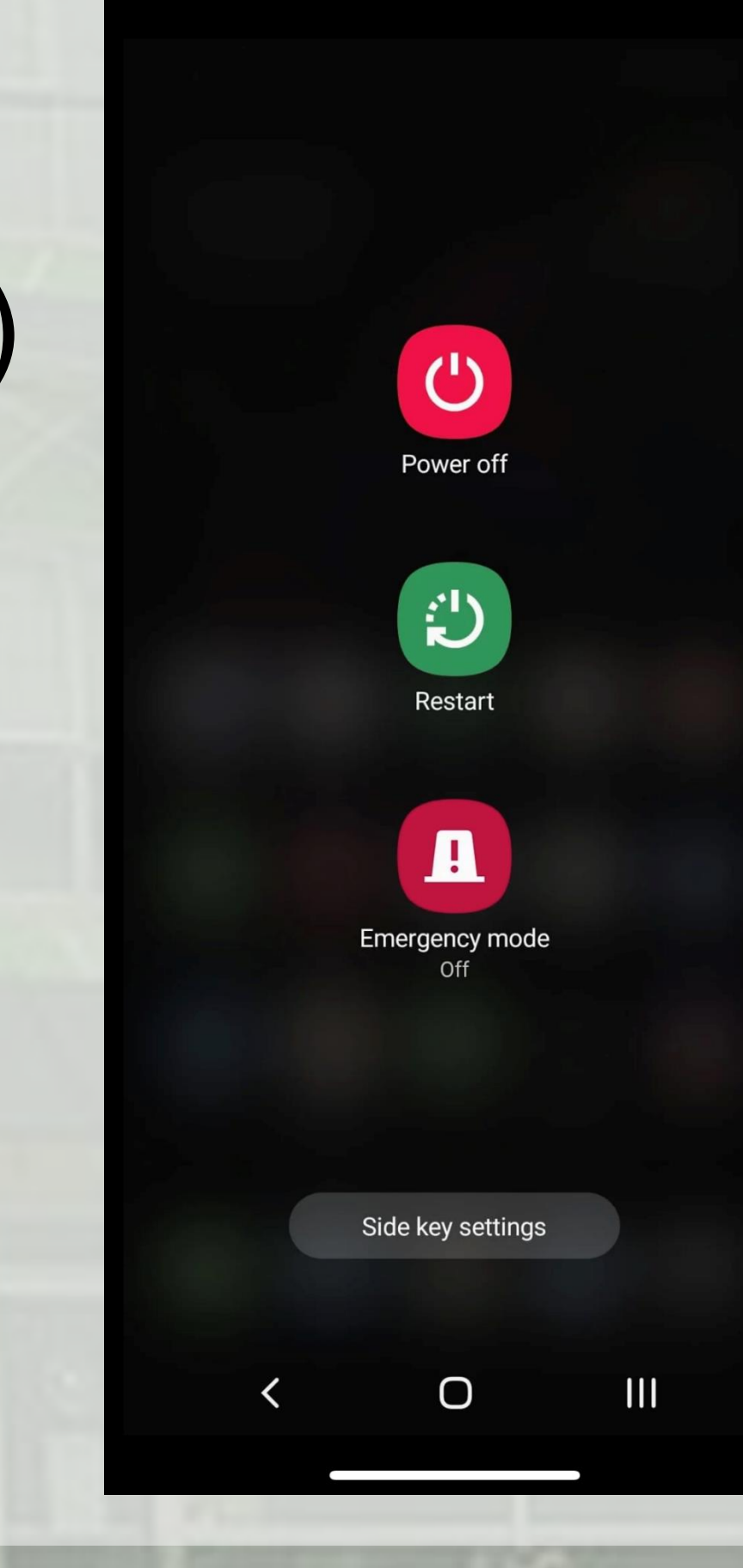

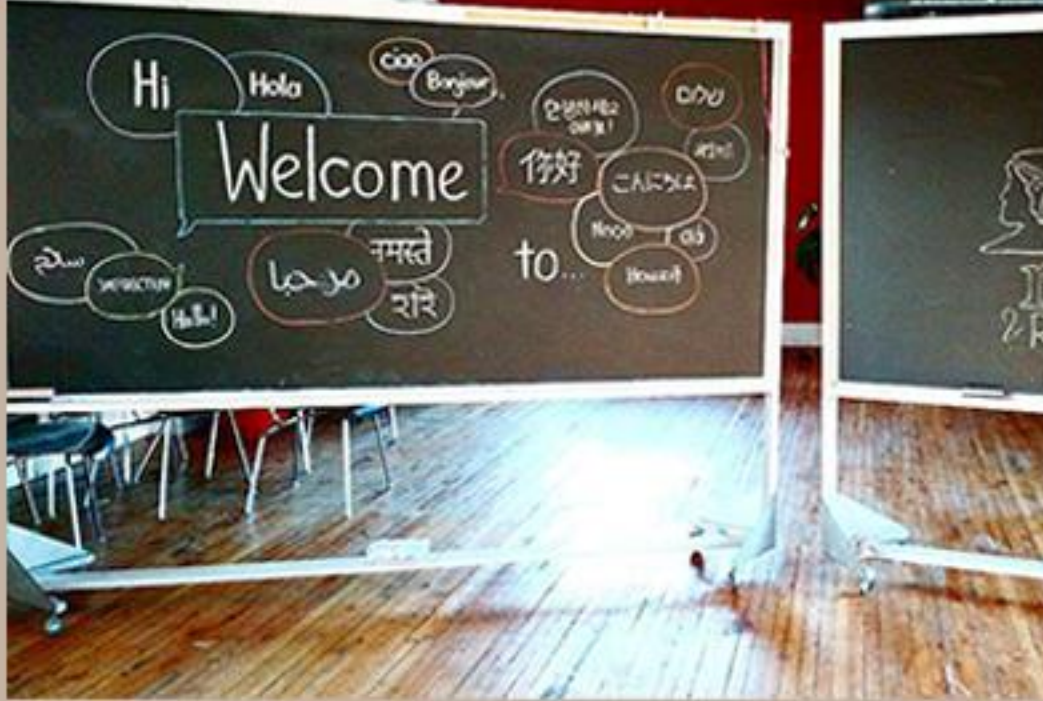

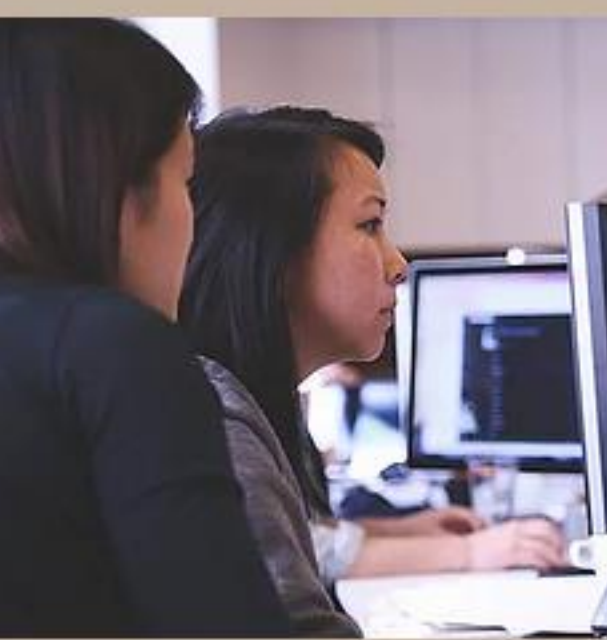

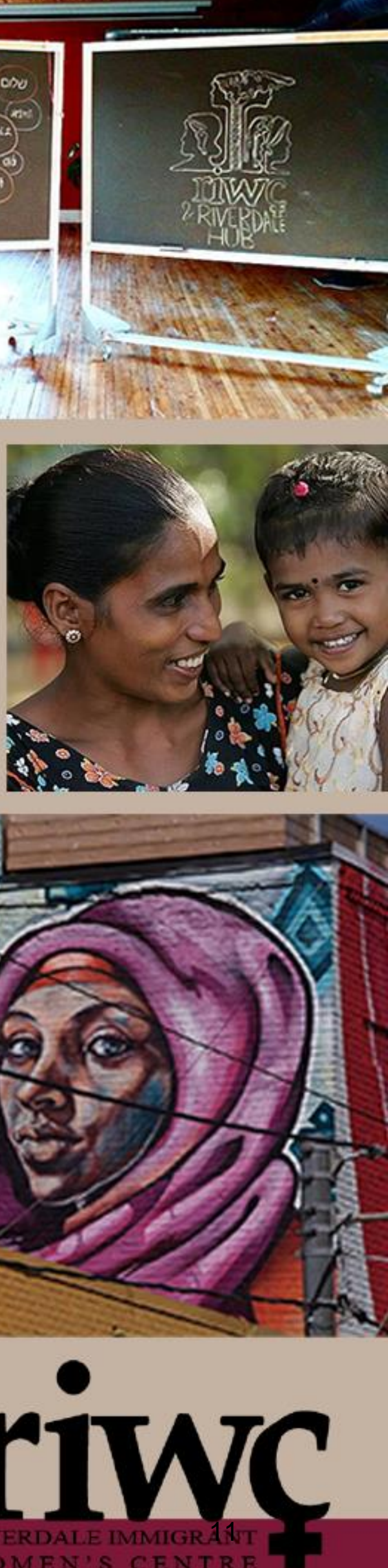

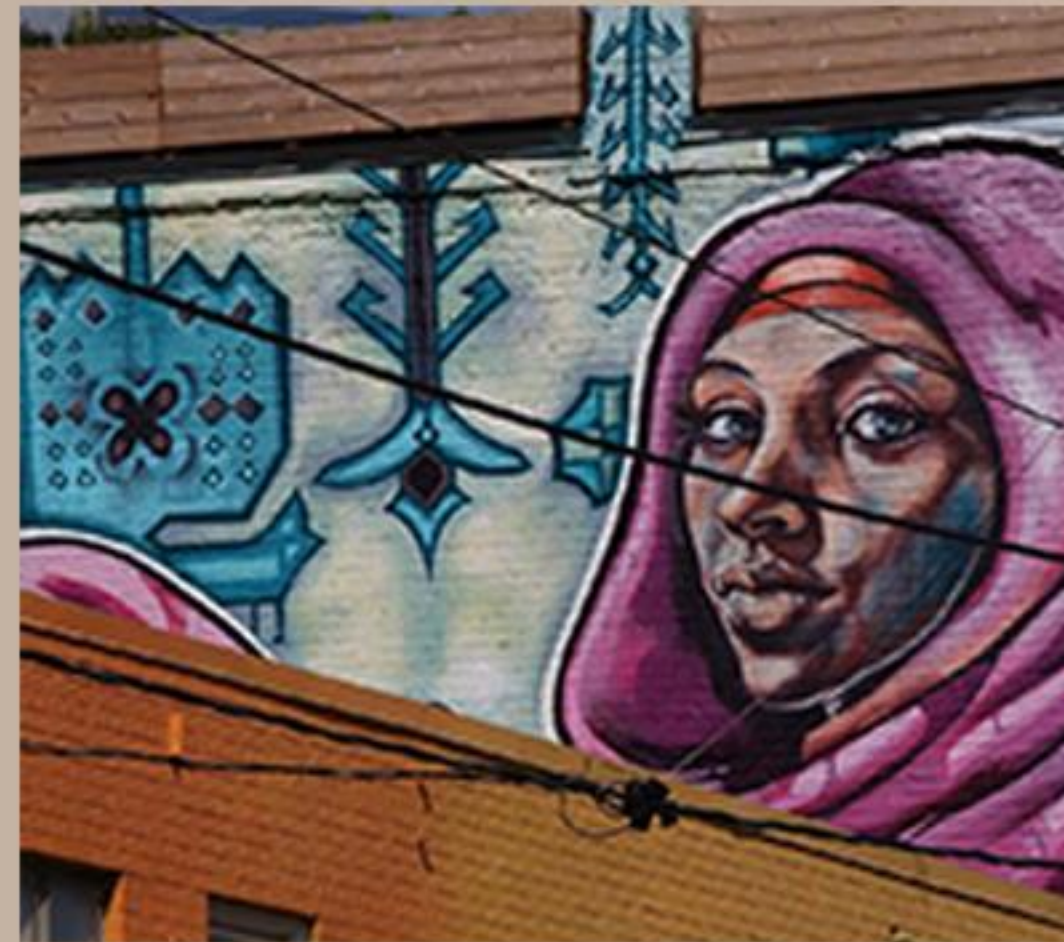

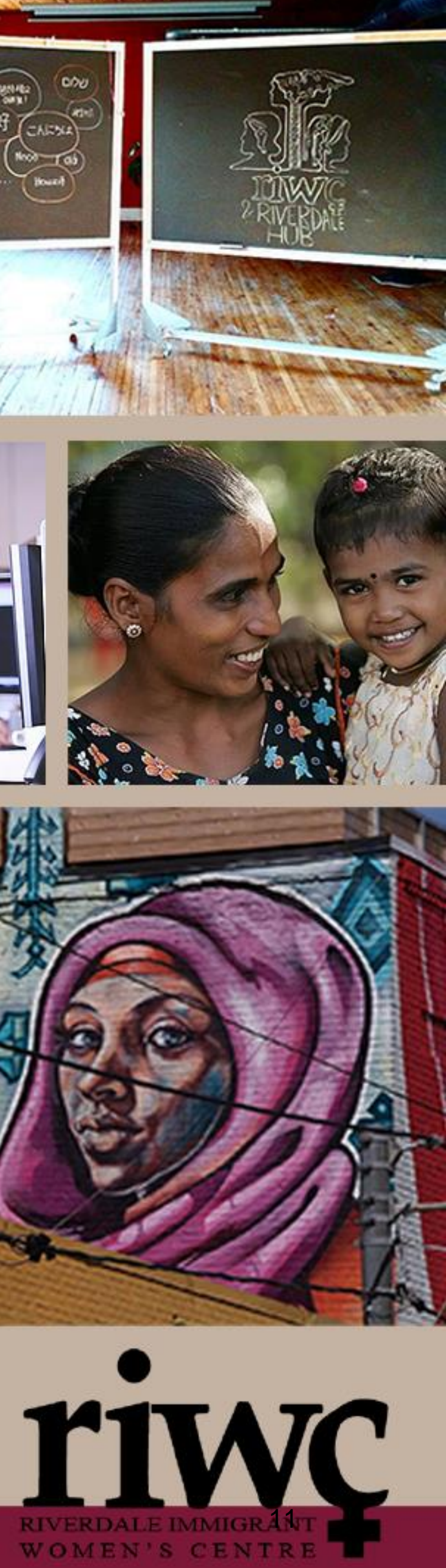

# **RESTART-ANDROID**

## How to restart Android smartphone or tablet

- Press and hold the power button (usually on the top, left or right side) for a few seconds, until the power menu appears.
- Click/tap "Power Off".
- •Wait 30 seconds for your device to turn off.
- •To turn device back on, press the power button.

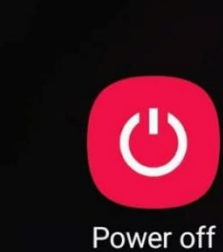

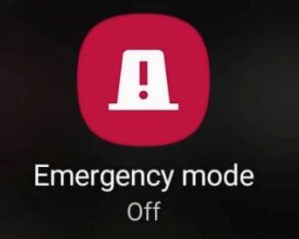

Ο

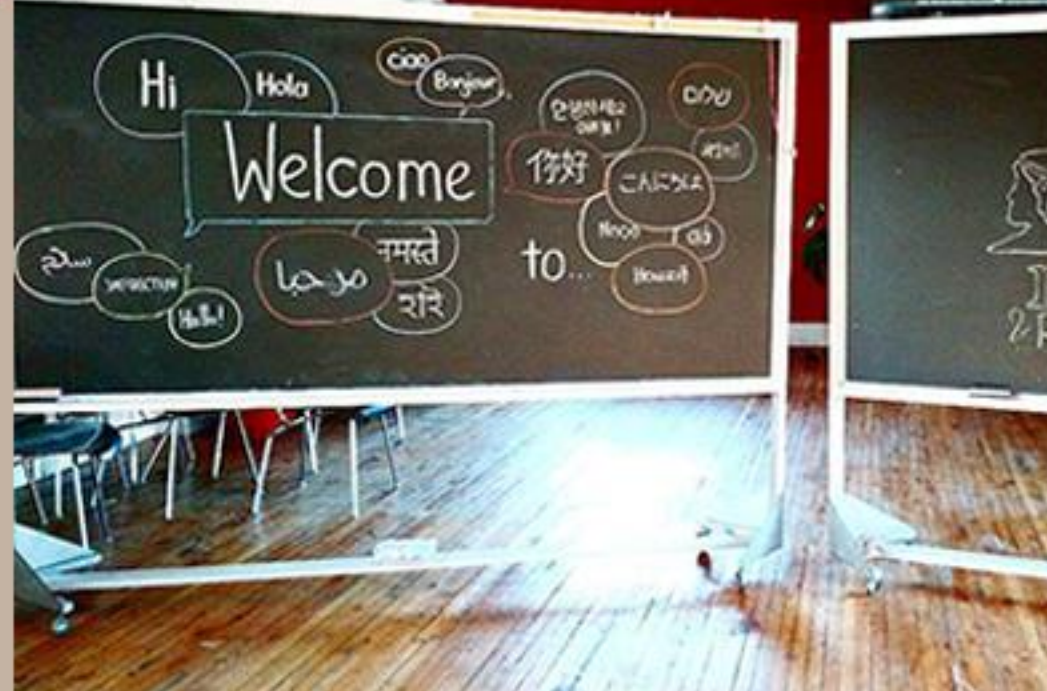

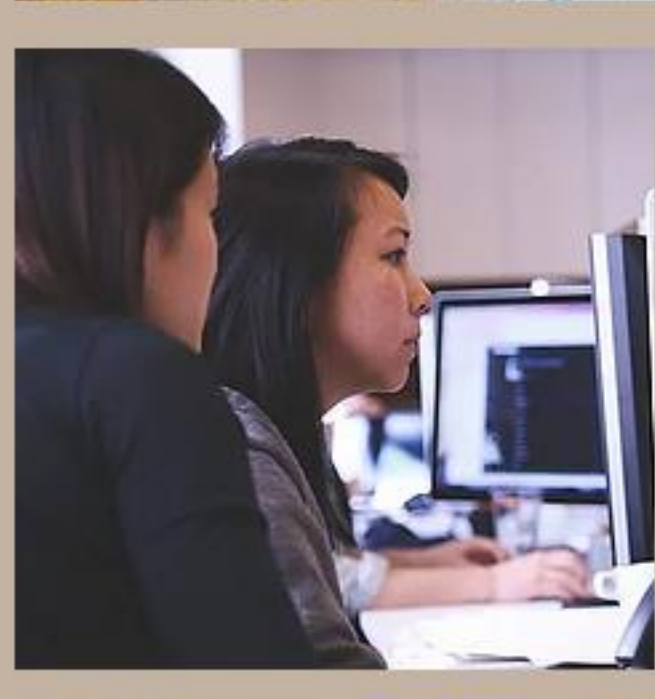

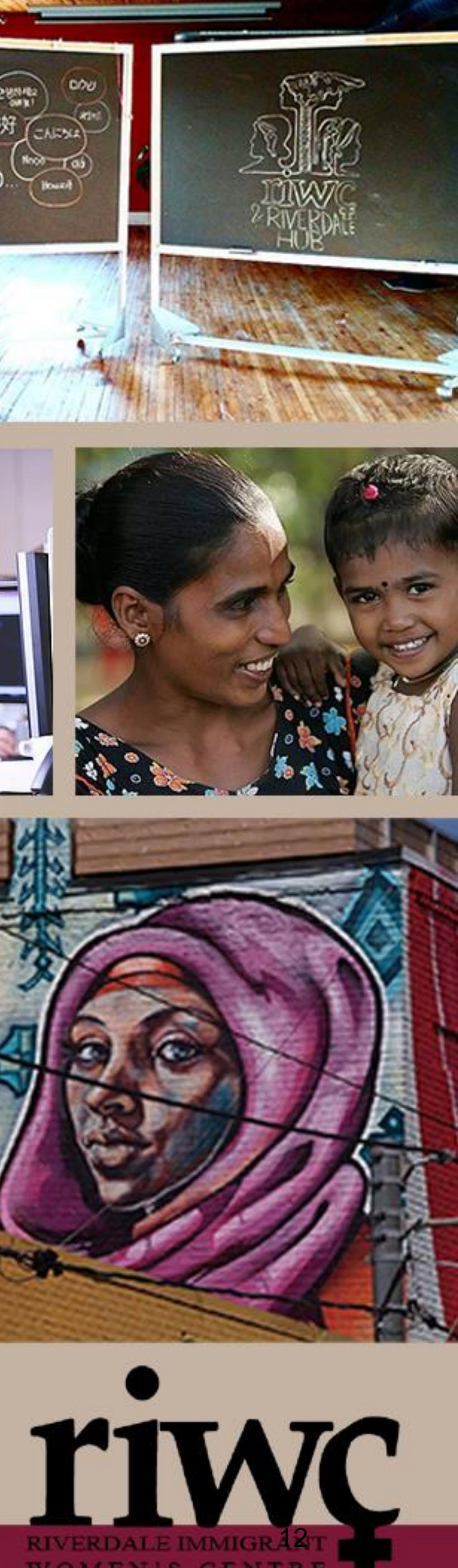

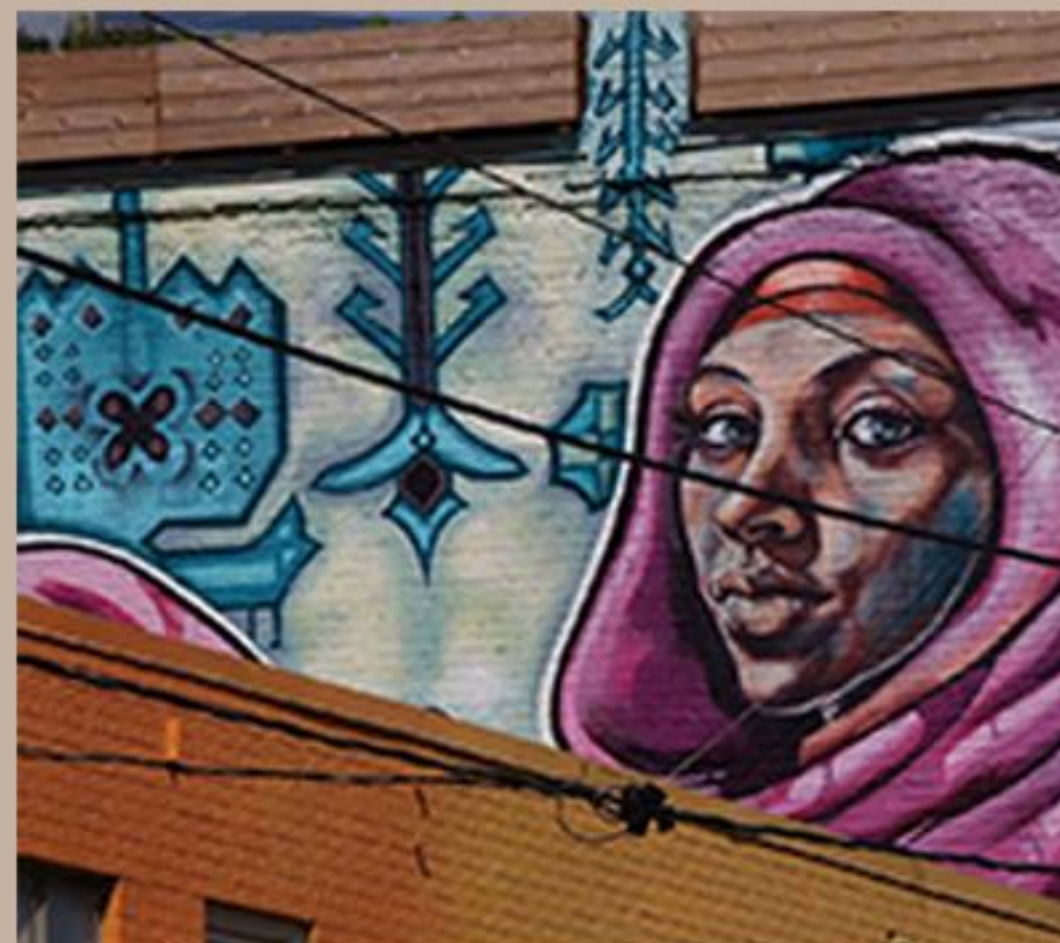

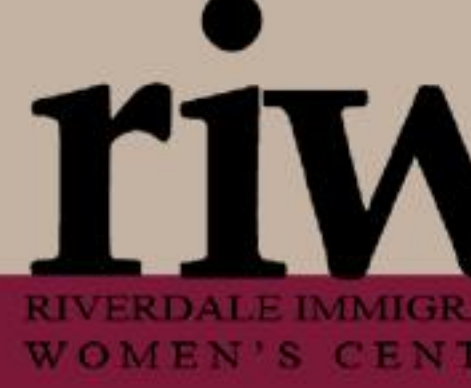

# WI-FILOSS-IPHONE

## How to reset network settings if you lose Wi-**Fi connectivity** Reset

- Navigate to settings.
- •Tap general.
- Scroll down to "Reset".
- Tap Reset "Network Settings".
- •Enter your passcode.
- Tap Reset Network Settings.
- Your phone will reset all network connections.
- You will need to reconnect to the Wi-Fi as normal.

g them to This will delete all network settings, return

## **Reset Network Settings**

Cancel

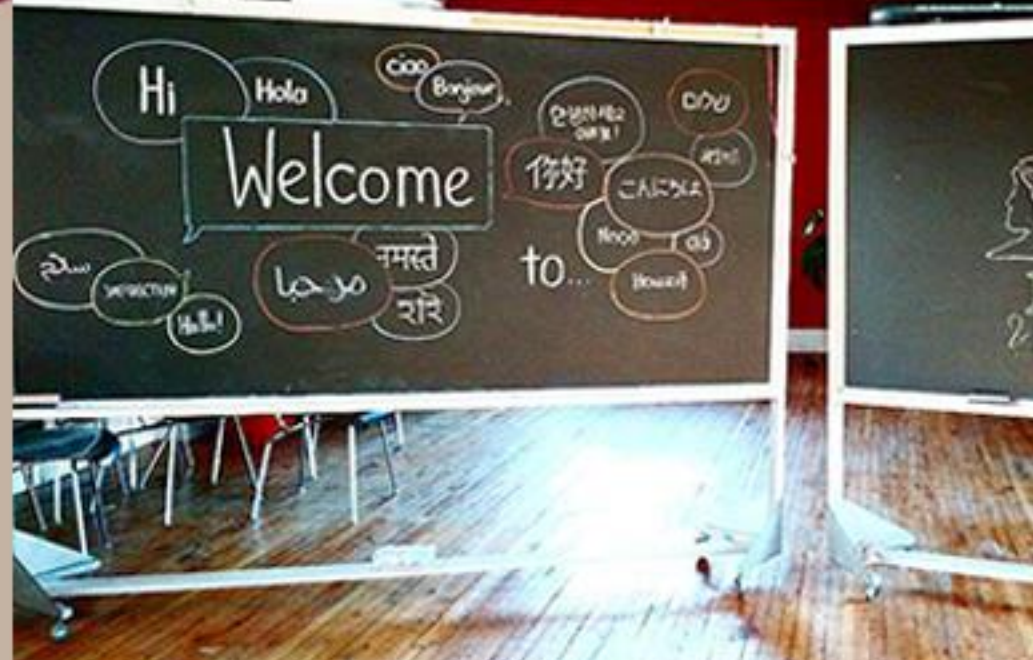

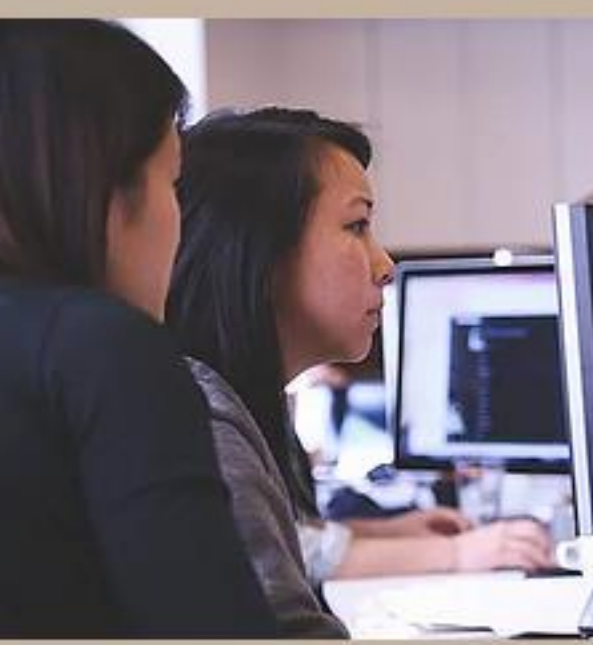

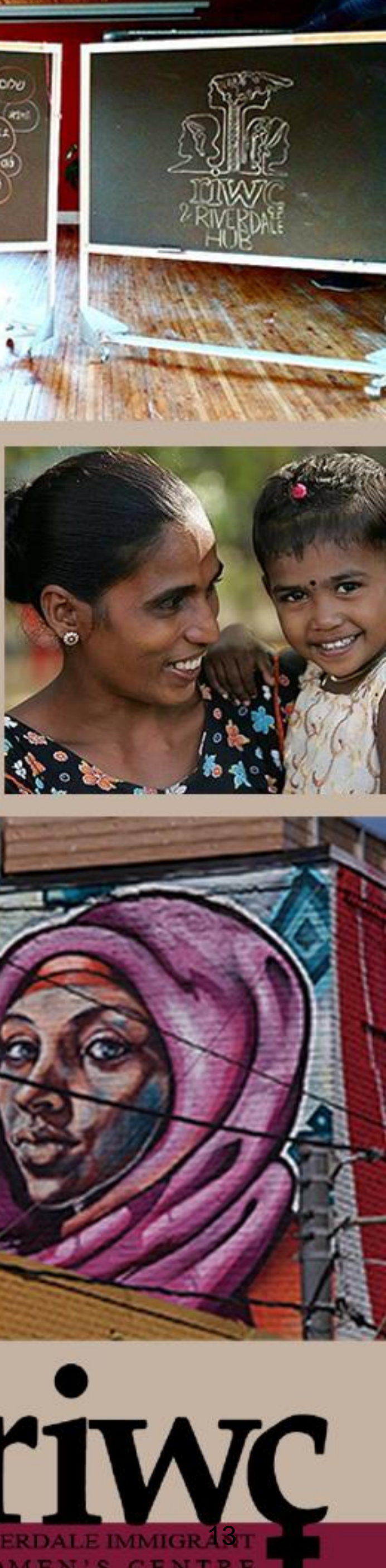

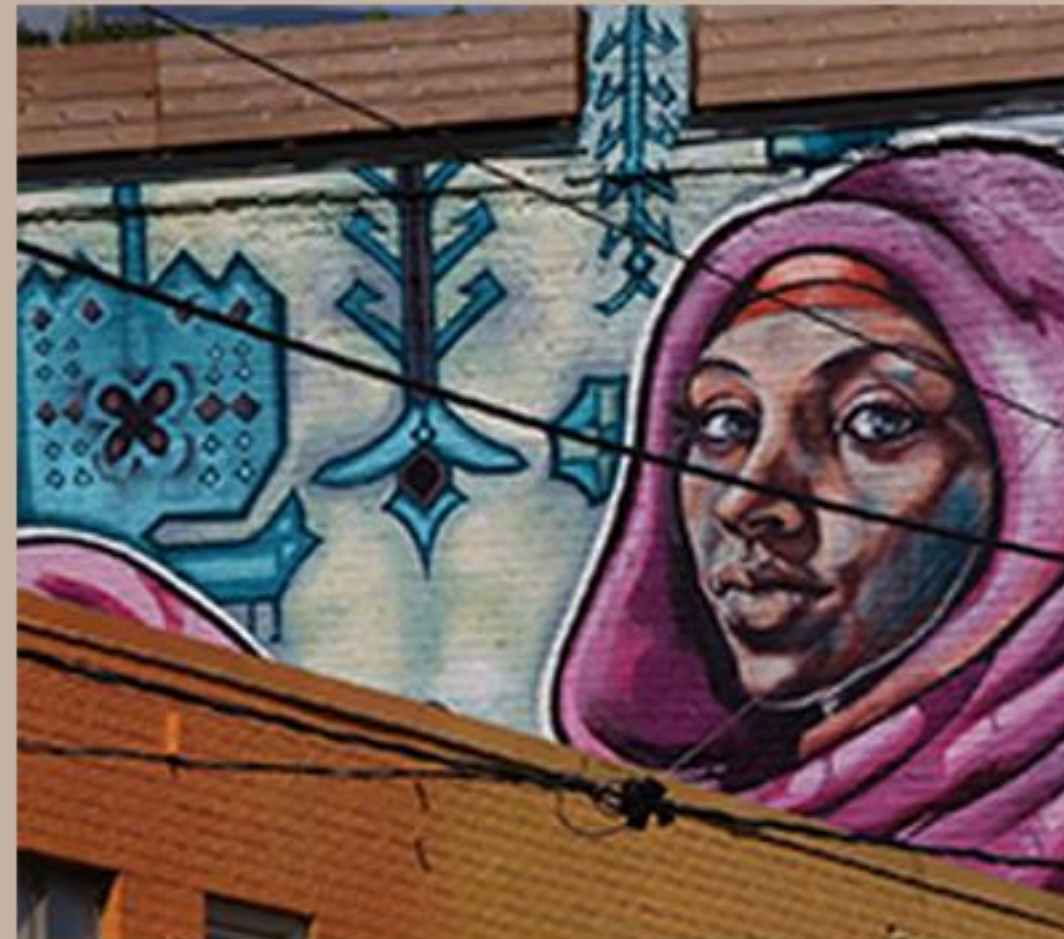

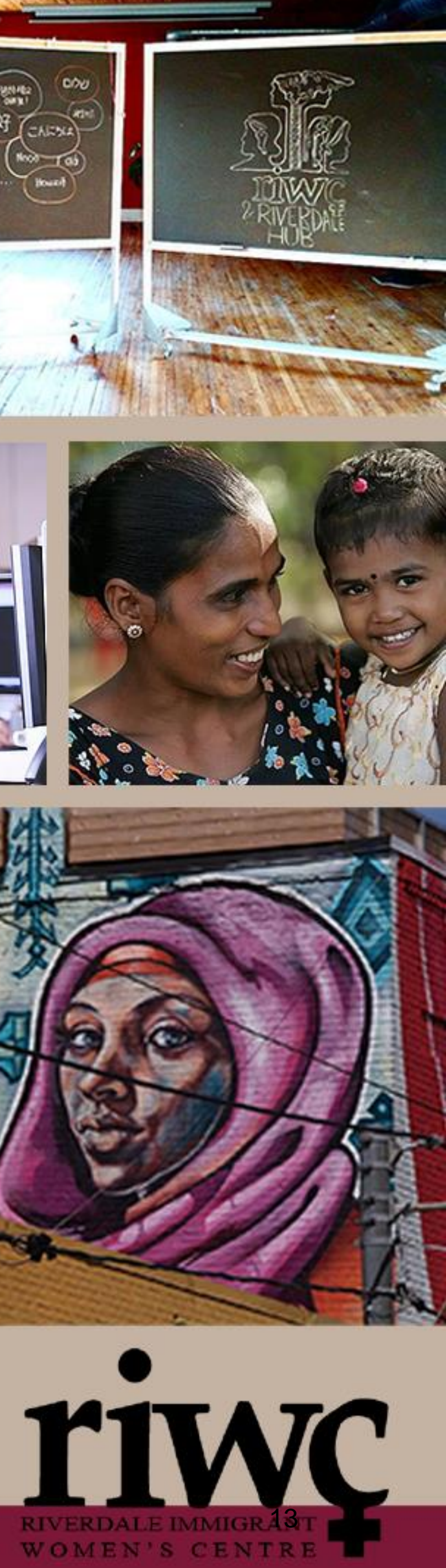

# WI-FILOSS - ANDROID

## How to reset network settings if you lose Wi-**Fi connectivity**

- Navigate to settings.Tap "System".
- Tap "Reset Options".
- •Tap "Reset Wi-Fi, mobile and Bluetooth".
- •Tap "Reset Settings".
- •Enter your passcode.
- Tap "Reset Settings"
- •Your phone will reset all network connections.
- You will need to reconnect to the Wi-Fi as normal.

## **Reset?**

Reset all network settings? You can't undo this action.

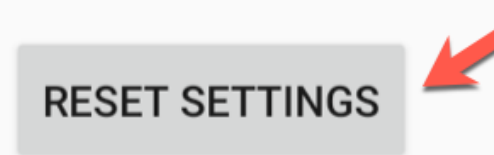

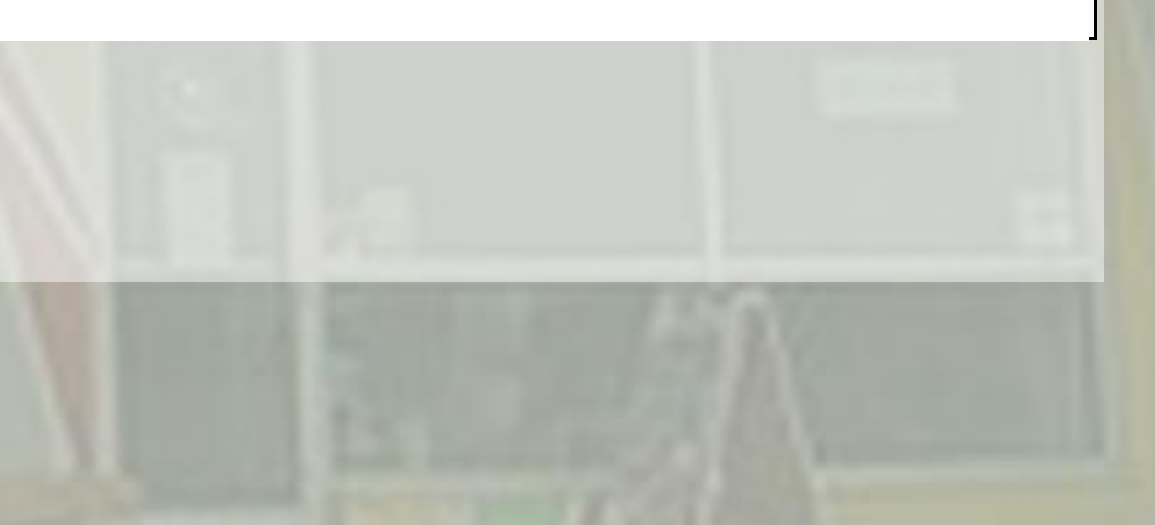

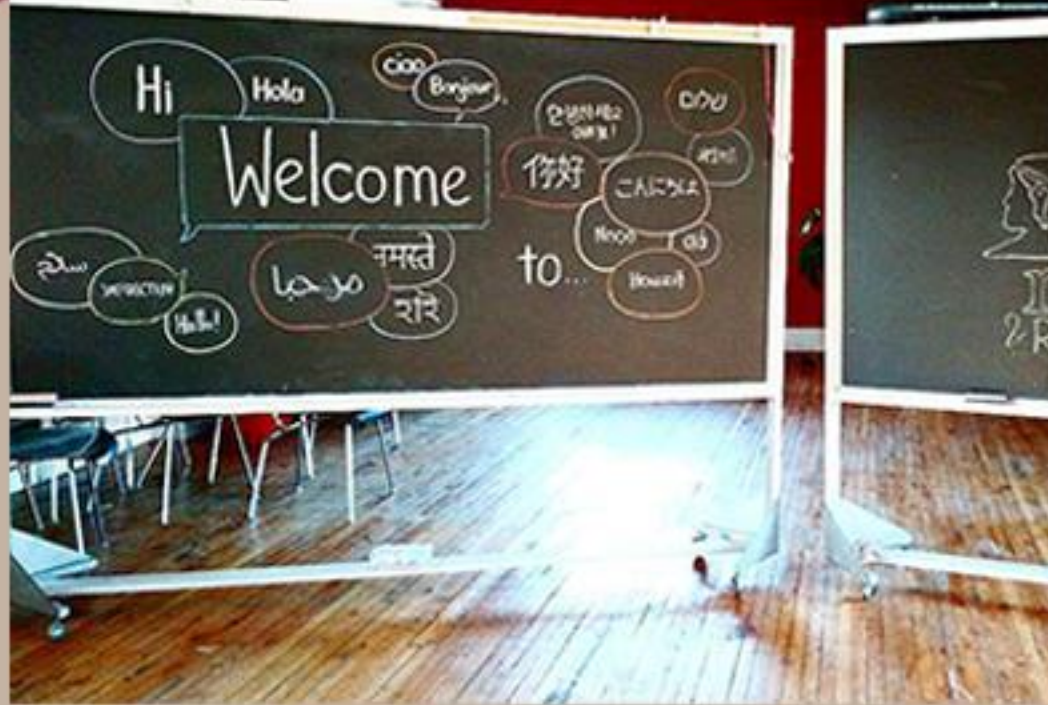

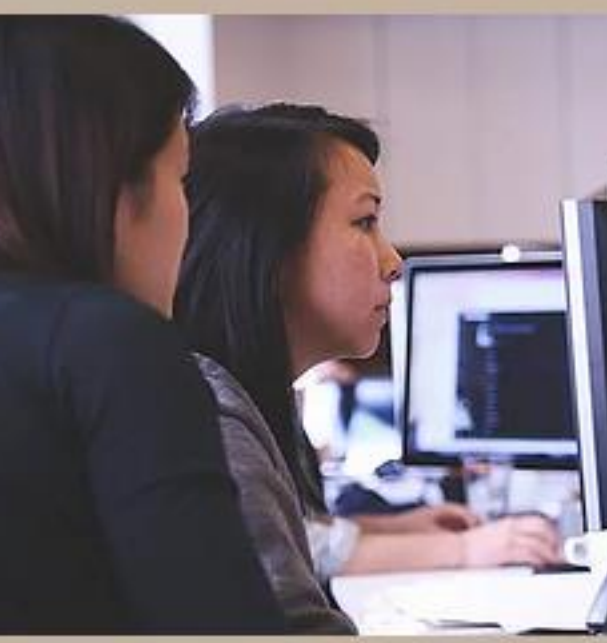

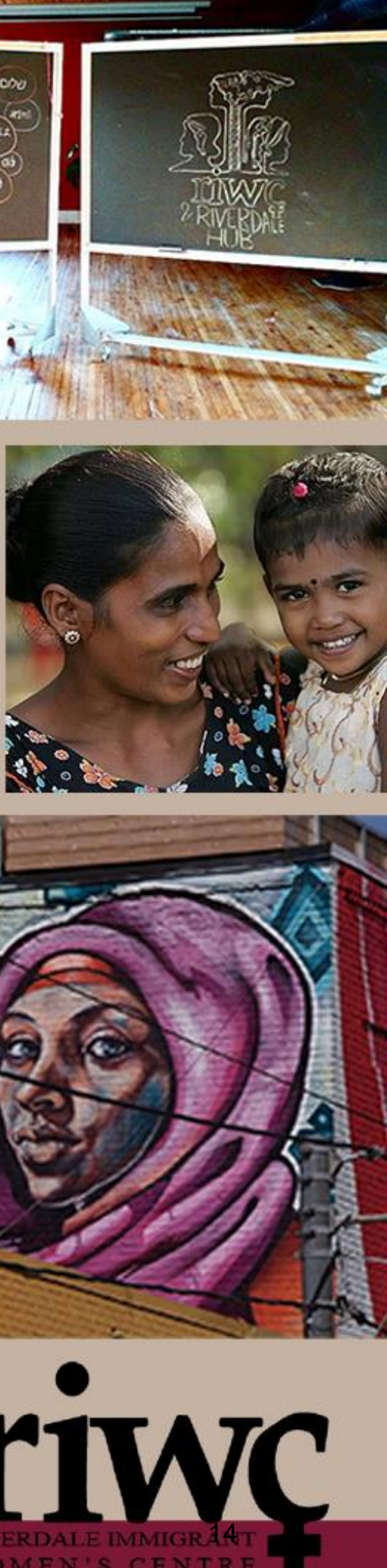

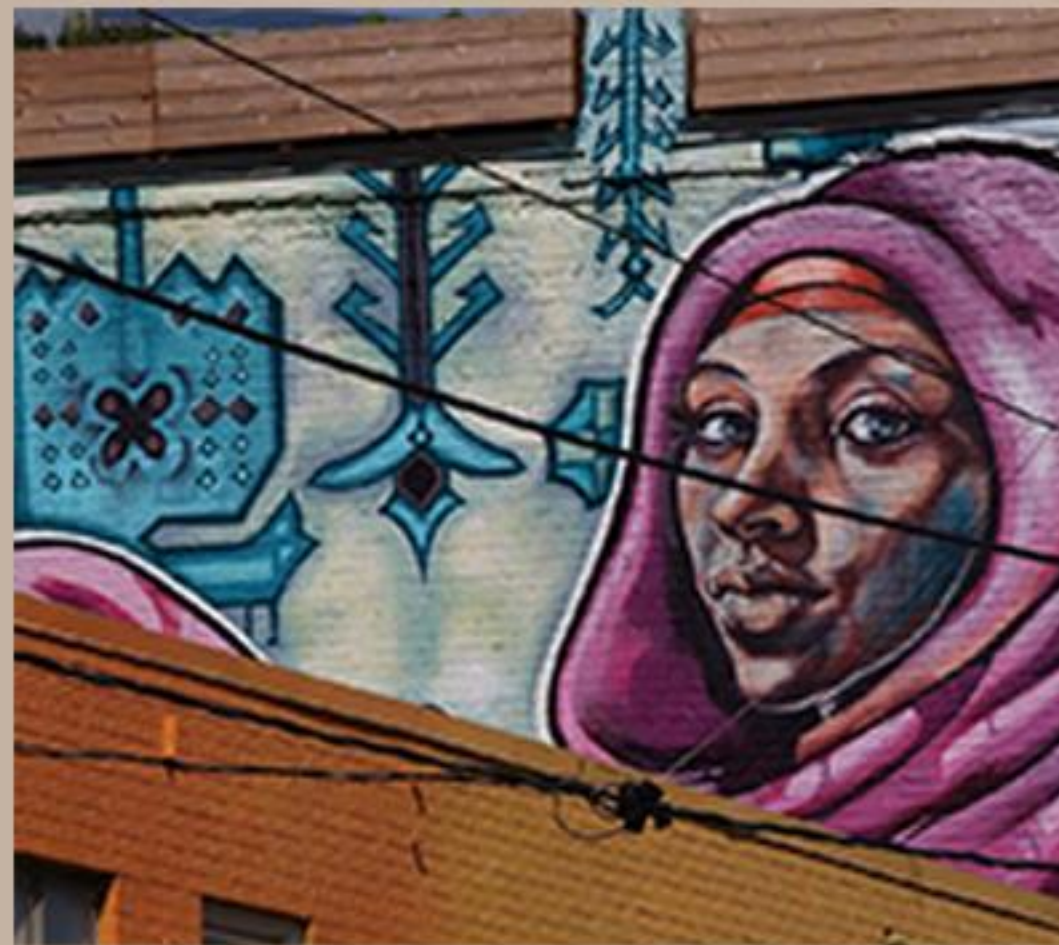

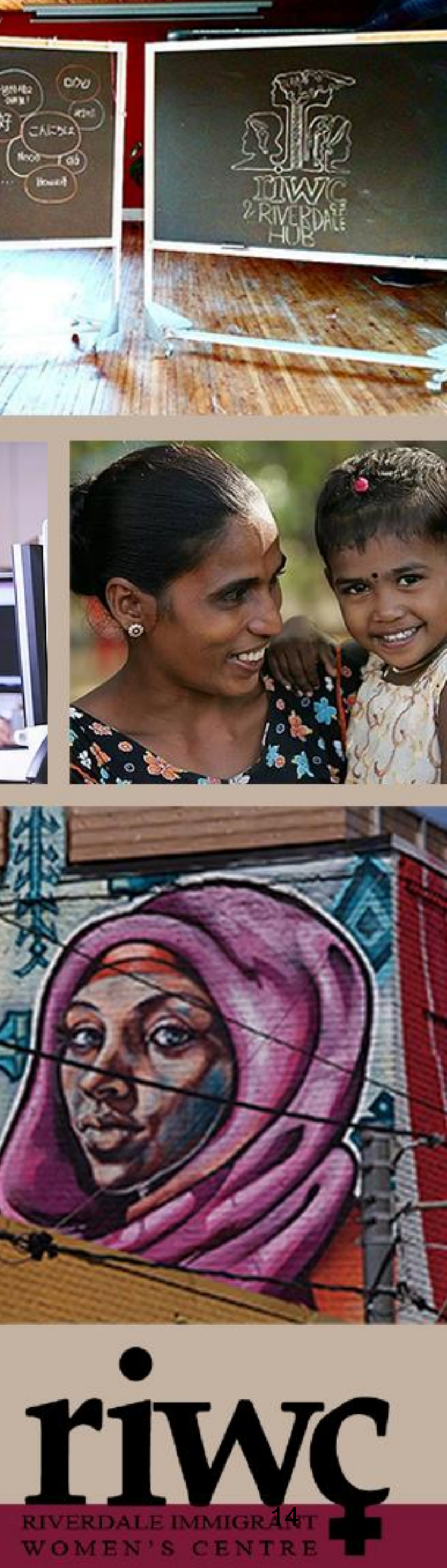

## USE THE INTERNET TO TROUBLESHOOT

If solutions in the previous slides do not work, if you are comfortable, you can use the internet to search for common problems and their solutions.

| Google | iphone is slow                                                                                                    |
|--------|----------------------------------------------------------------------------------------------------|
|        | Q All                                                                                                    |
|        | About 331,000,000 results (0.68 seconds)                                                                                                    |
|        | You can check your device's storage in Settings > General > [Device] Store<br>performance, try to maintain at least 1GB of free space. If your available<br>consistently less than 1GB, your device might <b>slow</b> down as iOS repeate<br>for more content. Jan. 29, 2020 |
|        | About iOS performance on your iPhone, iPad, or iPod touc                                                                                                    |
|        | About featured sr                                                                                                    |
|        | People also ask                                                                                                    |
|        | Why is my iPhone so slow all of a sudden?                                                                                                    |
|        | How de Limeke my iPhone faster?                                                                                                    |
| -      | The second second second second second second second second second second second second second second second se                                                                                                    |

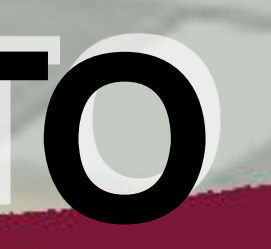

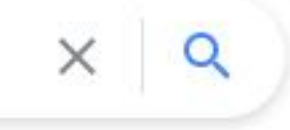

orage. For best storage is edly makes room

## ch ..

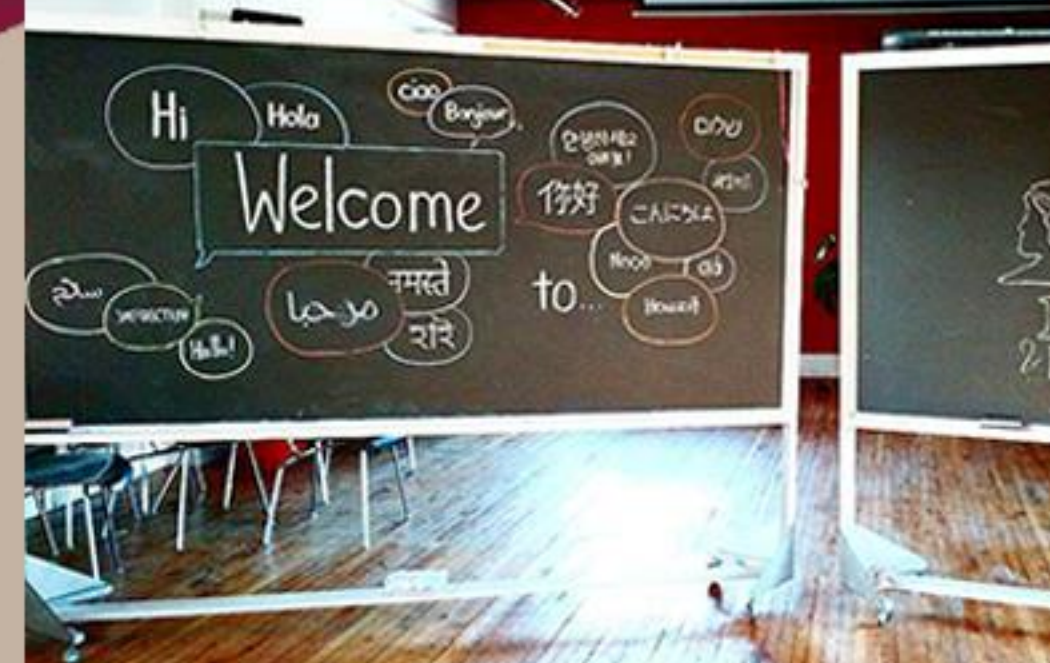

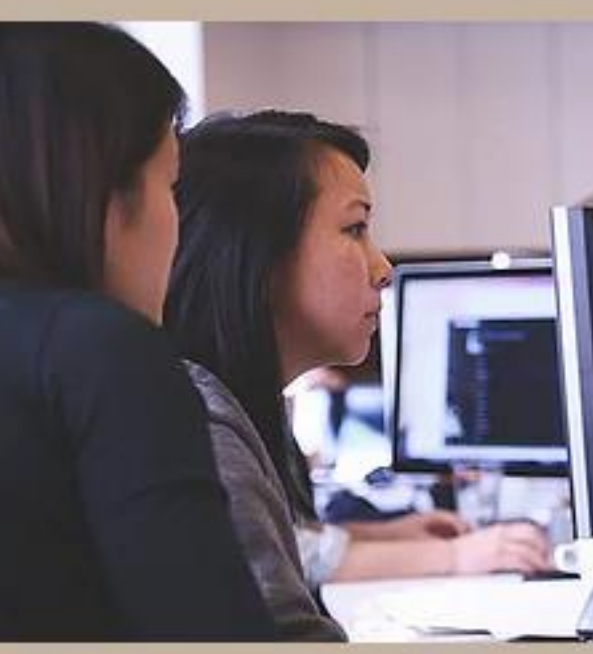

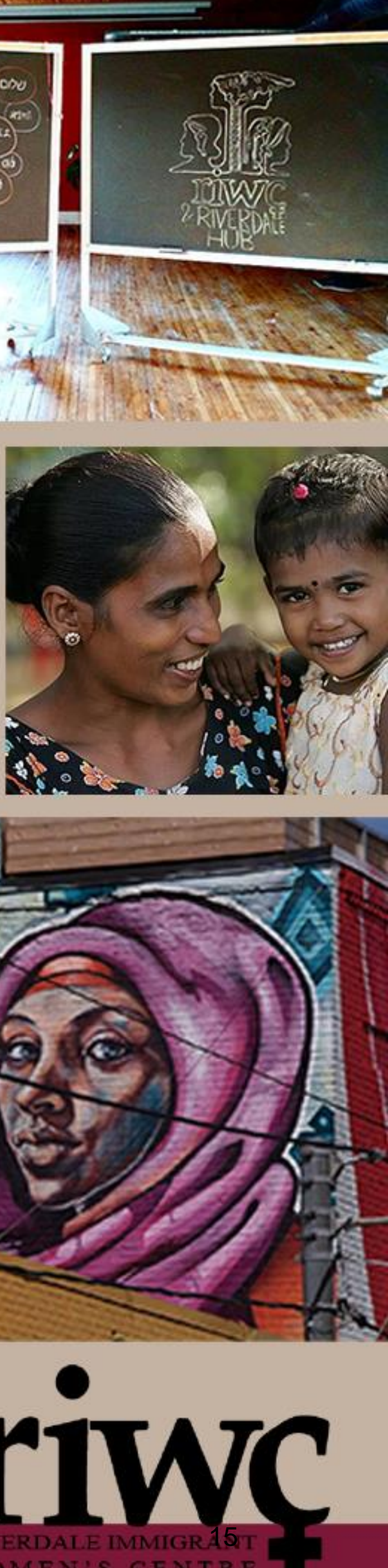

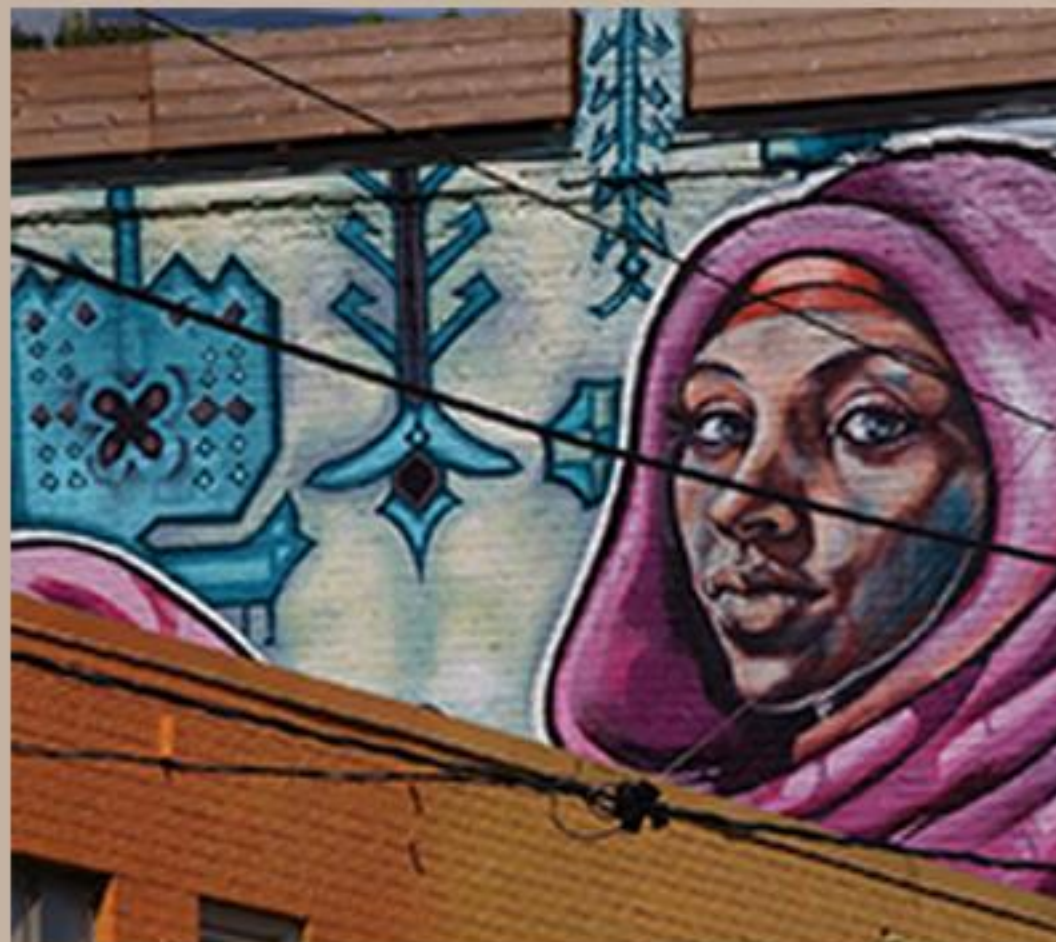

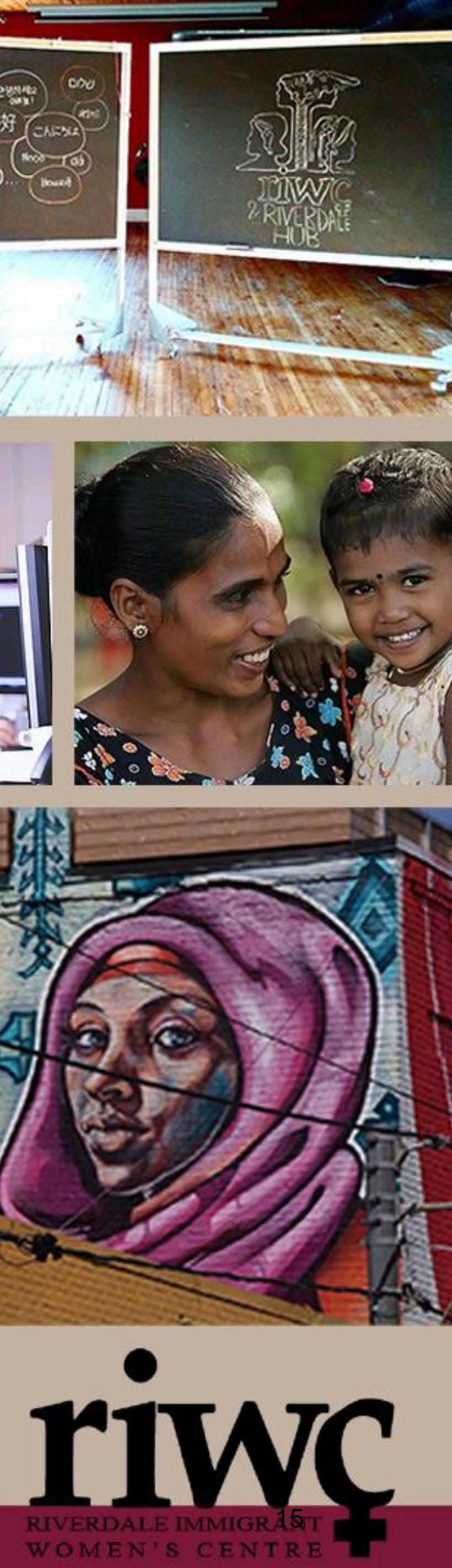

## WHERE TO TAKE YOUR **DEVICE FOR REPAIR**

If solutions in the previous slides do not work, you will need to take your devices to a professional technician

- •Note, this will cost money
- •For Apple Devices (iPhone or iPad): Apple Eaton Centre 220 Yonge St · In the Toronto Eaton Centre (647) 258-0801 https://www.apple.com/ca/retail/eatoncentre/ Apple Yorkdale 3401 Dufferin St · In the Yorkdale Shopping Centre (416) 785-1776 https://www.apple.com/ca/retail/yorkdale/ **Apple Fairview**

1800 Sheppard Ave E · In Fairview Mall 416) 646-4412 https://www.apple.com/ca/retail/fairview/ **Apple Sherway Gardens** 

25 The West Mall · In Sherway Gardens (416) 646-8489 https://www.apple.com/ca/retail/sherwaygardens/

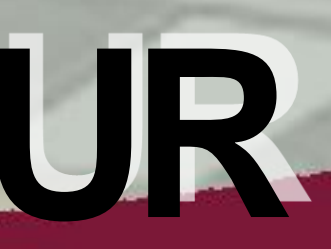

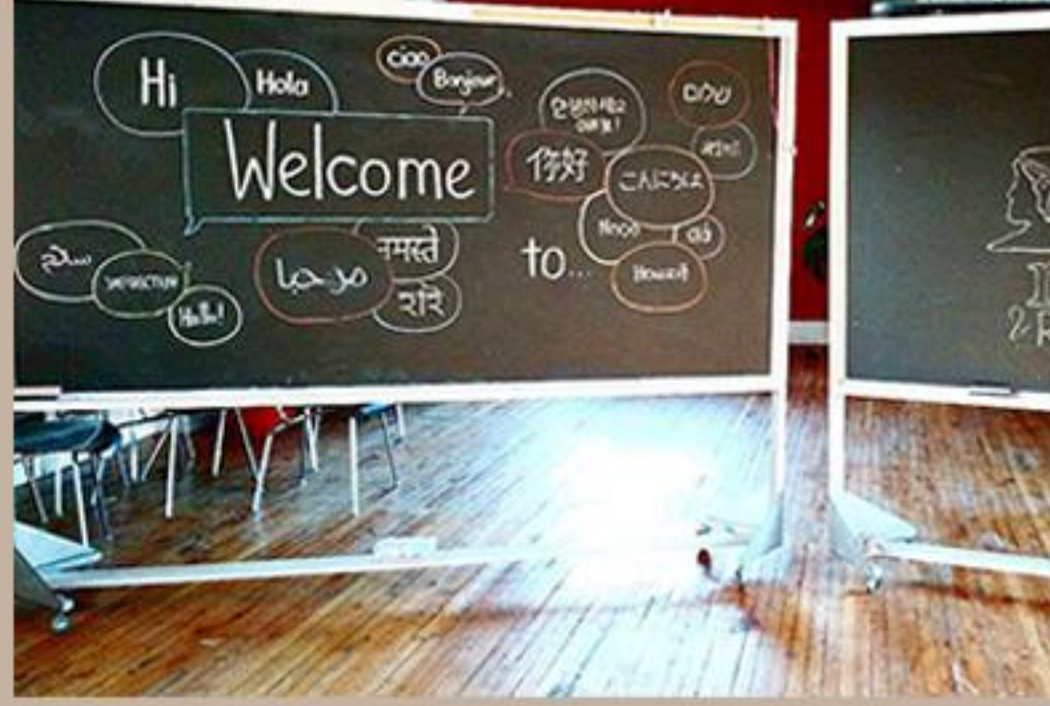

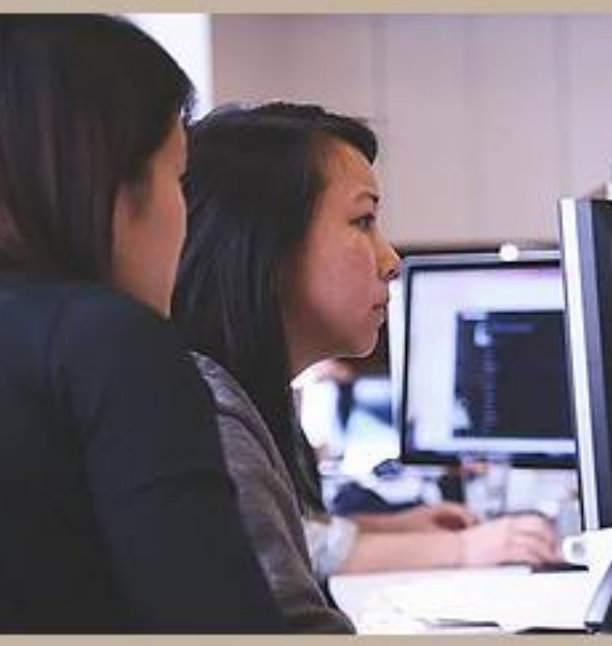

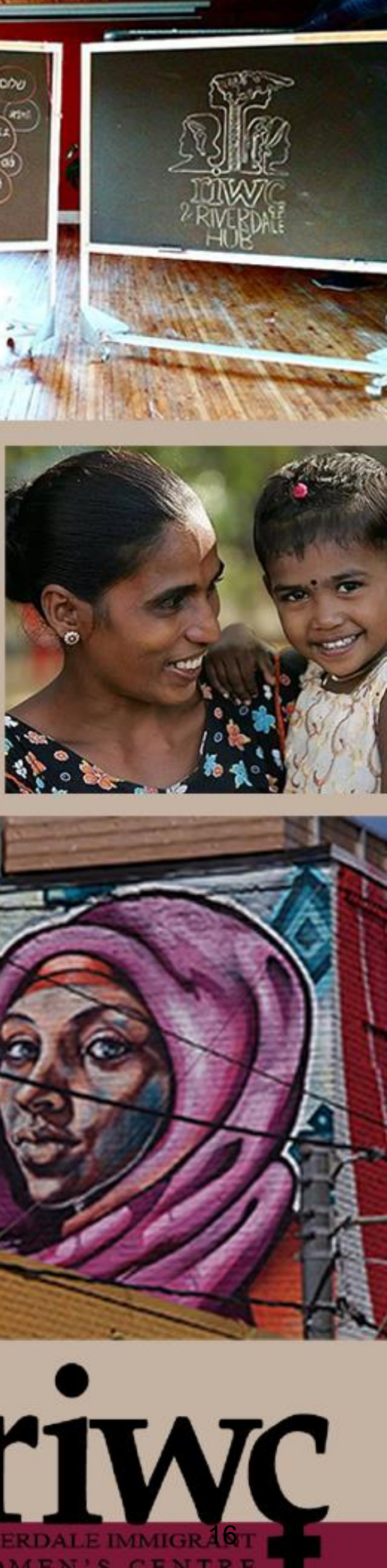

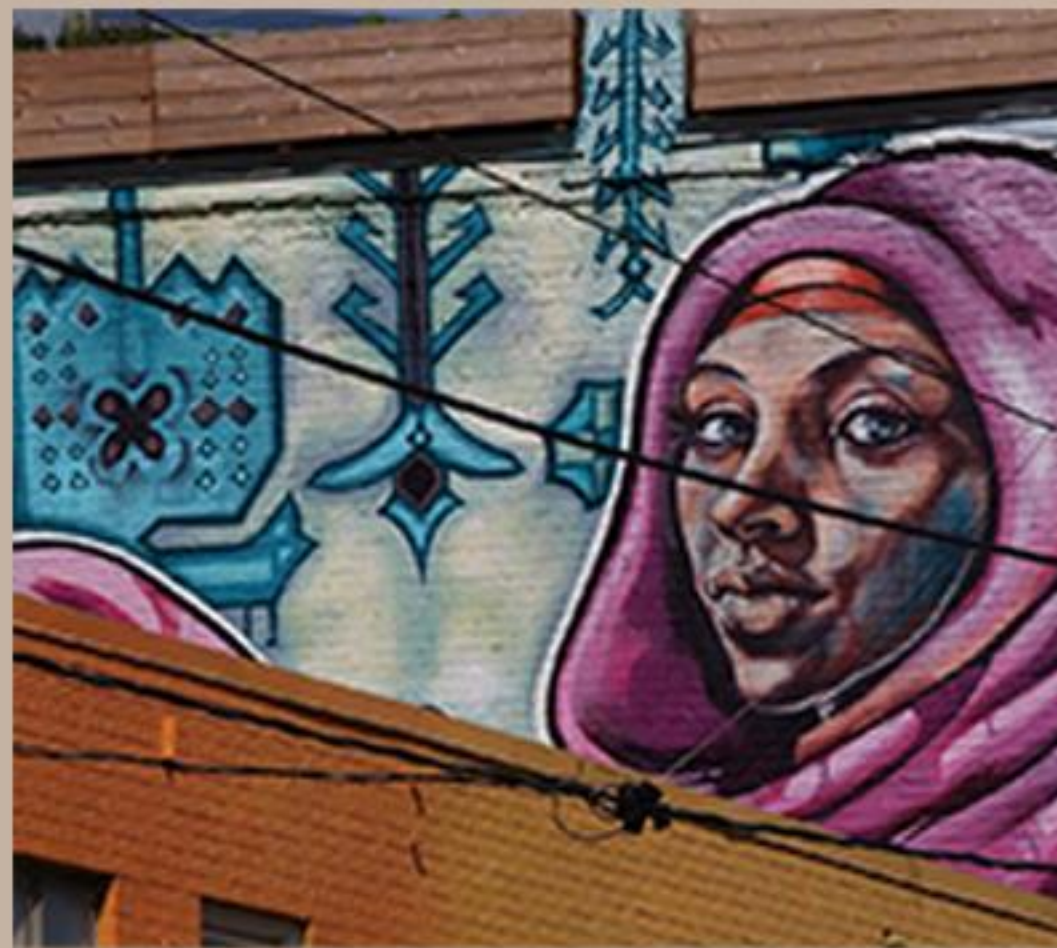

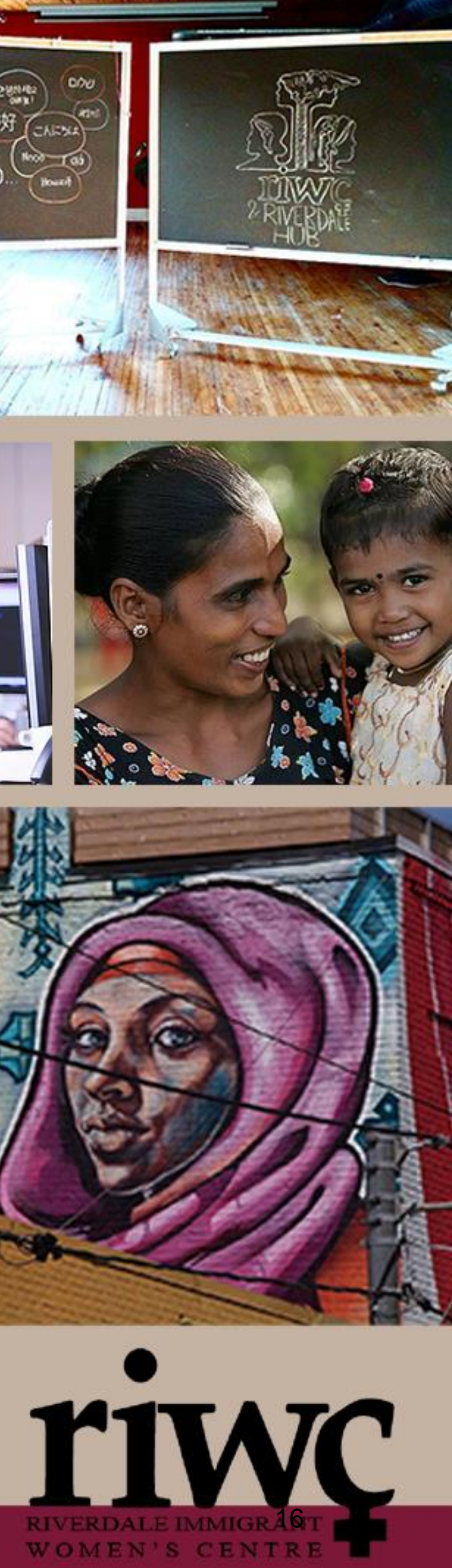

## WHERE TO TAKE YOUR **DEVICE FOR REPAIR**

 For Android Devices (Smart Phone or Tablet): uBreakiFix

https://www.ubreakifix.com

1.877.320.2237

The Fone Guys

https://thefoneguys.ca

416-366-3489

Mobile Klinik

https://mobileklinik.ca/stores/dundas-square/ (416) 260-0888

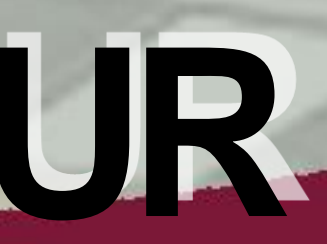

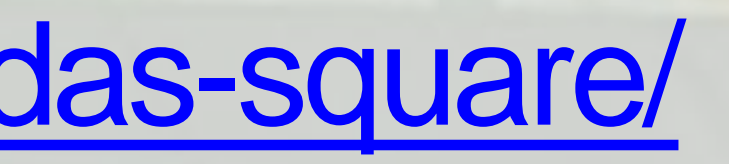

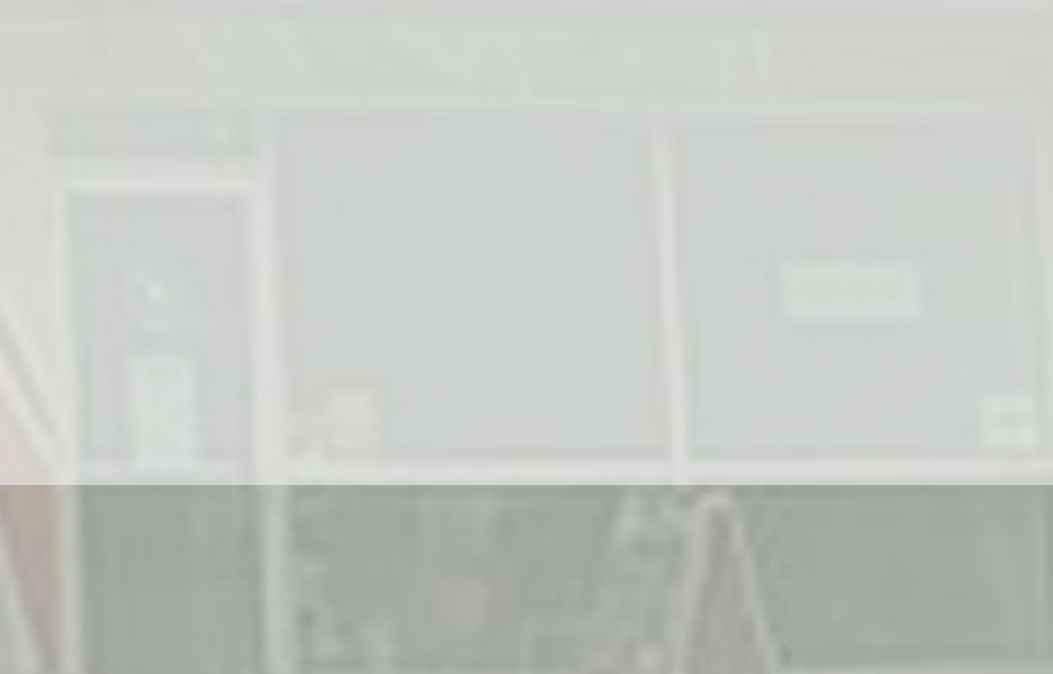

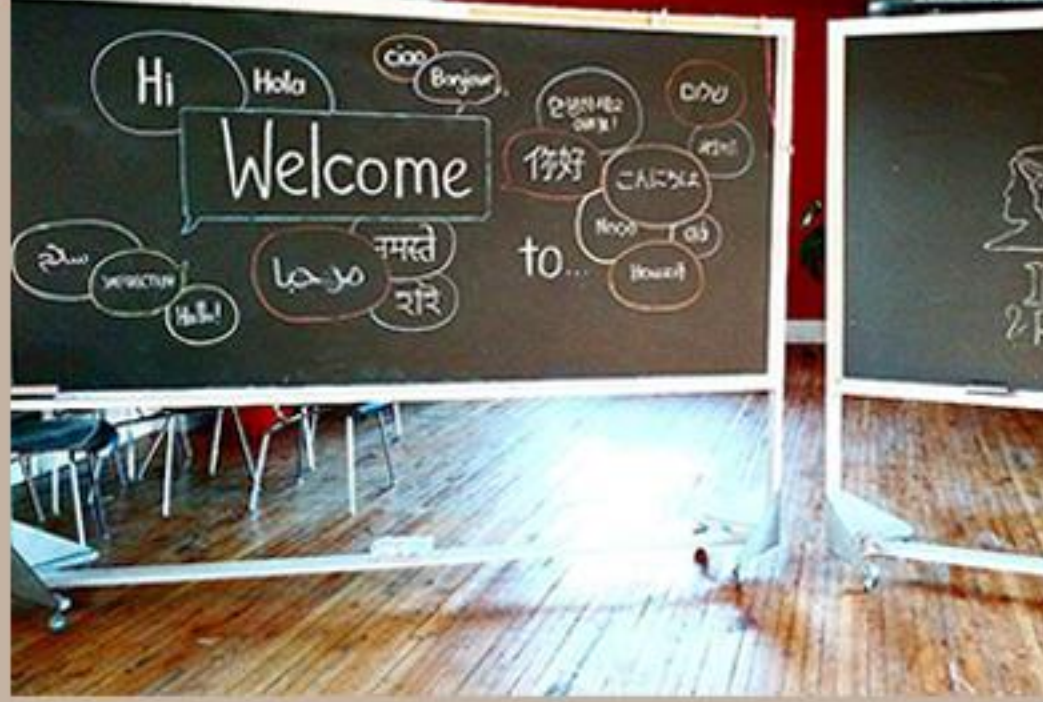

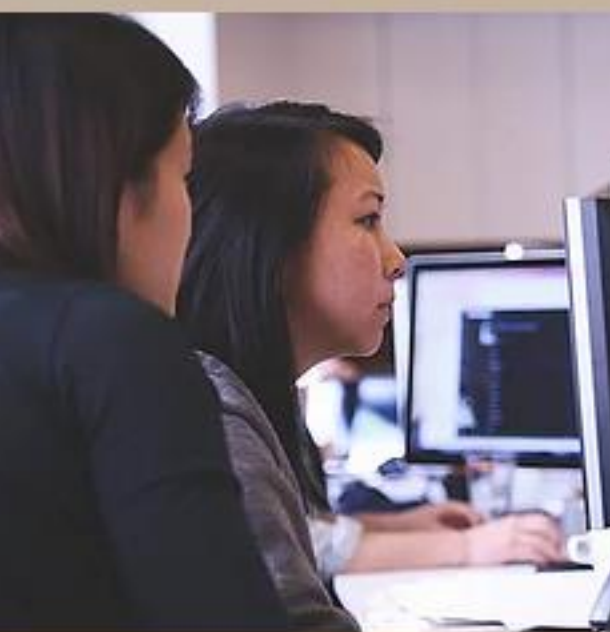

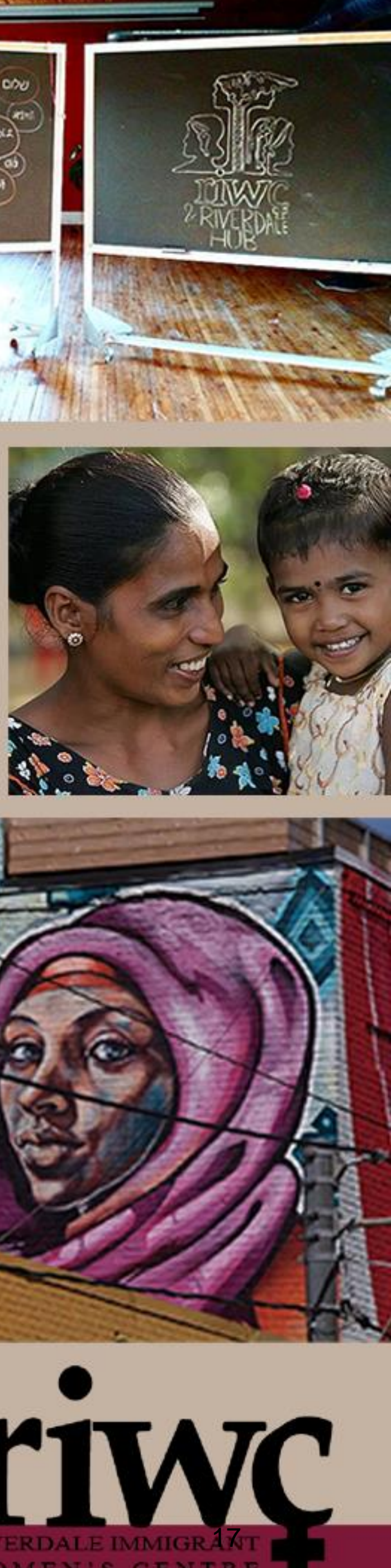

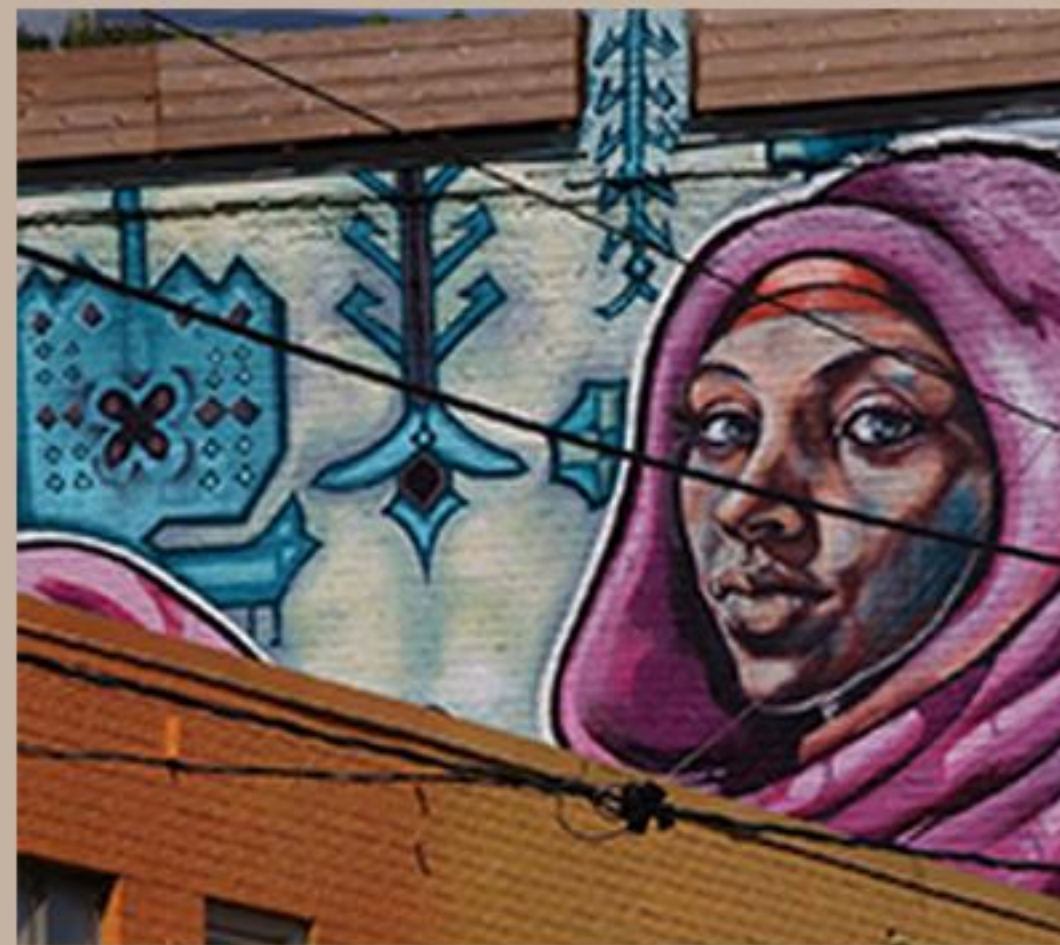

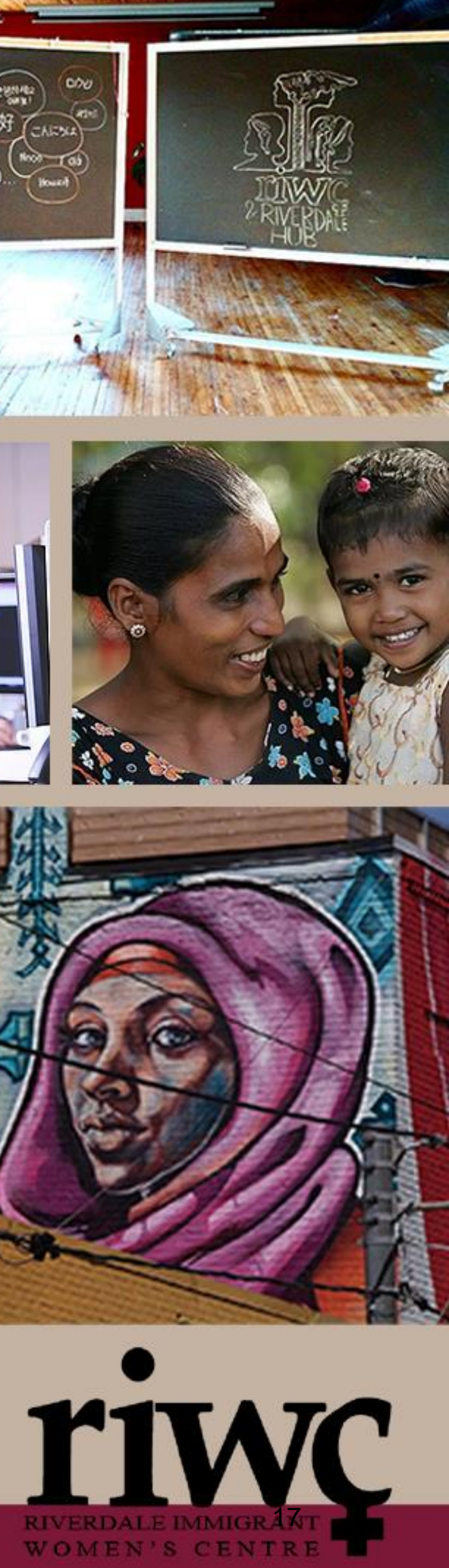

# COMPUTER

Computer is slow, or freezes

Restart by using the start menu

- If you are unable to access the menu to restart because your computer is frozen – Hard Boot
  - Hold down power button until screen goes blank (20 seconds)
  - o Let go
  - Wait 10 seconds
  - Press the power as you would to turn it on (one press for 2 seconds and let go)
  - Computer will restart as normal

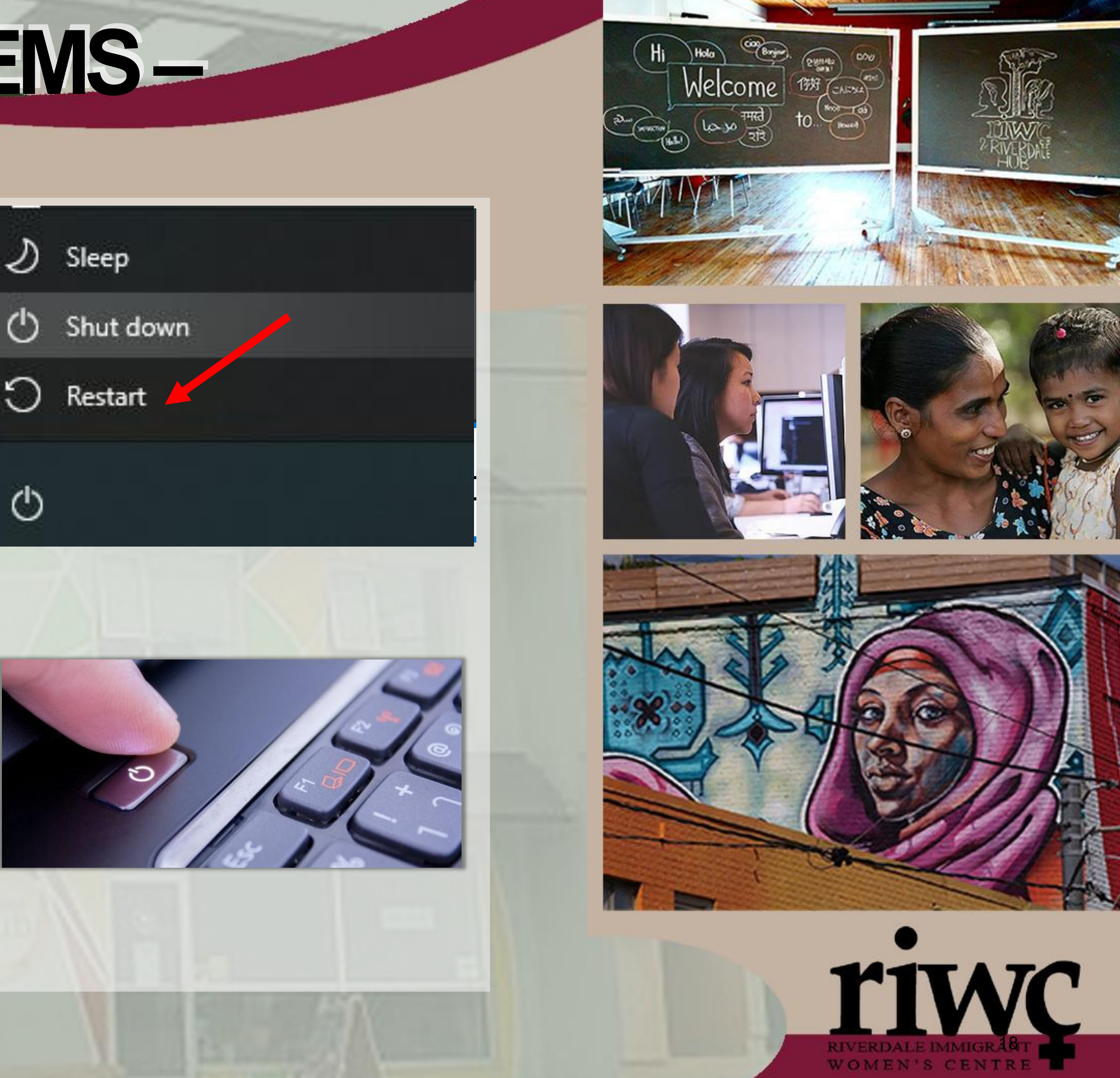

## <u>COMON PROBLEMS</u> COMPUTER

- Keyboard or Mouse are not working
- Restart as described previously
  If restarting does not work, unplug and re-plug the device
  - Locate the cord of the device that isn't working

  - O Unplug it
    O Wait 10 seconds
  - o Plug it back in

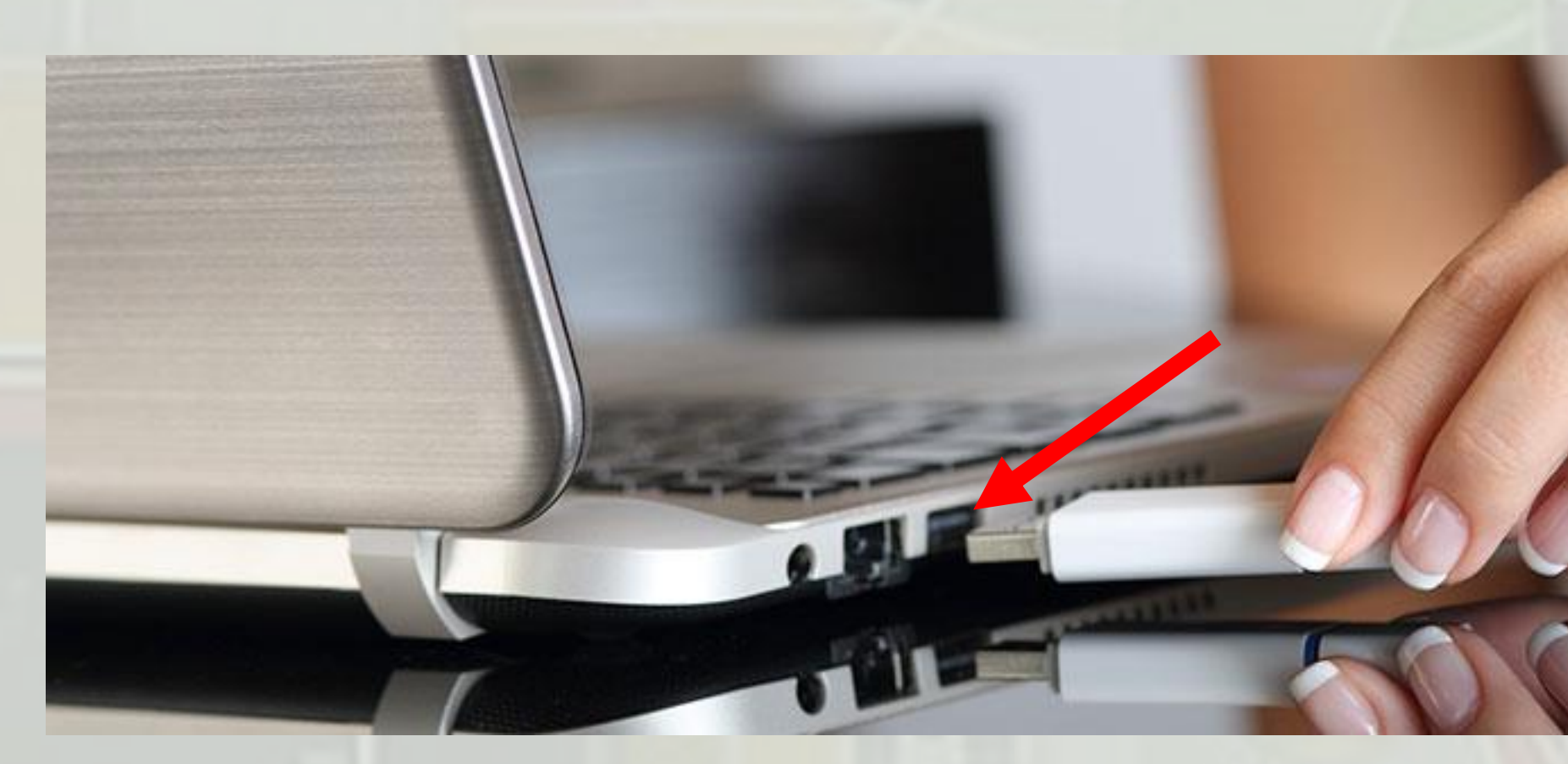

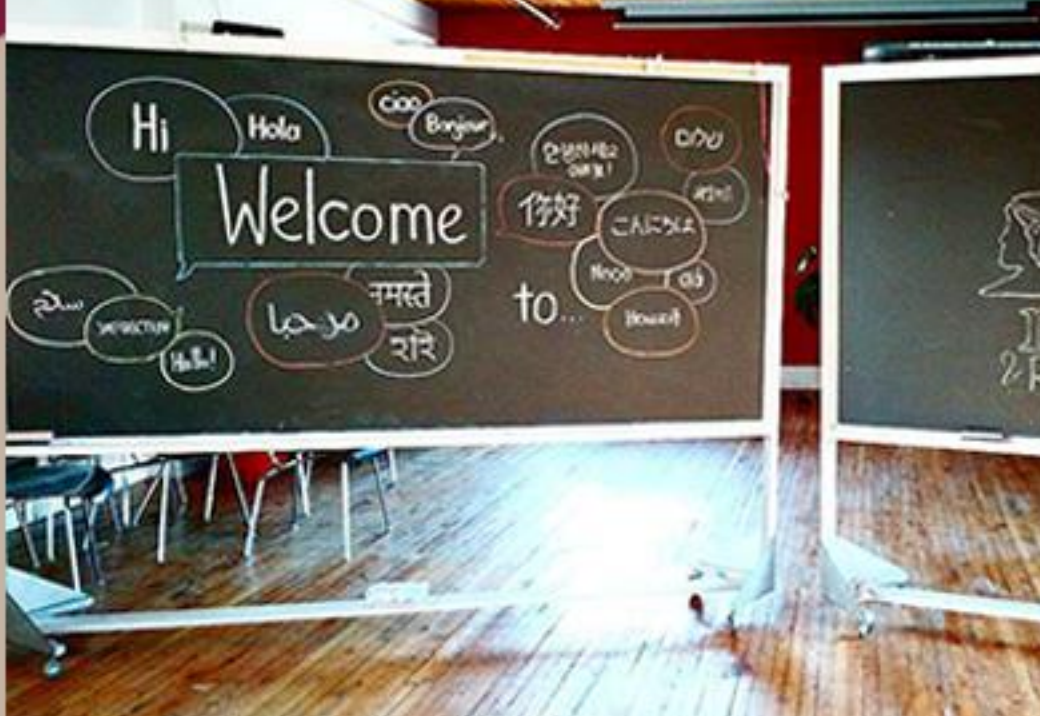

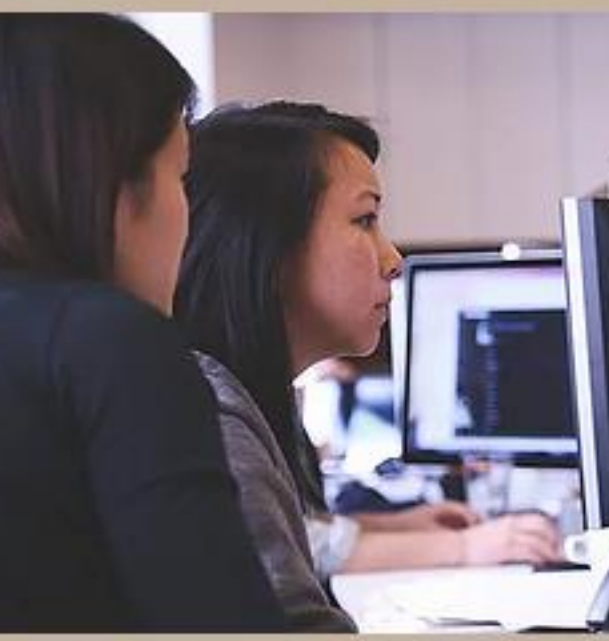

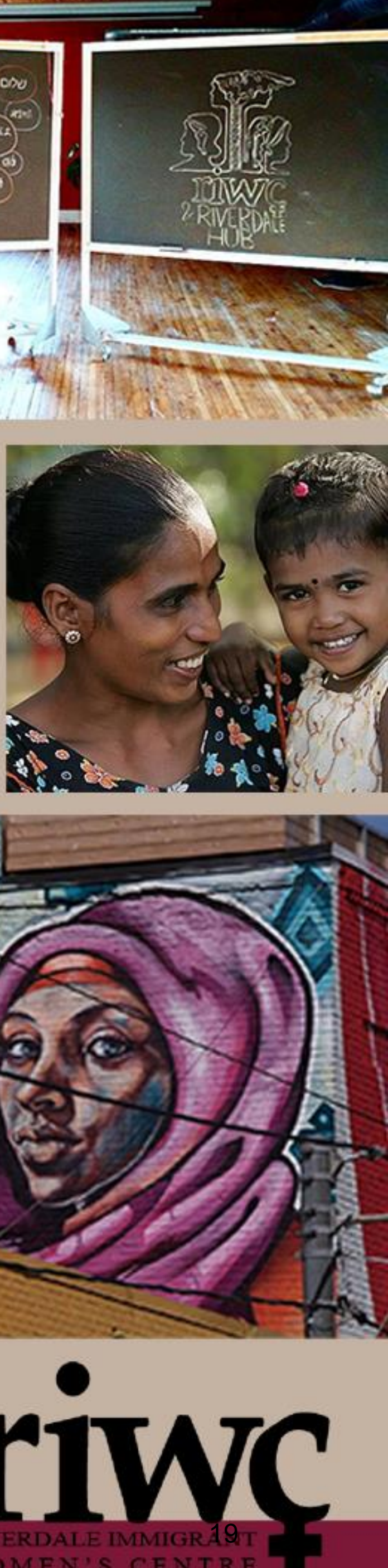

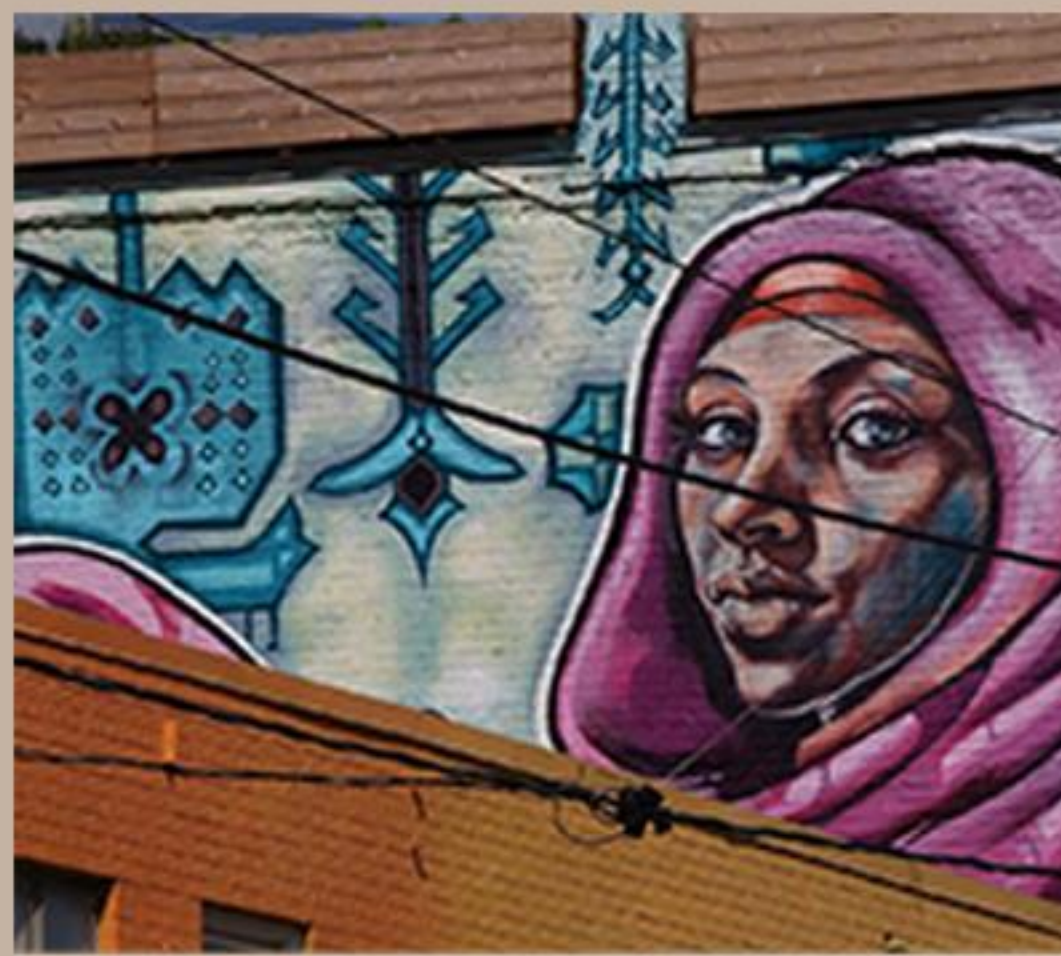

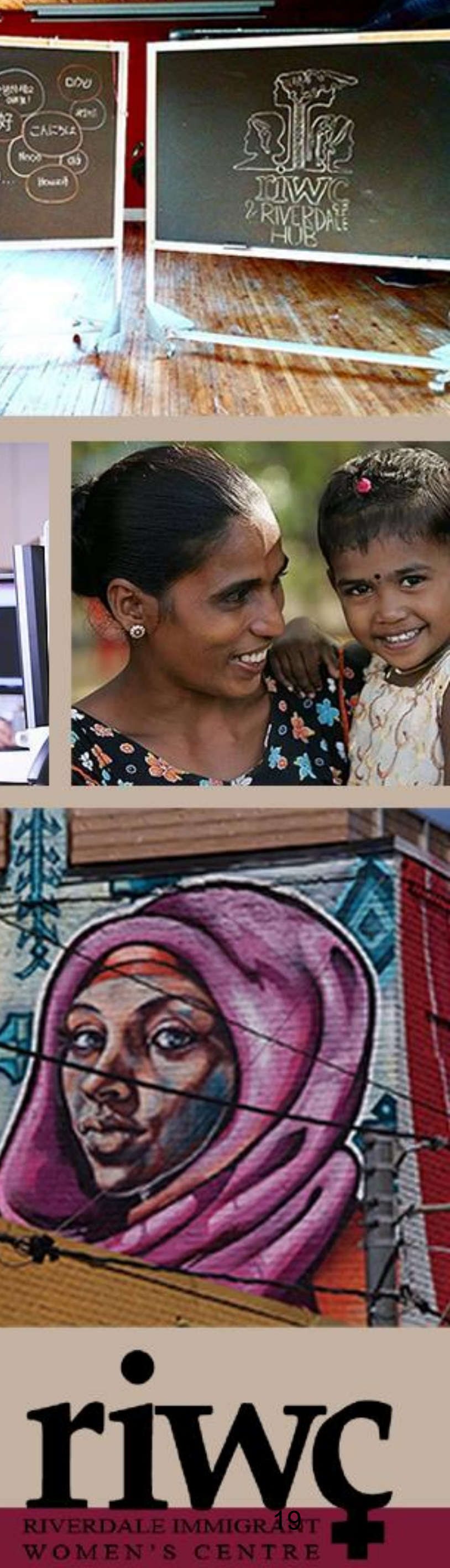

## COMON PROBLEMS-COMPUTER

Applications accessing the internet are Slow

- Application
  - Quit the application and re-open it 0
  - Restart the computer 0
- Internet
  - Restart the modem if you are comfortable doing so, if not contact your service provider
    - To restart the modem, locate it in your house, and pull the power plug (trace by going from the outlet on the wall to the back of the modem)
    - Wait 10 seconds, and plug it back in Wait 10 minutes, and try using the 0
    - 0 internet again, the speed should be normalized

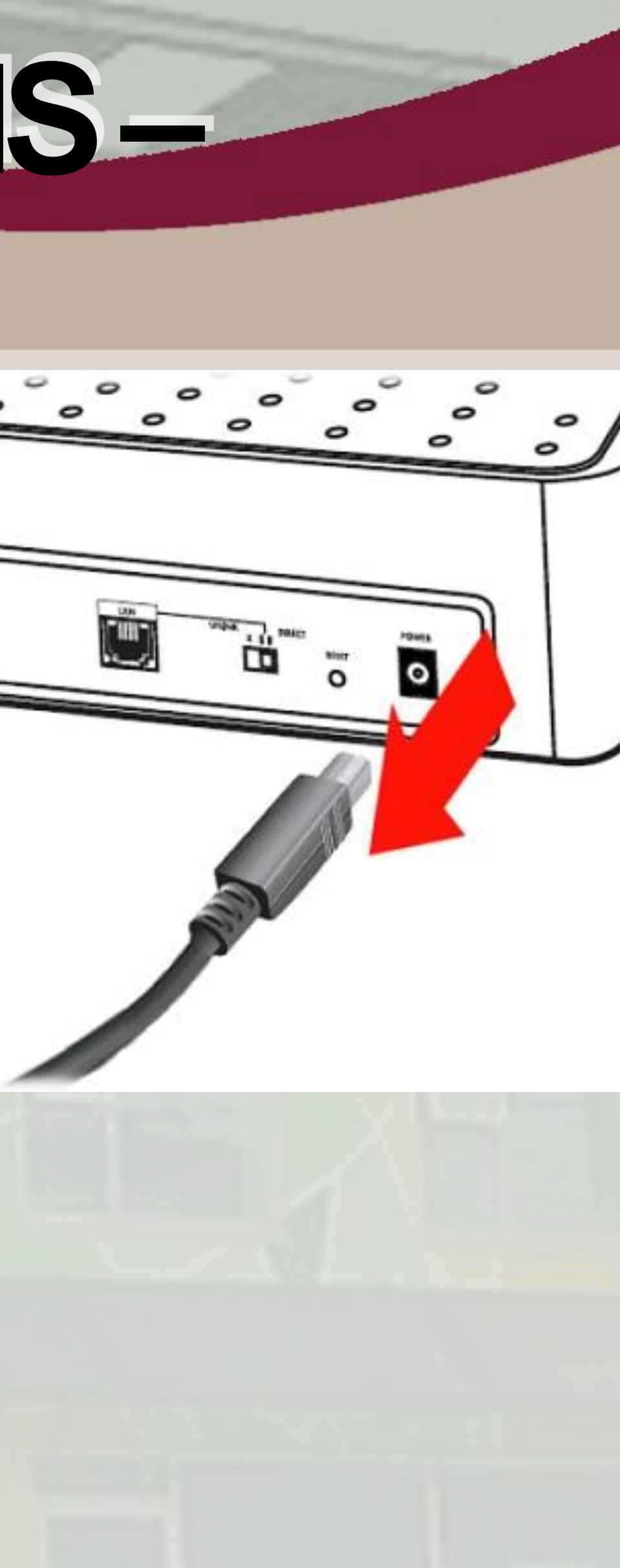

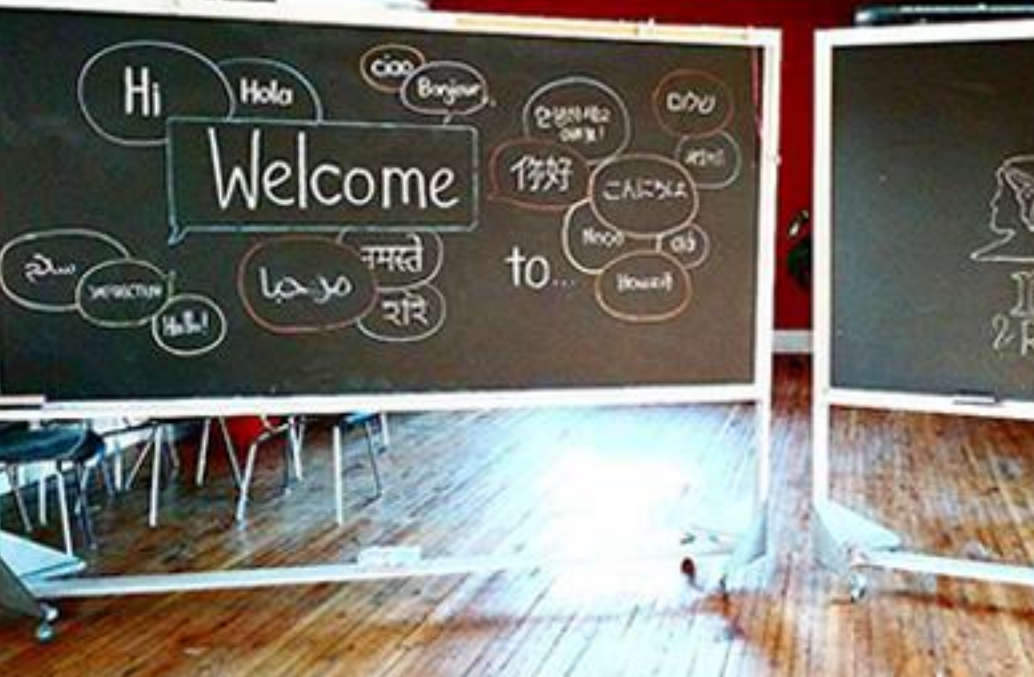

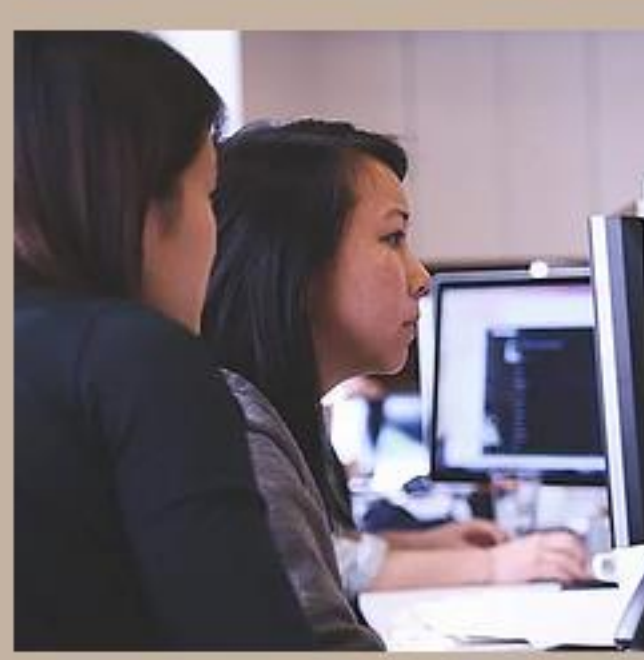

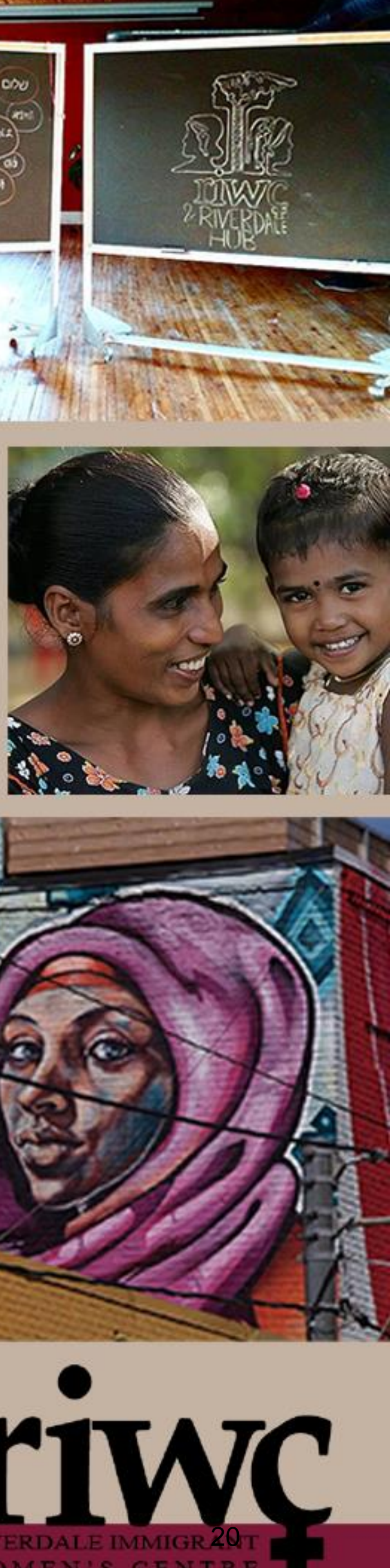

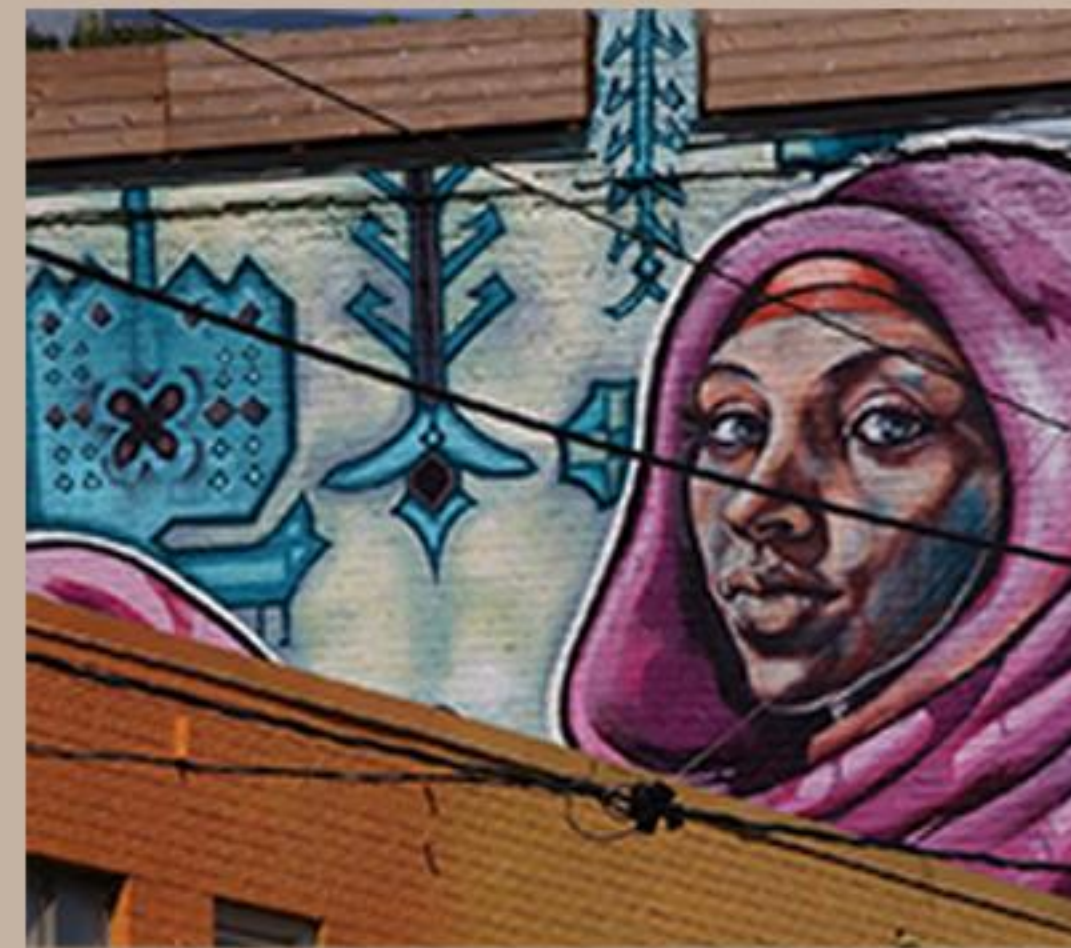

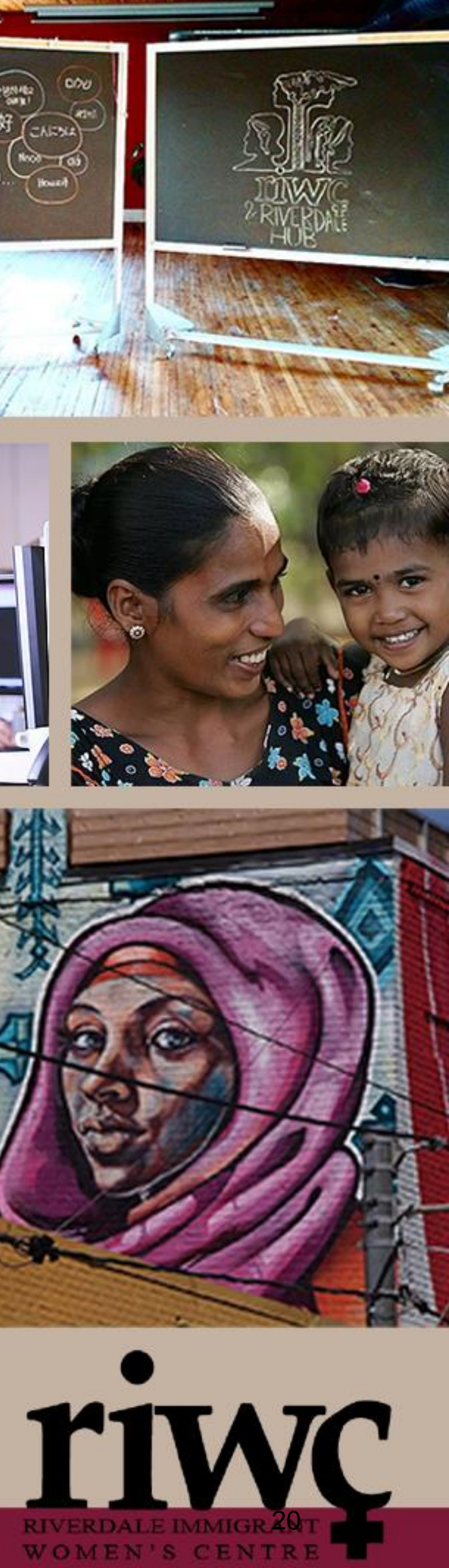

## COMMON PROBLEMS -COMPUTER

## Wi-Fi Loss – Reset Network

- Open settings from the Start Menu
  Click on Network and Internet
- Click on Status
- Under Advanced Network Settings, click "Network Reset"
- Click Reset Now
- Click Yes
- You computer will reboot, and you can reconnect to Wi-Fi as usual

4 Settings

命 Network reset

Network reset

This will remove then reinstall all your network adapters, and set other networking components back to their original settings. You might need to reinstall other networking software afterwards, such as VPN client software or virtual switches.

Your PC will be restarted.

Reset now

Get help

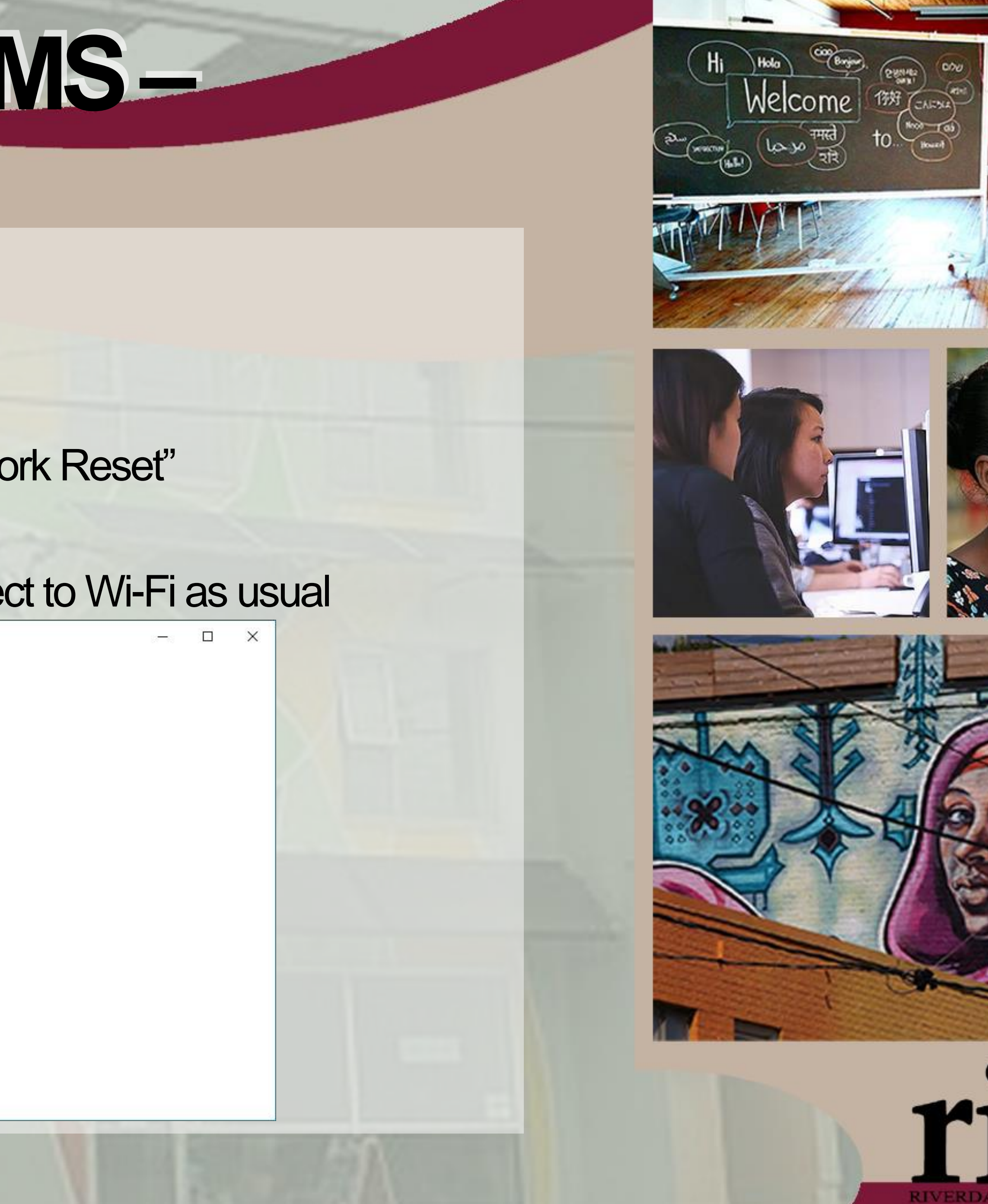

WOMEN'S CENTR

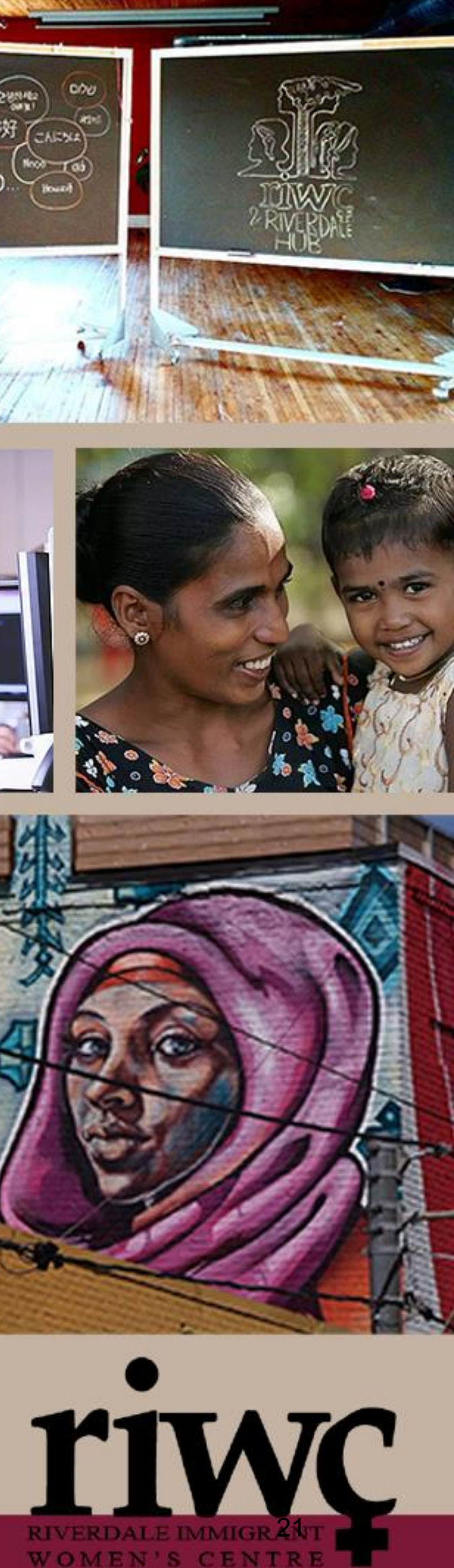

## <u>COMMON PROBLEMS</u> COMPUTER

Sudden Power Loss/Shut off

- Check all of your connections
  - Did a cord get knocked out of the wall outlet? 0
  - Check that all cords are securely connected make sure they are pushed in as far as they can be
  - Restart
- Laptop
  - İs your laptop sufficiently charged? Ensure the charger is connected and plugged into the wall and allow it to charge for a minimum of 10 minutes Ο
  - Restart 0
  - If it does not start up, preform a hard boot as described previously If it still does not start up there may be an issue with your battery 0
  - $\bigcirc$

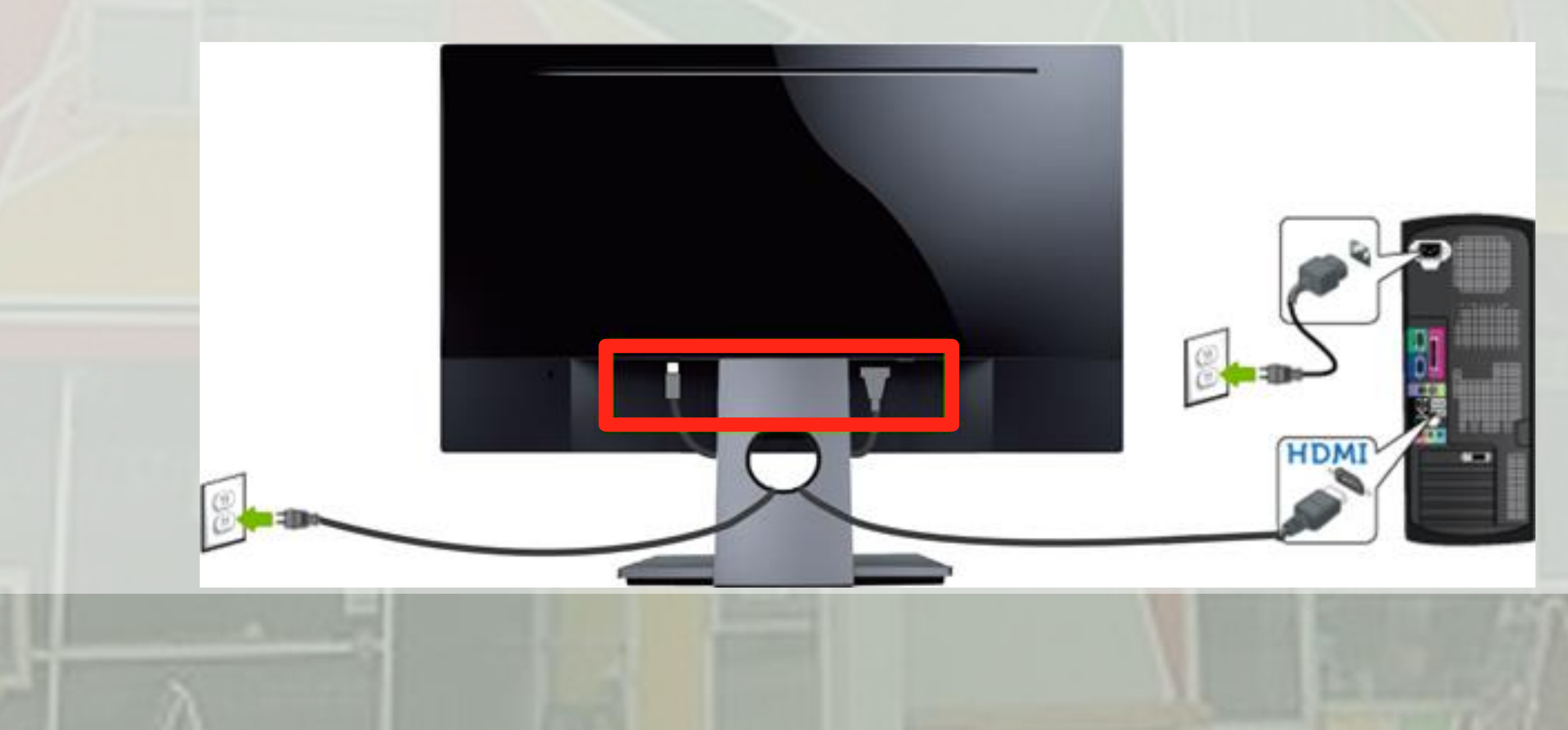

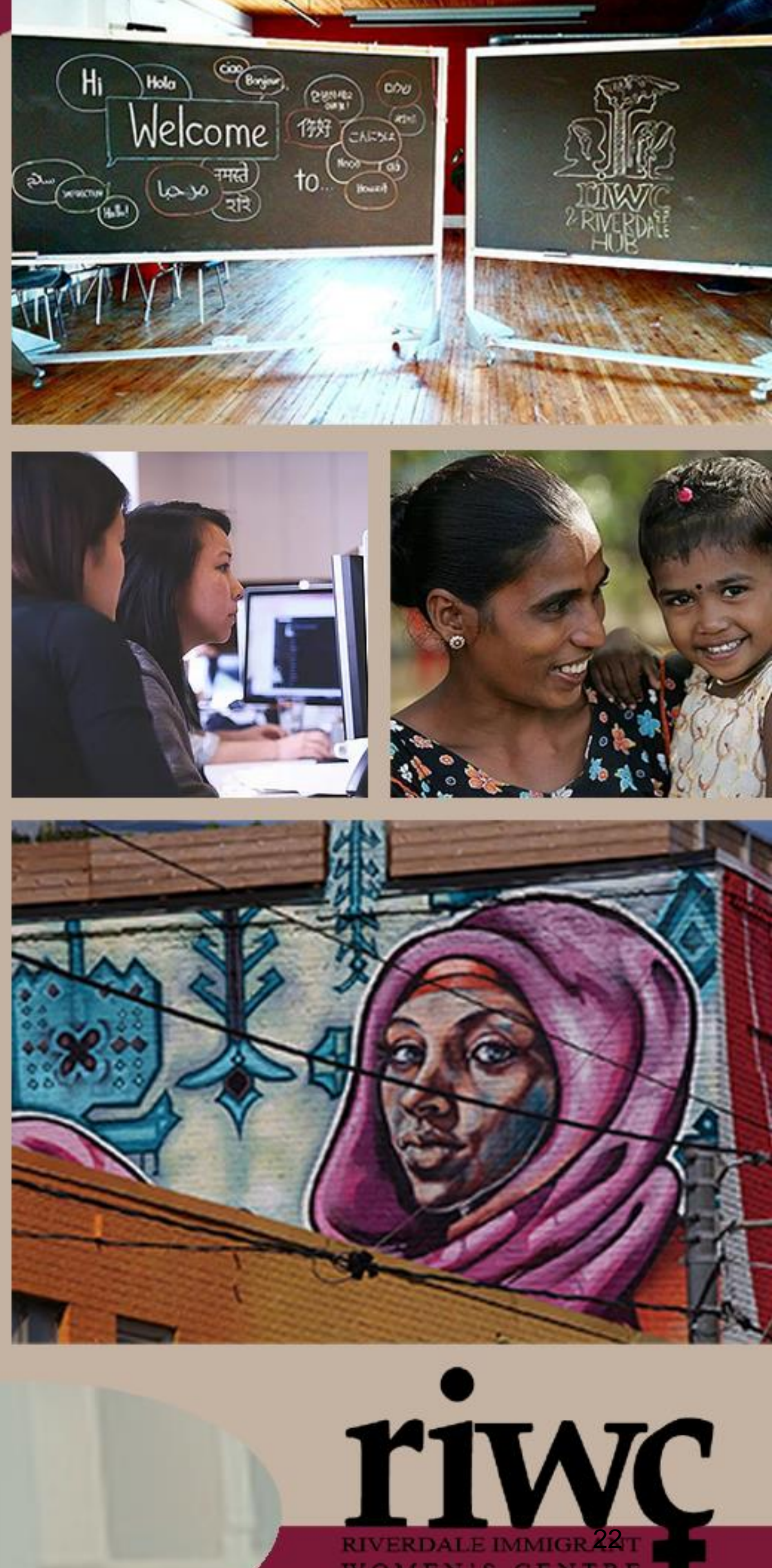

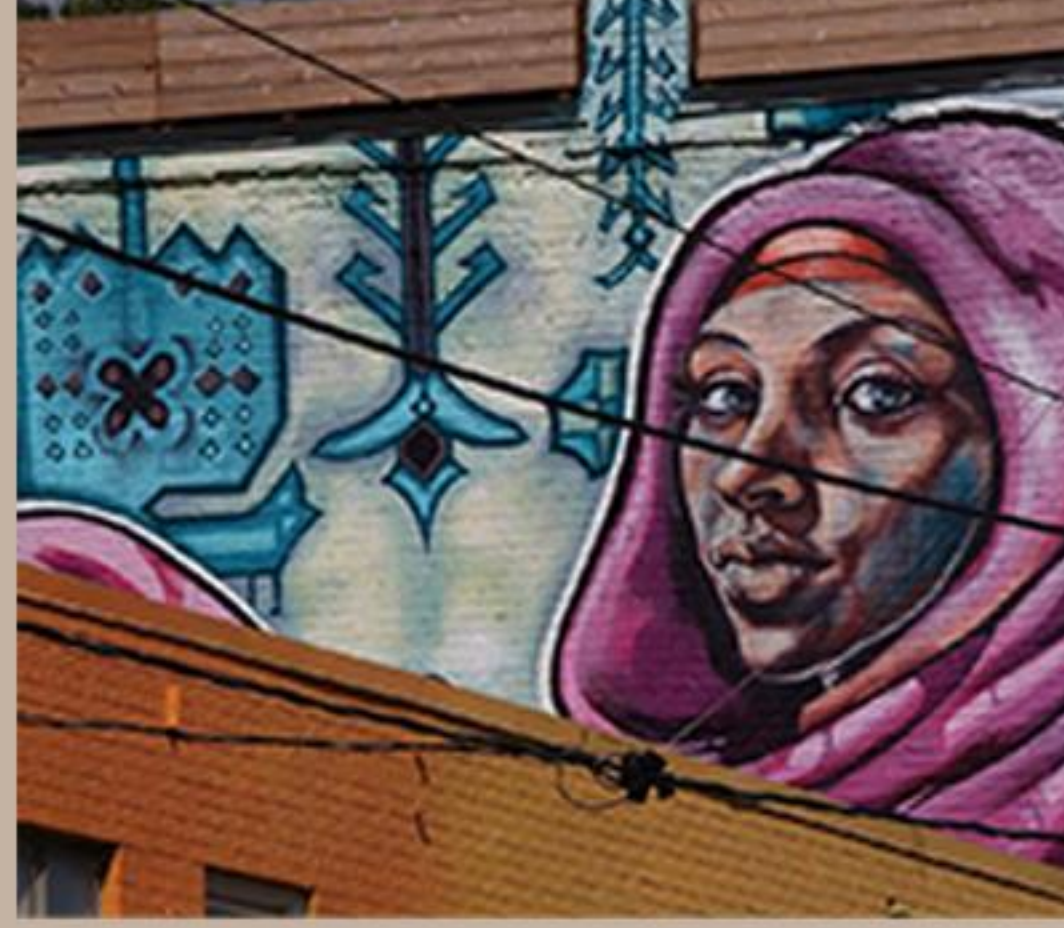

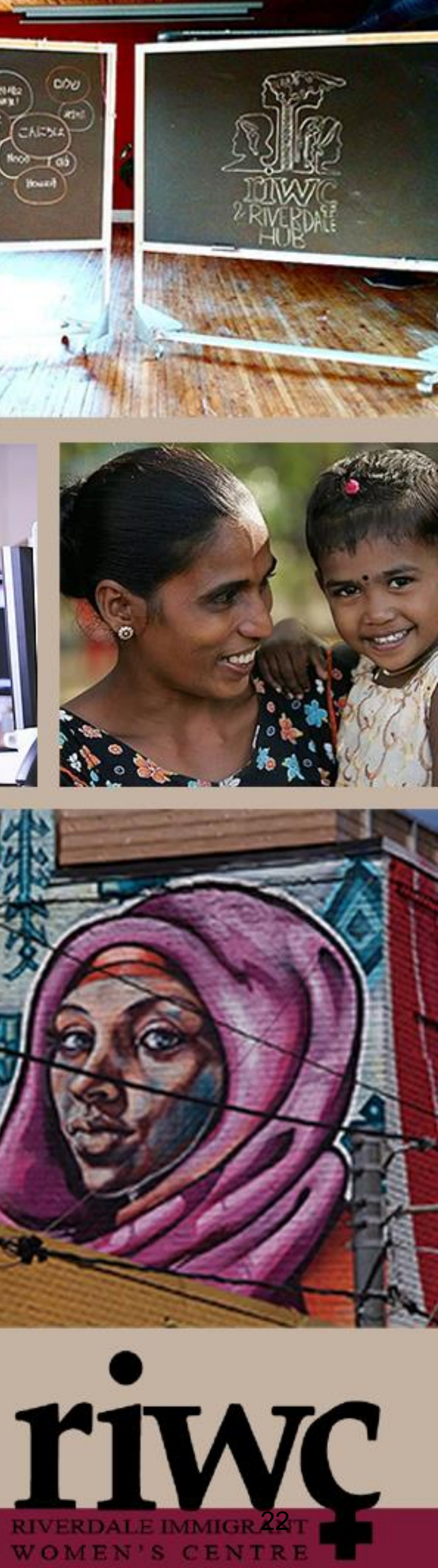

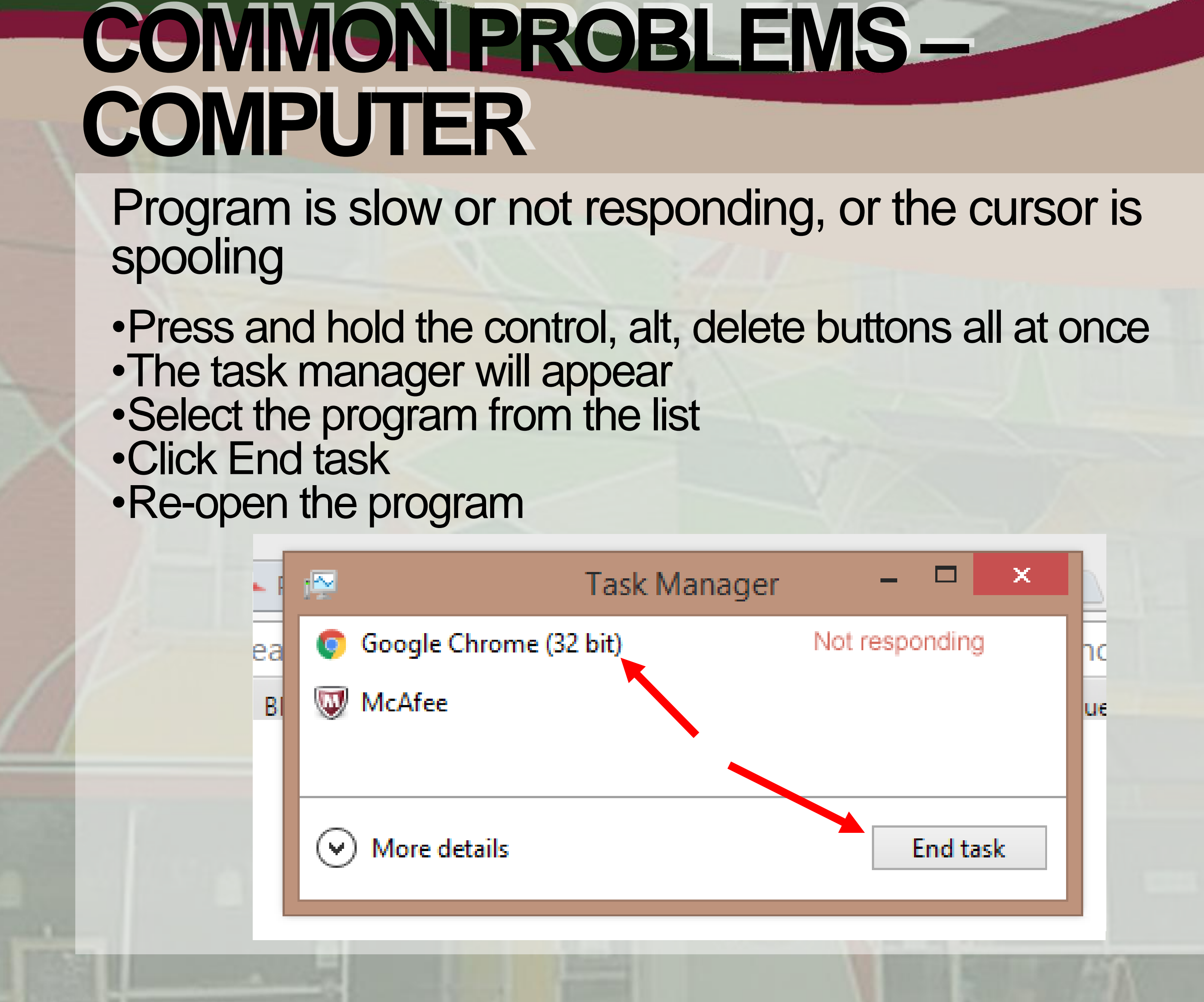

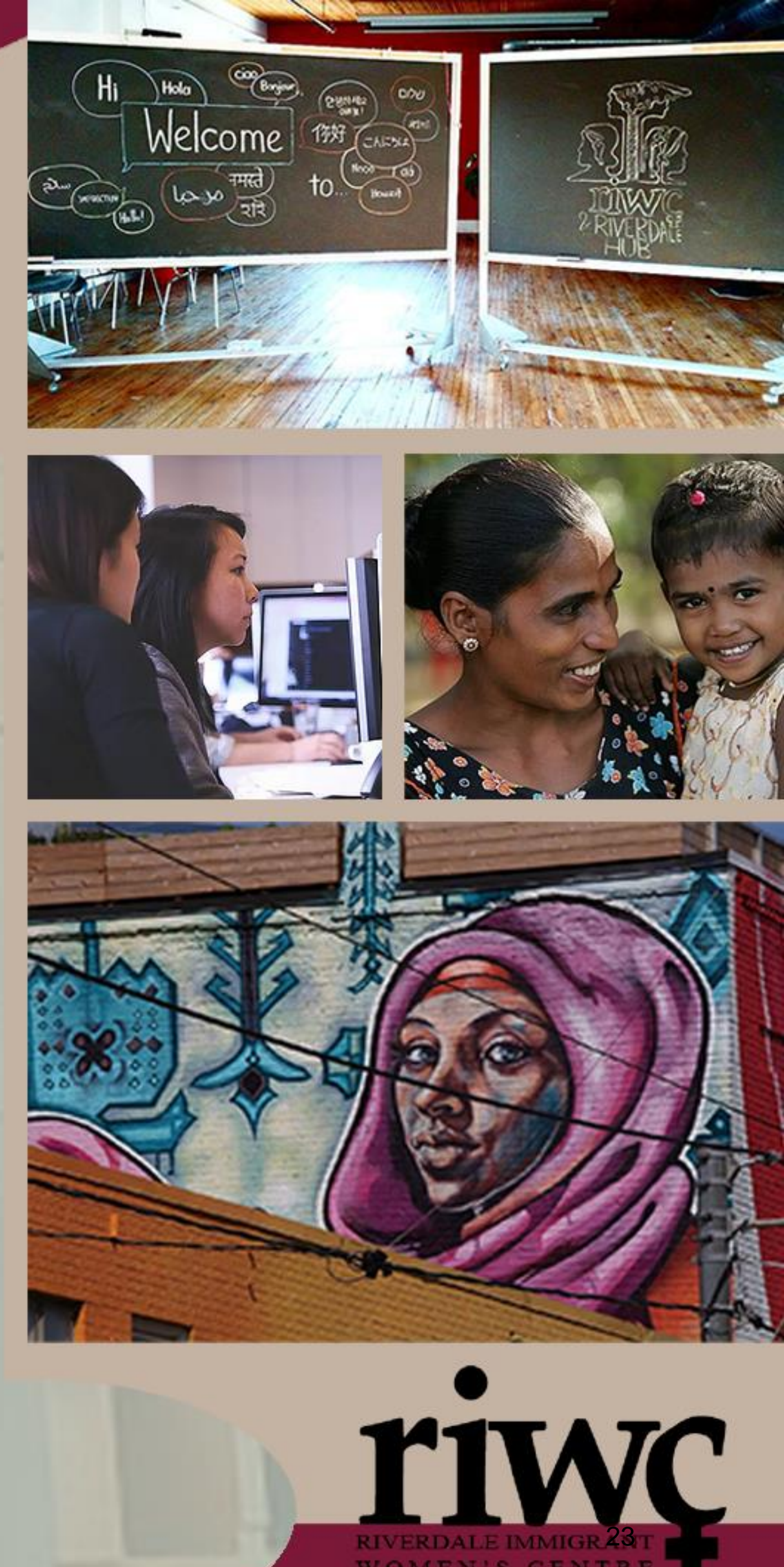

WOMEN'S CENTR

## USE THE INTERNET TO TROUBLESHOOT

If solutions in the previous slides do not work, if you are comfortable, you can use the internet to search for common problems and their solutions.

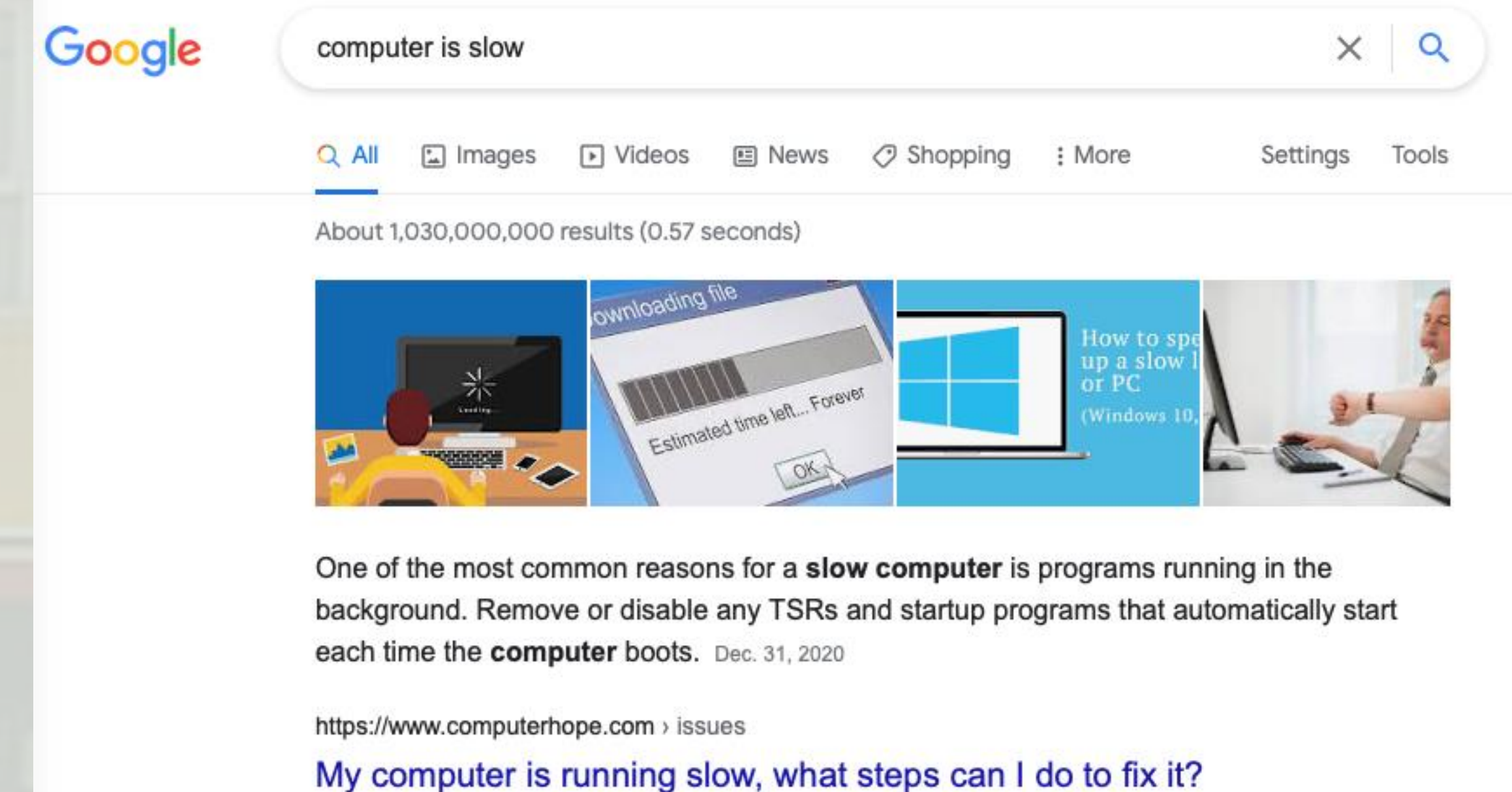

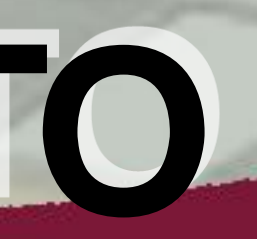

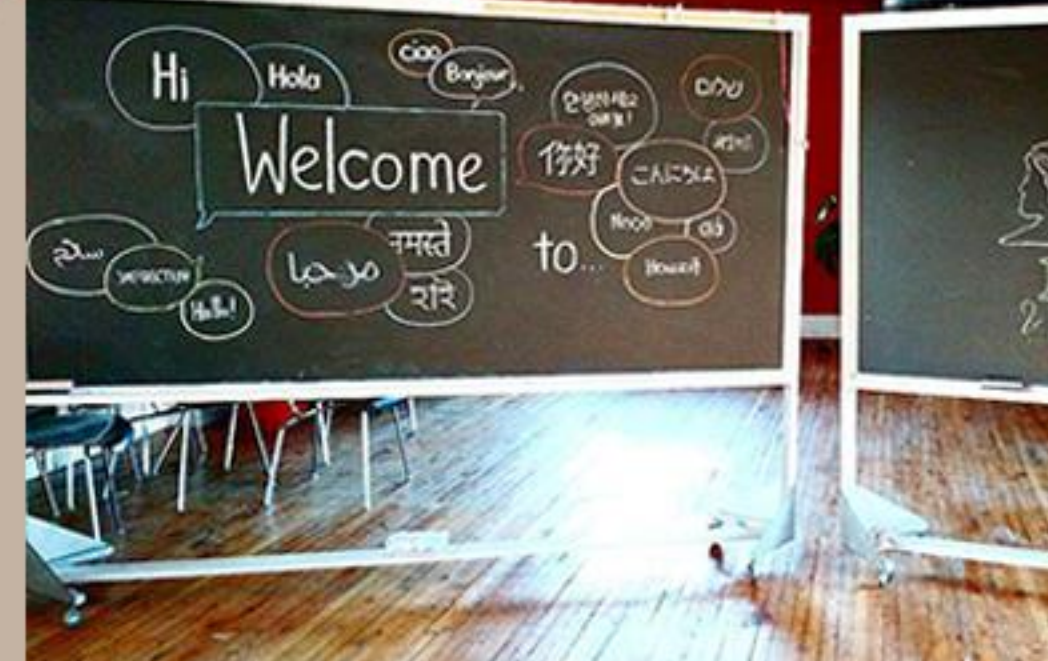

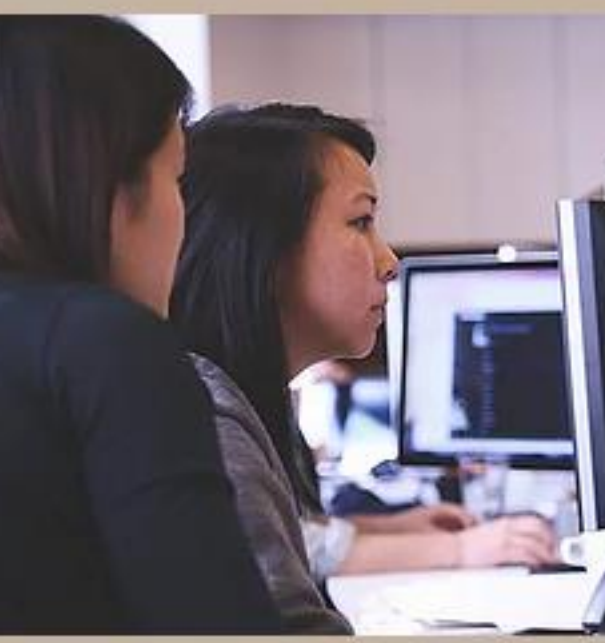

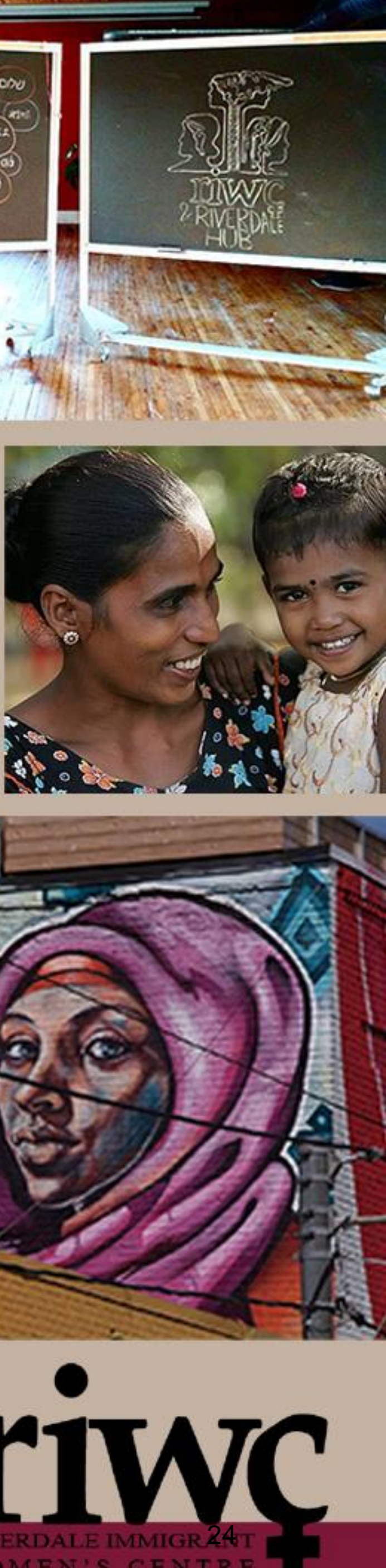

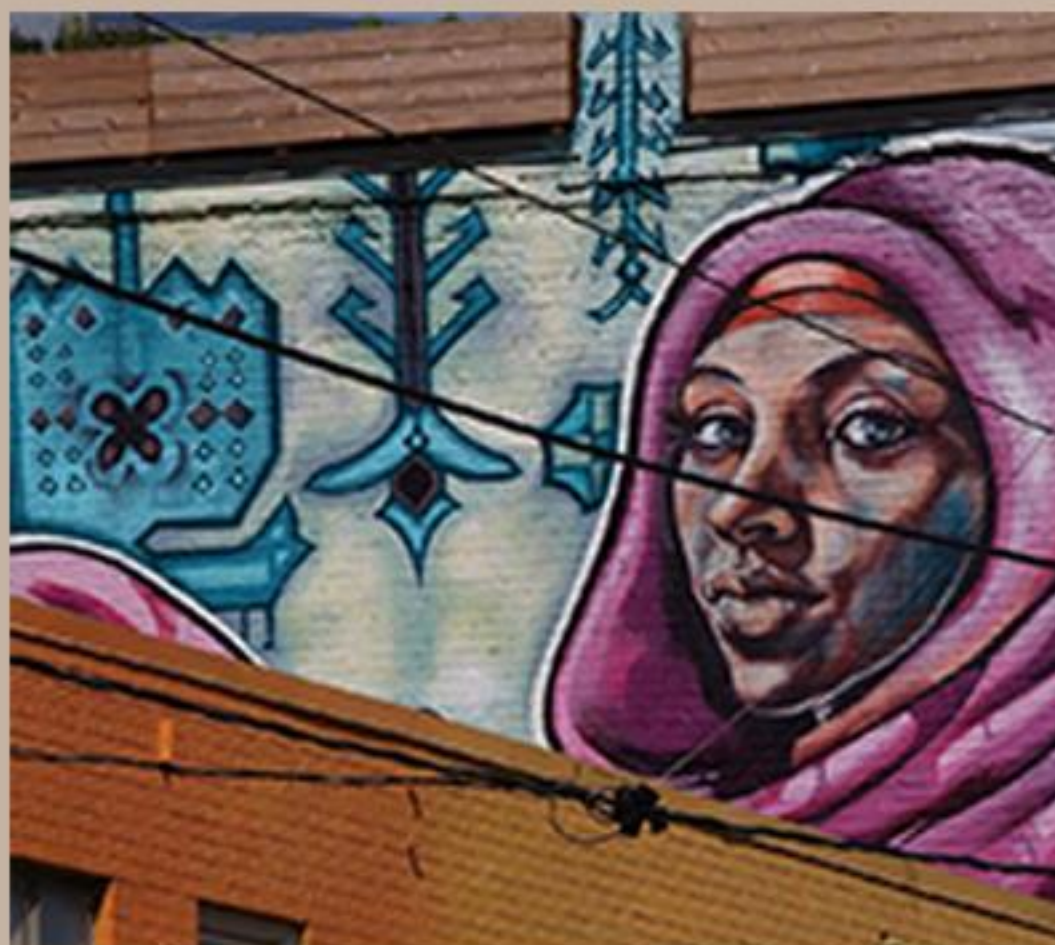

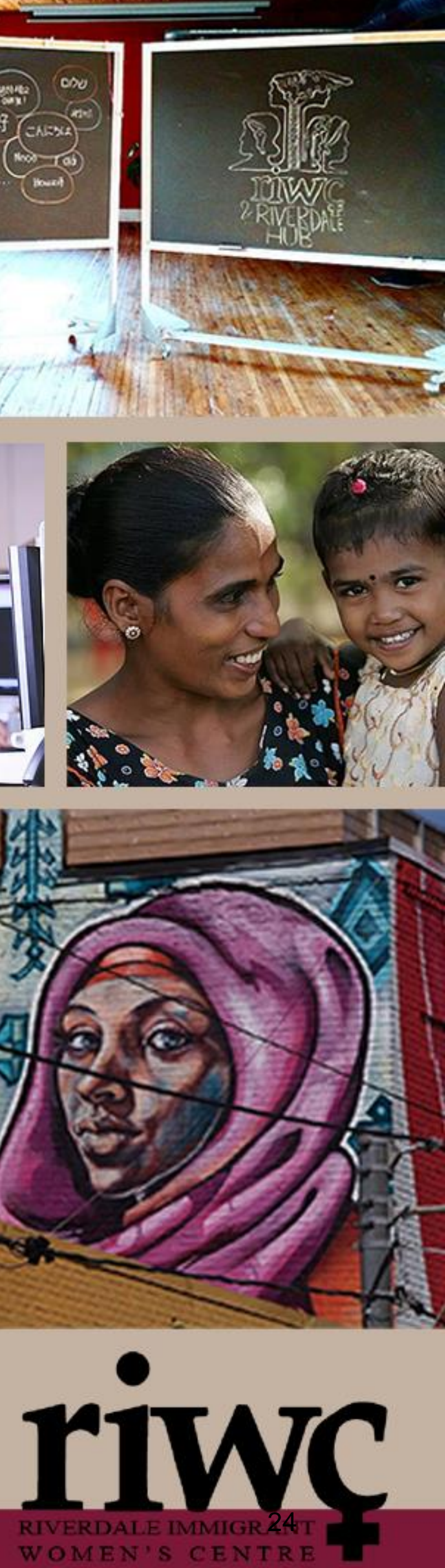

## WHERE TO TAKE YOUR **DEVICE FOR REPAIR**

If solutions in the previous slides do not work, you will need to take your devices to a professional technician

 Note, this will cost money **Geek Squad** Various Locations 1-800-433-5778 https://www.bestbuy.ca/en-ca/services/geek-squadservices/bltb5f906bfb57d7744 Tick Tock Tech Various Locations (416) 743-1988 https://ticktocktech.com/toronto-computer-repair/service/ Nerds on Site Various Locations 1-877-696-3737 https://www.nerdsonsite.com/residentialservices/computer-repair/can/on/toronto/ **Seniors Tech Services** 25 Sheppard Ave W - Suite 300 1-800-401-7820 https://www.seniorstechservices.ca/technicalsupport.html

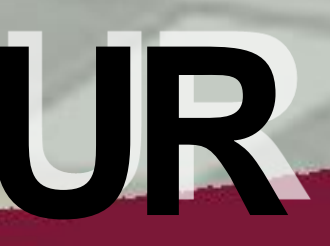

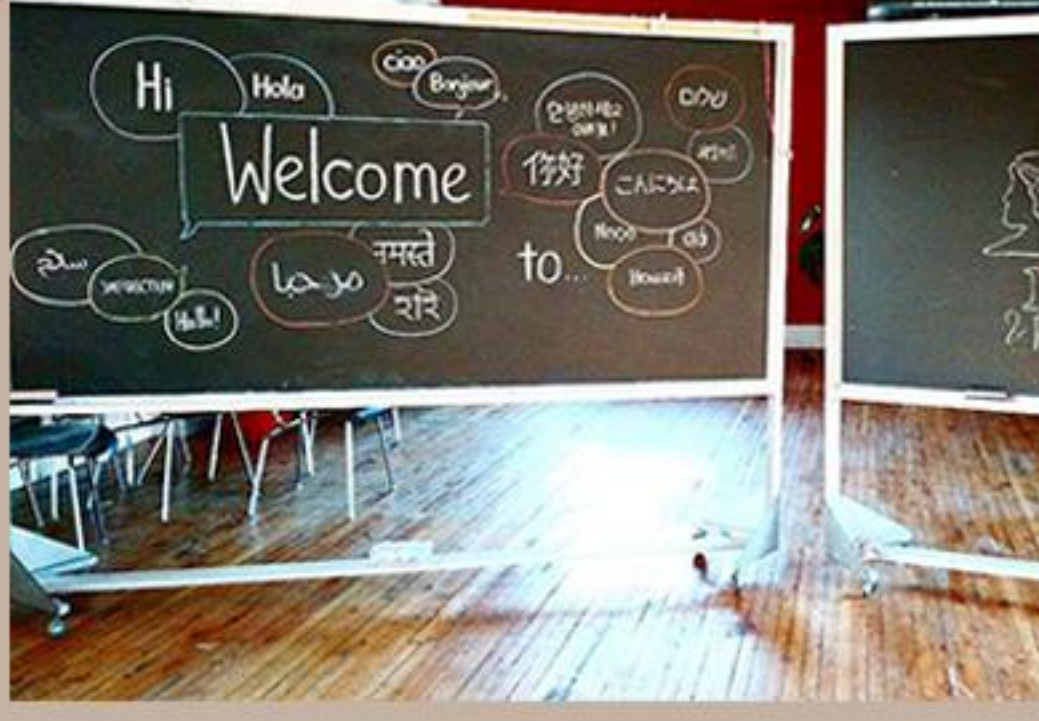

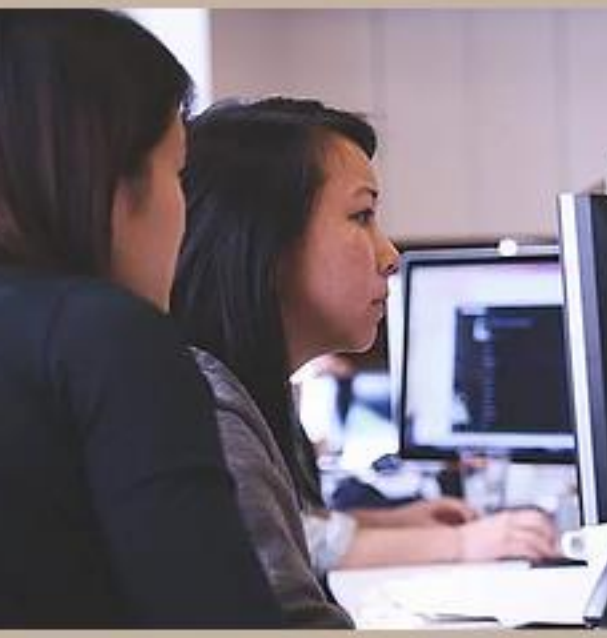

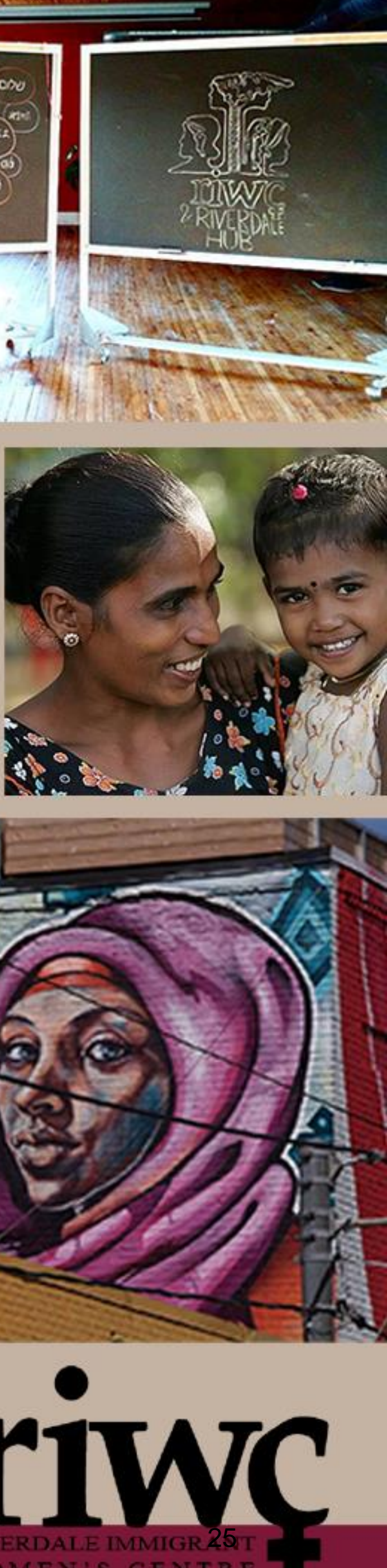

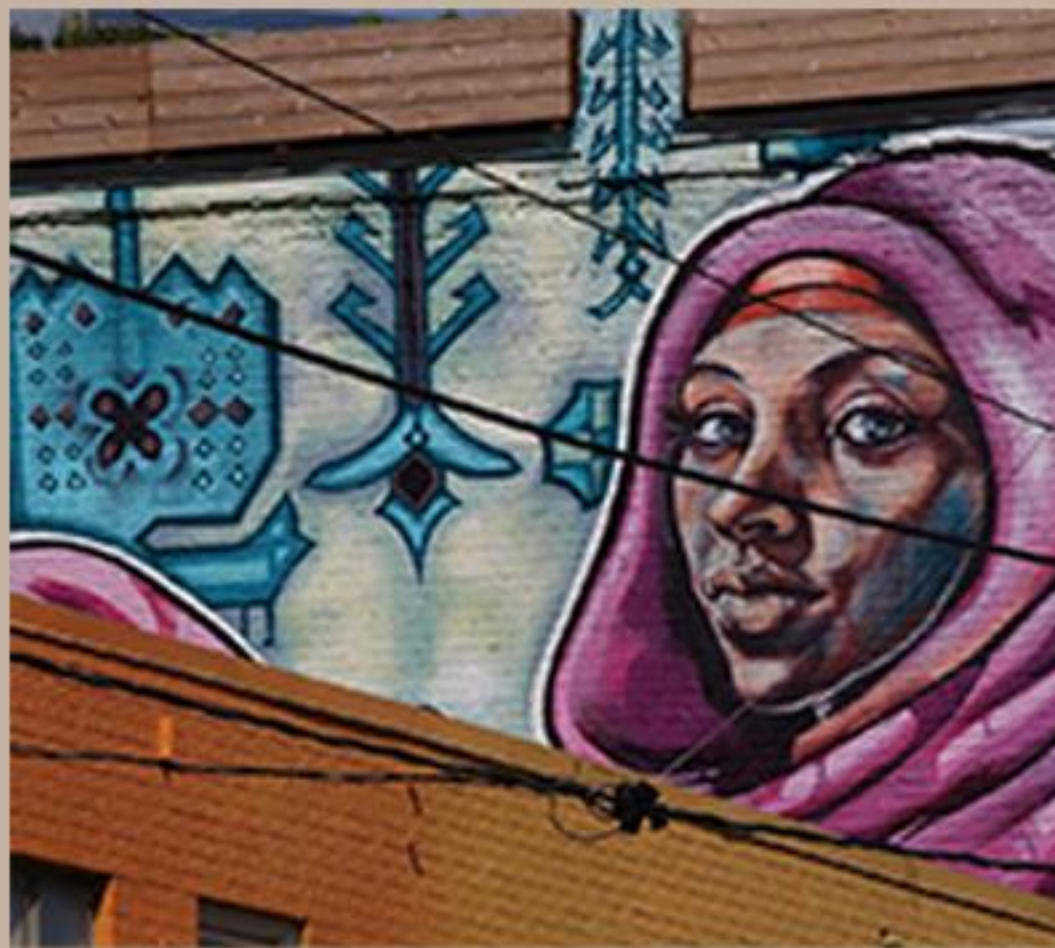

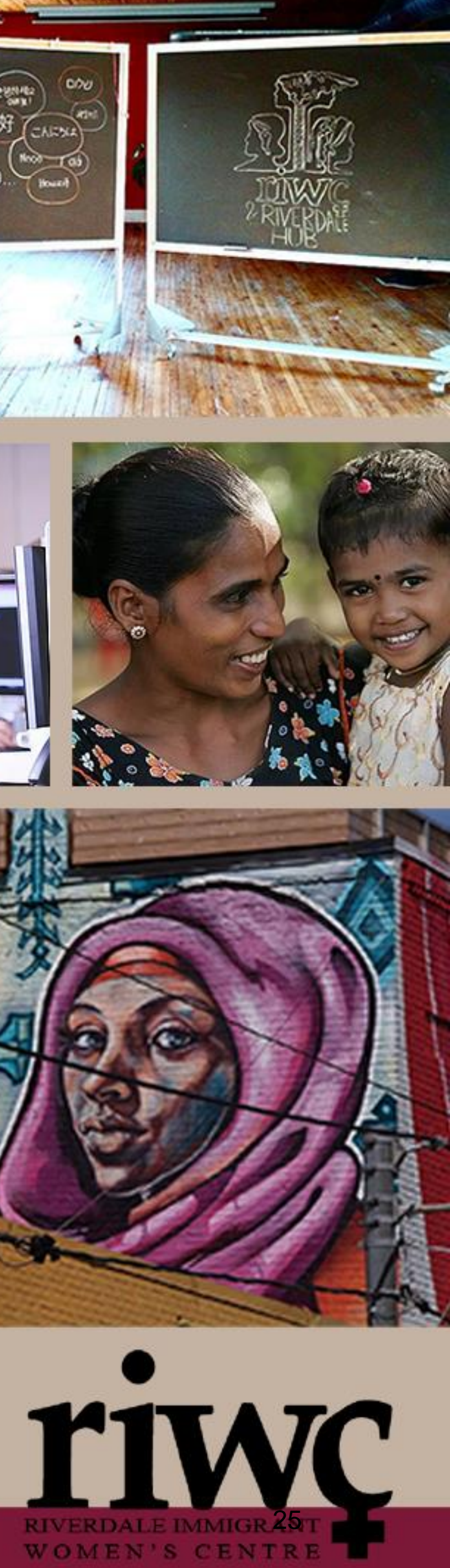

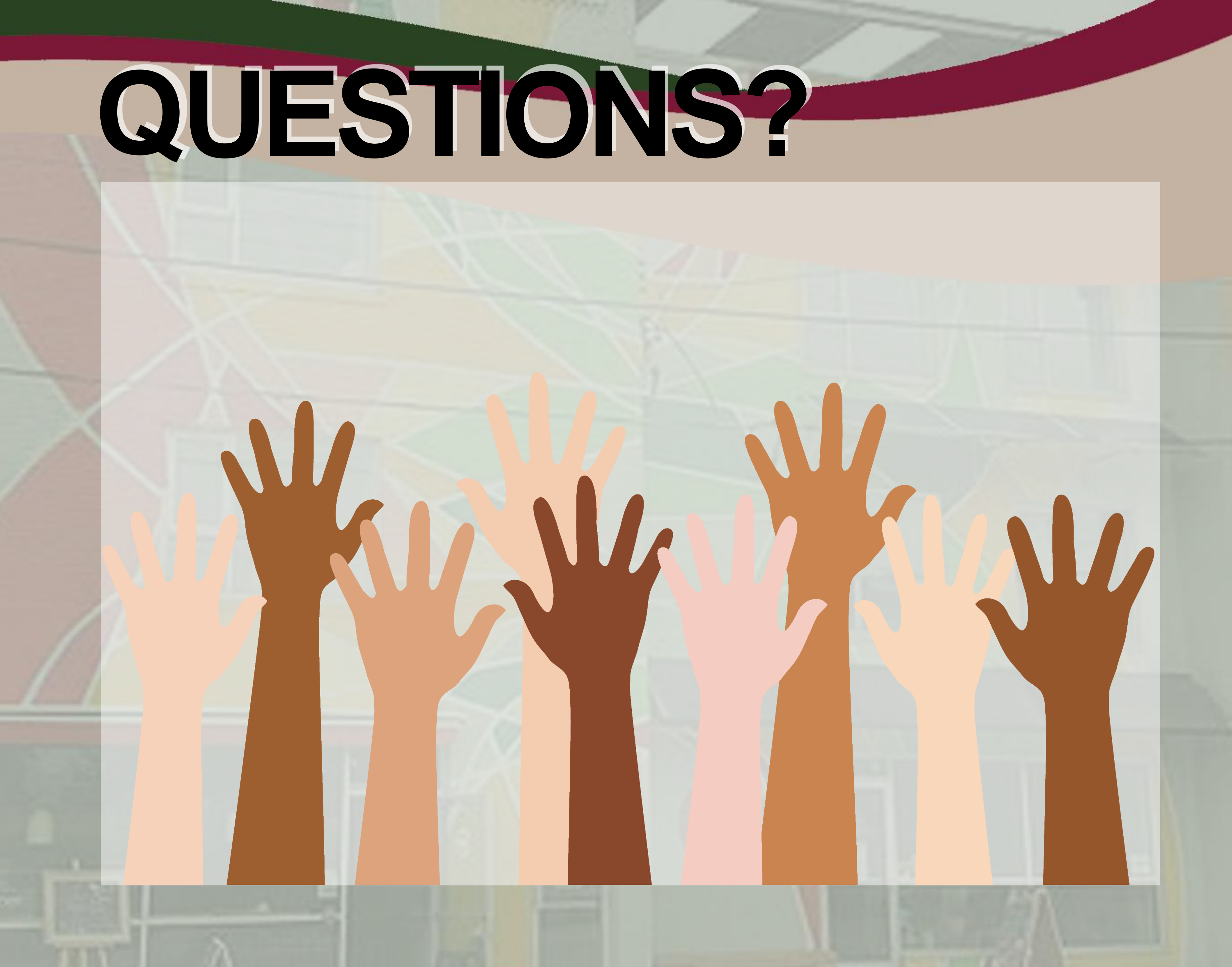

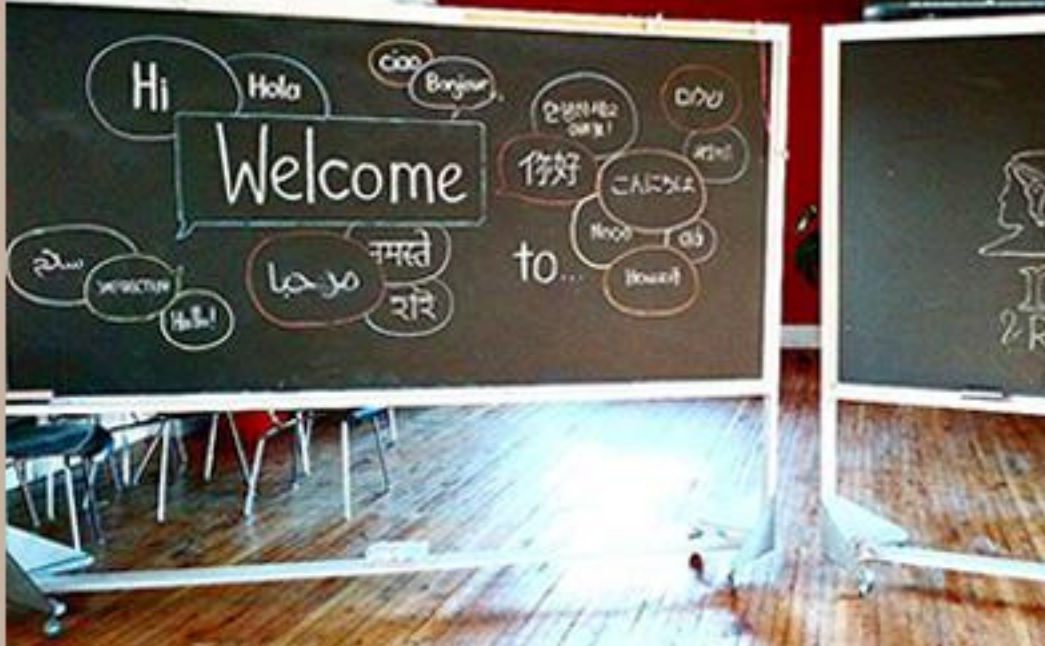

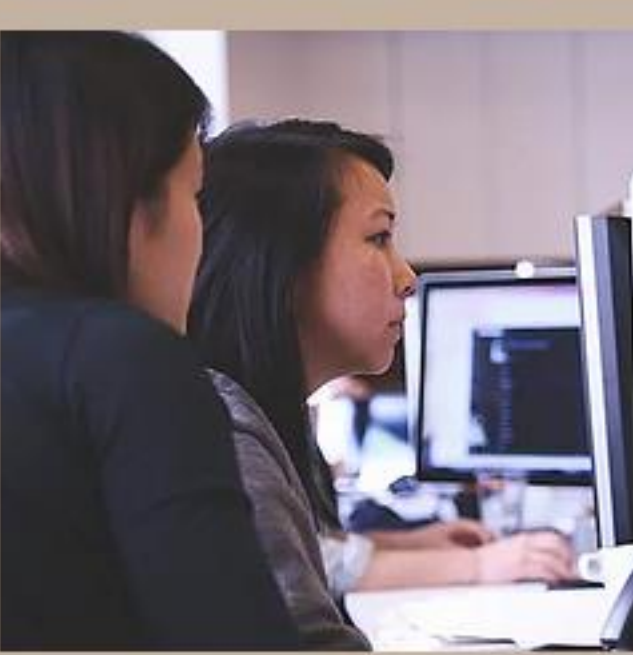

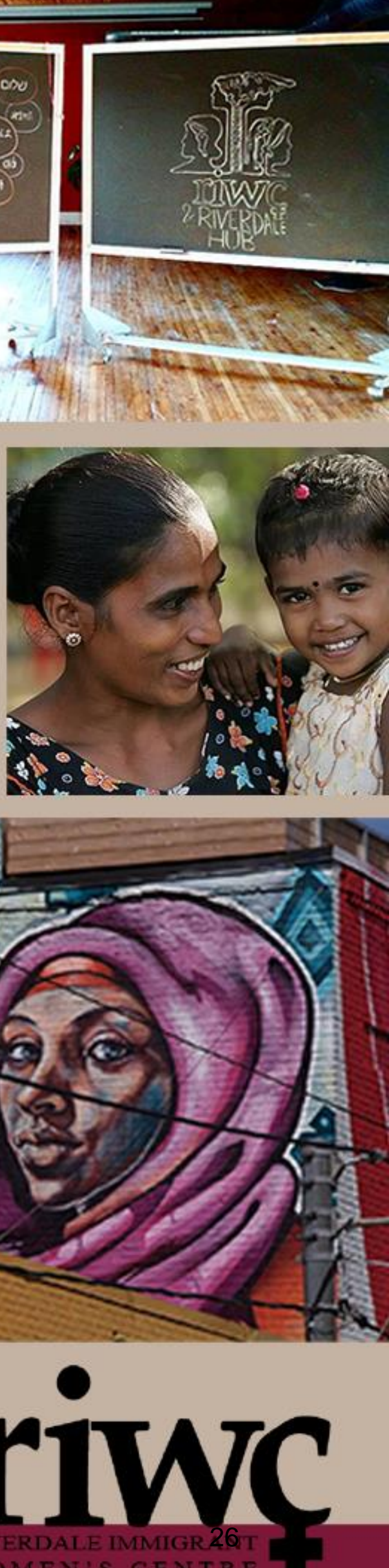

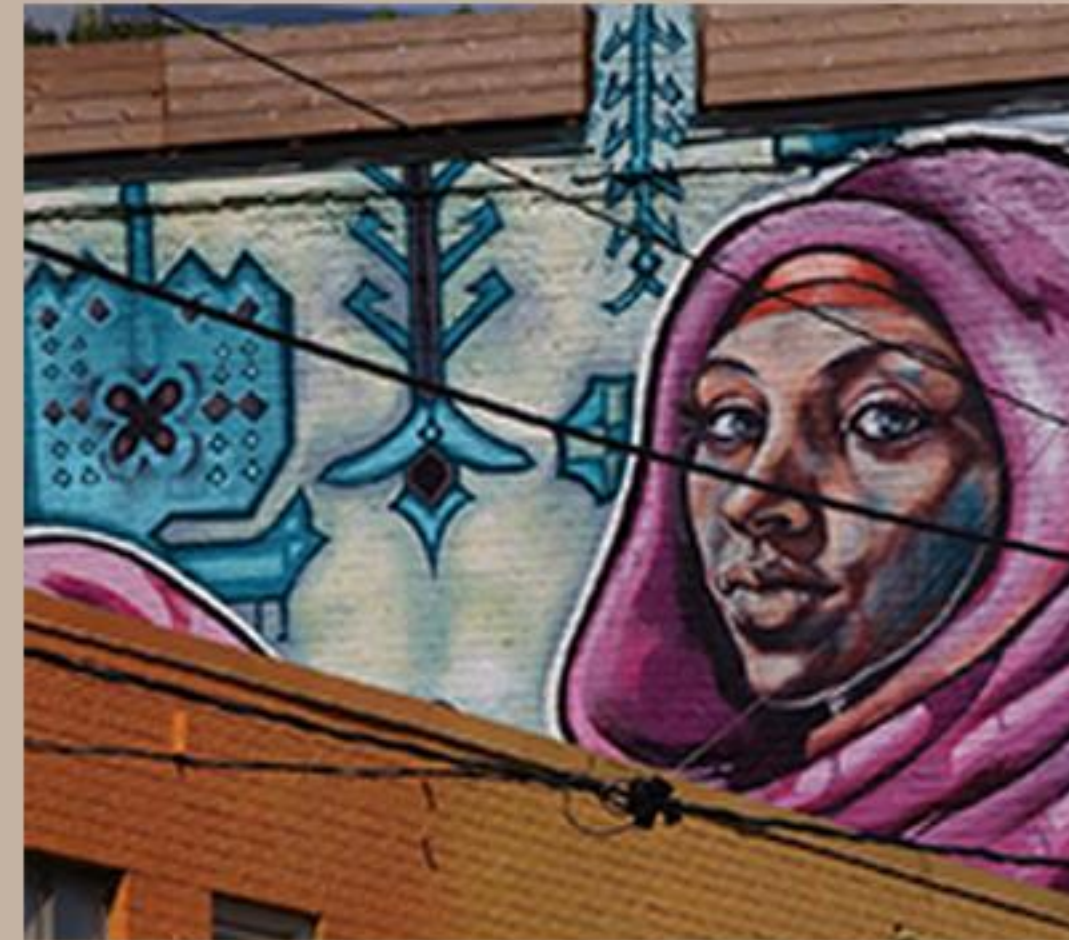

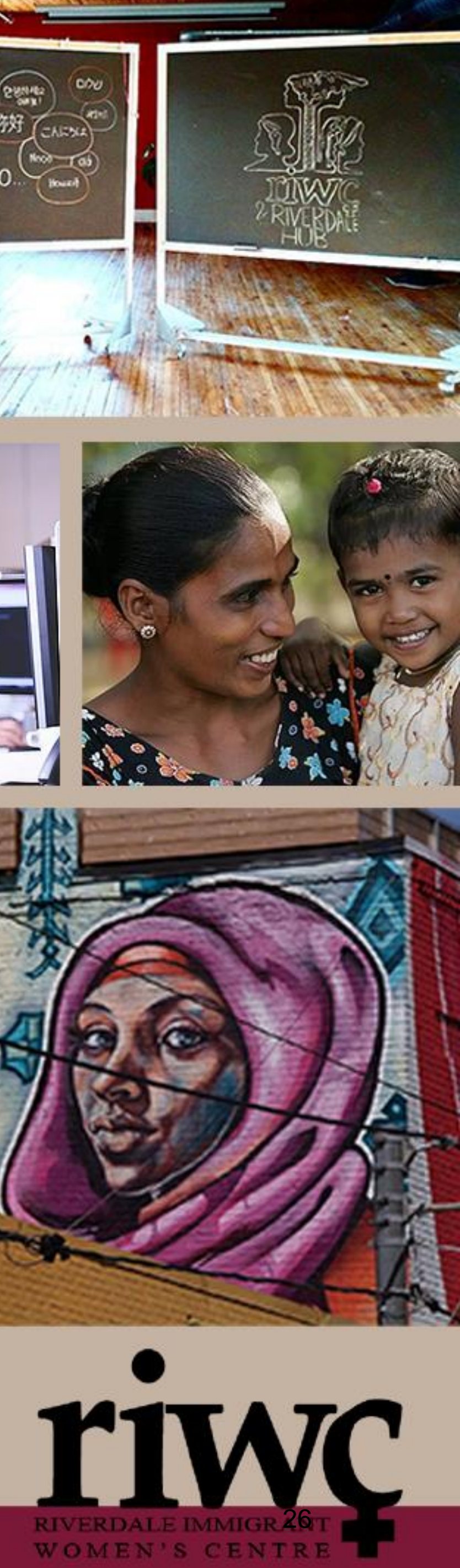